# **BRANCE RESIDENCE CONTRACTOR CONTRACTOR CONT**

Steuerungen für Schockfroster mit kapazitiver Touch-Tastatur

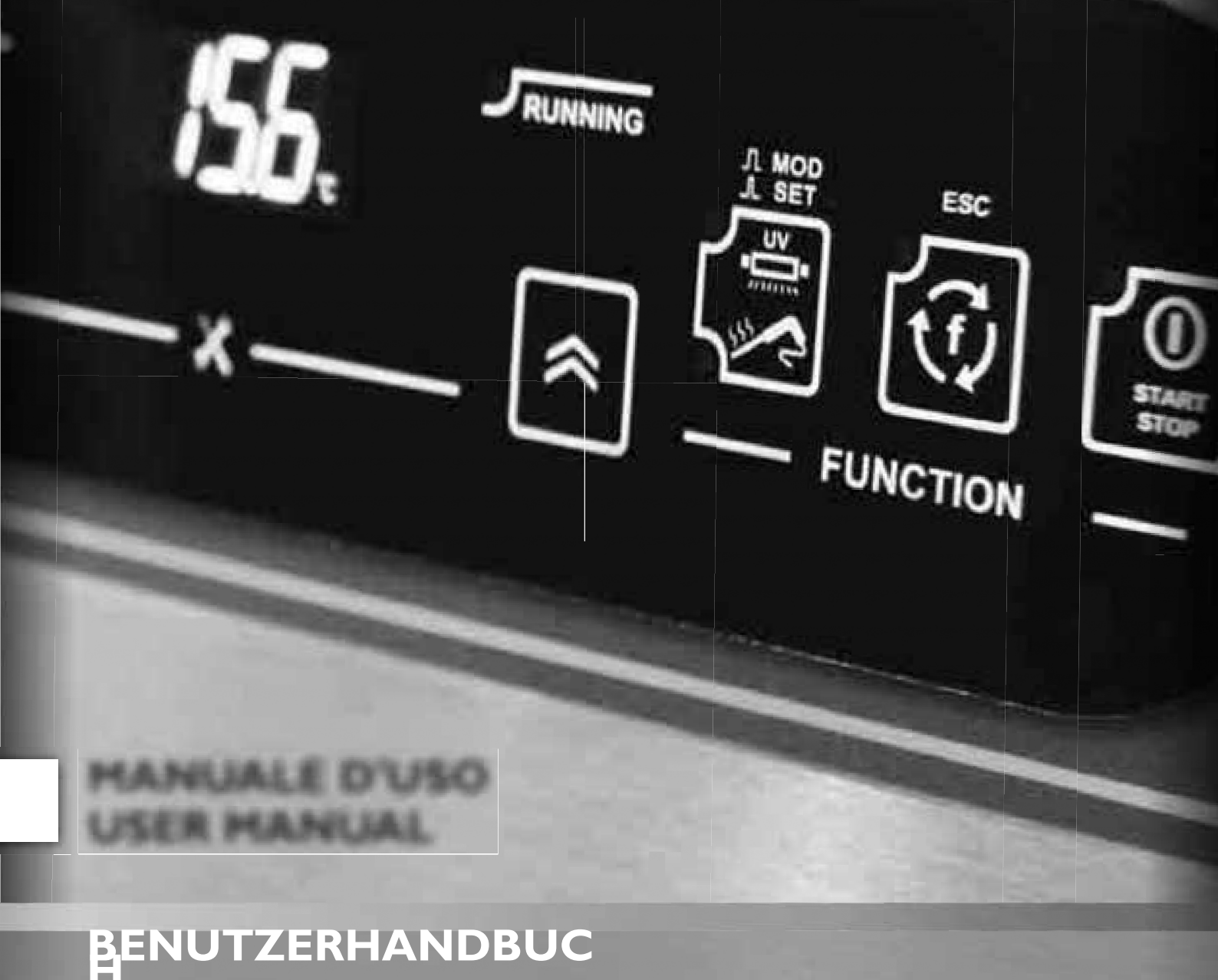

Rev 01\_2016 - von 09/2016Code

# ZUSAMMENFASSUNG

| I. EINFÜHRU  | NG4                                          |                     |
|--------------|----------------------------------------------|---------------------|
| I.I. VERWE   | NDUNG DES                                    | HANDBUCHS4          |
| I.I.I. GL    | OSSAR4                                       |                     |
| I.2. HAFTU   | NGSAUSSCHLUSS5                               |                     |
| I.3. HAFTU   | NGS- UND RESTRISIKEN5                        |                     |
| I.4. EINSAT  | ZBEDINGUNGEN6                                |                     |
| 1.4.1. ZU    | JLÄSSIGER GEBRAUCH6                          |                     |
| 1.4.2. UN    | VERLAUBTE NUTZUNG6                           |                     |
| I.5. ENTSO   | RGUNG6                                       |                     |
| 2. BESCHREIB | SUNG7                                        |                     |
| 2.1. TECHN   | IISCHE DATEN (EN                             | 60730-2-9)8         |
| 2.I.I. TE    | CHNISCHE                                     | DATENBANK8          |
| 2.1.2. TE    | CHNISCHE DATEN                               | BENUTZEROBERFLÄCHE8 |
| 2.2. MERKM   | ALE EINGÄNGE / AUSGÄNGE /                    | ANSCHLÜSSE9         |
| 2.2.1. SU    | MMER10                                       |                     |
| 2.3. MECHA   | NISCHER AUFBAU UND                           | ABMESSUNGENII       |
| 2.3.1. MC    | ONTAGE UND ABMESSUNGEN DES                   | SOCKELSII           |
| 2.3.2. MC    | ontage und Abmessungen der 👜                 |                     |
| 2.4. ELEKTR  | RISCHE ANSCHLÜSSE I 3                        |                     |
| 2.4.1. EIO   | GENSCHAFTEN VON STECKERN UND KLEMMEN I 3     |                     |
| 2.4.2. VE    | rbindung zwischen basis und benutzeroberfläc | HE3                 |
| 2.4.3. SO    | OCKELANSCHLUSSPLAN14                         |                     |
| 3. BENUTZER  | OBERFLÄCHE16                                 |                     |
| 3.1. ANZEIC  | GE16                                         |                     |
| 3.1.1. DIG   | GIT16                                        |                     |
| 3.1.2. ICC   | ONS16                                        |                     |
| 3.2. KEYBO   | ARD17                                        |                     |
| 3.2.1. TAS   | STEN \                                       | LED 18              |
| 3.2.2. SYI   | MBOLE19                                      |                     |
| 3.3. NUTZU   | ING DERBENU                                  | JTZEROBERFLÄCHE 19  |
| 3.3.1. ERS   | STE                                          | BELEUCHTUNG19       |
| 3.3.2. ZÜ    | NDUNGEN NACH DER                             | ERSTEN19            |
| 3.3.3. PR    | INZIP DER                                    | ARBEITSWEISE20      |
| 3.3.4. AU    | JSWAHL UND BEGINN EINES                      | PROGRAMMS23         |
| 3.3          | Al. Auswahl des Zielwerts für den            | Minderungszyklus24  |
| 3.3          | .4.2. Auswahl des Zieltyps des               | Minderungszyklus24  |

|            | 3.3.4.3. | Auswahl des Fällmodus25         |                           |
|------------|----------|---------------------------------|---------------------------|
|            | 3.3.4.4. | Starten und Beenden eines       | Programms26               |
| 3.3.5.     | ZYKLIS   | SCHE VISUALISIERUNG27           |                           |
| 3.3.6.     | AUSW     | (AHL UND START EINER SCHERCE)   |                           |
|            | 3.3.6.1. | Zellsterilisation28             |                           |
|            | 3.3.6.2. | Heizungsfühler                  |                           |
| 3.3.7.     | AUSW     | AHL UND START EINER COMPUNKTION | 2                         |
|            | 3.3.7.1. | Zellenbeleuchtung (falls per    | Parameter aktiviert       |
|            |          | )29                             |                           |
|            | 3.3.7.2. | Abtauen30                       |                           |
|            | 3.3.7.3. | Manuelle Lagerung31             |                           |
| 3.3.8.     | VORH     | ANDENSEIN EINER                 | SCHNELLKÜHLTÜR3 I         |
| 3.3.9.     | KONF     | IGURATIONSPARAMETER32           |                           |
|            | 3.3.9.1. | Konfiguration eines             | Parameters32              |
|            | 3.3.9.2. | Passworteingabe für             | erweiterte Parameter33    |
| 3.4. SICH  | HTBAR    | E UND ERWEITERTE PARAMETE       | RTABELLEN34               |
| 4. LOGIK D | DES      |                                 | LADEVORGANGS36            |
| 4.1. KOI   | MPRES    | SOR36                           |                           |
| 4.1.1.     | VERDI    | CHTER-SCHUTZVORRICHTUNGEN36     |                           |
| 4.1.2.     | POSITI   | VER ZIELWERT BEI                | WEICHEM MINDERUNGSMODUS37 |
| 4.1.3.     | POSITI   | ver Zeevvertibei                | HARTEM VERMEIDUNGSMODUS37 |
| 4.1.4.     | NEGA     | TIVER ZELVARIMIT                | HARD38-MINDERUNGSMODUS    |
| 4.1.5.     | NEGA     | TIVER ZIELWERT MIT              |                           |
| 4.2. VER   | DAMPI    | FERZELLENLÜFTER39               |                           |
| 4.3. ENT   | FROS     | TEN39                           |                           |
| 4.4. HEI   | ZUNG     | ••••••                          | TÜR40                     |
| 4.5. VER   | FLÜSS    | IGERLÜFTER4I                    |                           |
| 4.6. UV-   | LAMPE    | =                               | STERILISATION41           |
| 4.7. HEI   | ZSTIFT   | ۲-SONDE4I                       |                           |

# 5. ALARMS42

# I. EINFÜHRUNG

# I.I. VERWENDUNG DES HANDBUCHS

Das Handbuch verwendet die folgenden Konventionen, um bestimmte Teile des Textes hervorzuheben:

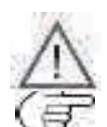

Hervorgehobene Informationen, deren falsche Kenntnis Kuswirkungen auf das System haben oder eine Gefahr für Personen, Gerate, Daten usw. darstellen kann; vom Benutzer zu lesen.

Sie hebt eine Klarstellung des Themas hervor, die der Nutzer beachten sollte.

\*, \*\*Geben Sie eine Spezifikation zu einer zuvor gegebenen Erklärung an.

Abb. I Sie geben Hinweise auf Zahlen. Verweise auf Abbildungen werden durch die fettgedruckte Ail Abb." und eine Nummer zur Identifizierung der Abbildung gekennzeichnet. Um bestimmte Teile innerhalb der Abbildung zu kennzeichnen, werden Verweise mit einem Buchstaben oder einer Zahl angegeben.

I - Abb. Enthält Verweise auf Teile des Textes. Verweise auf Teile des Textes werden didfredigin gras-

I "I.I.I Titel" auf S. I Addit die Nummer und den Titel des Kapitels, Unterkapitels, Absatzes oder Unterabsatzes in Afinjing efolgt von

I.I.I. Glossar

durch den Vermerk "auf Seite" mit der entsprechenden Seitenzahl.

Der Vorgang, bei dem die Temperatur von Lebensmitteln durch Kilkoder Gefrieren abrupt gesenkt wird. Das plötzliche Absenken der Temperatur gewährleistet, dass die organoleptischen Eigenschaften des kankerhalten bleiben und es gelagert werden kann. Es wird unterschieden in:

- · Positive Abschwächung, oder Abschwächung der richtigen Kühlung;
- Negatives Strahlen oder Gefrierstrahlen.

### BURNER

Maschine zur Durchführung des Schockkühlungszyklus und der anschließenden Lagerungsphase eines kink

### ERHALTUNG

Phase nach dem Schockfrosten, in der das Lebensmittel auf einer bestimmten Tegehalten wird, um es für das Kühlen oder Einfrieren zu konservieren. Es wird unterschieden in:

- Positive Lagerung im Falle einer Abkühlung;
- Negative Lagerung, bei Gefrieren.

### ENTFROSTEN

Verfahren zur Entfernung von Eis- und Reifansammlungen an den Innenwänden von Kühlgeräten.

### KARTE ÖFFNEN

Platine ohne Schutzhülle.

### SOLLZELLE

Konstanter Temperaturwert, auf dem die Zelle während des Schockkühlungszyklus gehalten wird.

### SPILLON

Fühlertyp in Form eines "Stiftes" (Abb. I auf S. 5), der es ermöglicht, ein Lebensmittel anzustechen, um Kerntemperatur zu ermitteln.

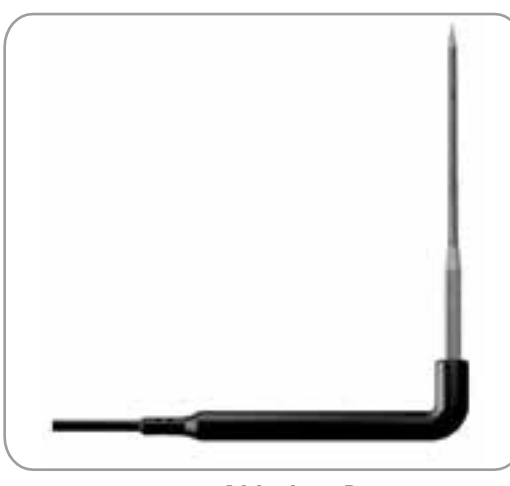

Abb. I. Pin

### STAND-BY-STATUS

Zustand, in dem kein Programm oder keine Funktion in der Schockfrosteranlage läuft und die Benutzeroberfläche dist.

# **STOPPSTATUS**

Zustand, in dem kein Programm oder keine Funktion in der Windkältemaschine läuft und die Benutzeroberfläche and aktiviert ist.

### **STERILISIERUNG**

Ehemischer oder physikalischer Prozess, der zur Eliminierung aller lebenden Mikroorganismen, sowohl pathogener als auch einschließlich Sporen und Pilze, führt. Dies geschieht in der Regel mit einer UV-Lampe (Ultraviolett), d. h. mit ultravioletten Strahlen.

### ZIELSTIFT (HERZ)

Von der Stiftsonde (Kern) gemessener Temperaturwert, bei dem der Schockkühlungszyklus endet und die Konservierungsphase bin

# 1.2. HAFTUNGSAUSSCHLUSS

Diese Publikation ist ausschließliches Eigentum von Eliwell Controls srl, die jä/ervielfältigung oder Weitergabe untersagt, sofern sie nicht ausdrücklich von Eliwell Controls srl genehmigt wurde. Dieses Handbuch wurde mit größter Sorgfalt erstellt; Eliwell Controls srl und alle an seiner Erstellung und Ausarbeitung beteiligten und Unternehmen konnen jedoch keine Verantwortung für die Verwendung dieses Handbuchs übernehmen. Eliwell Controls Ltd. behalt sich das Recht vor, jederzeit und ohne vierkeine Sthetische oder funktionelle Anderungen vorzunehmen.

# 1.3. HAFTUNGS- UND RESTRISIKEN

Eliwell Controls srl haftet nicht für Schäden, die sich daraus ergeben:

- eine andere als die vorgesehene Installation/Benutzung und insbesondere eine Abweichung von den Sicherheitsanforderungen, die ingeltenden Vorschriften des Landes, in dem das Produkt installiert wird, und/oder in diesem Handbuch angegeben sind;
- Verwendung an Schockkühlern, die unter den gegebenen Installationsbedingungen keinen ausreichenden Schutz geelektrischen Schlag, Wasser und Dieten;
- Verwendung an Schnellkühlern, die den Zugang zu gefährlichen Teilen ohne den Einsatz von Werkzeugen ermöglichen; ٠
- ٠ Manipulationen und/oder Veränderungen am Produkt;
- ٠ Einbau/Verwendung in Gebläsekühlern, die nicht den geltenden Vorschriften des Landes entsprechen, in dem das Produkt installiert

wird.

# I.4. EINSATZBEDINGUNGEN

# I.4.I. Zulässige Verwendung

Dieses Produkt wird für die Steuerung professioneller Gebläsekühlanlagen verwendet.

Aus Sicherheitsgründen muss das Produkt in Übereinstimmung mit der mitgelieferten Anleitung installiert und verwendet werden, und insbesondere durfen unter normalen Bedingungen keine Teile mit gefährlicher Spannung zugänglich sein. Sie muss in Bezug auf die Anwendung ausreichend vor Wasser und Staub geschutzt sein und darf nur unter Verwendung eines Werkzeugs zugänglich sein. Das Produkt 1st für den Einbau in einen Schockfroster für den professionellen Einsatz in der Hängeeignet und wurde auf Sicherheitsaspekte gemäß den einschlagigen harmonisierten europaischen Normen geprüft.

# I.4.2. Verbotene Verwendung

Jede andere als die erlaubte Nutzung ist de facto verboten.

Bitte beachten Sie, dass die gelieferten Relaiskontakte funktionsfähig und ausfallgefährdet sind: Etwaige Schutzvorrichtungen, die von der Bezugsporm vorgeschrieben oder vom gesunden Menschenverstand empfohlen werden, um offensichtliche Sicherheitsanforderungen zu erfüllen, müssen außerhalb des Produkts angebracht werden.

# **I.5. ENTSORGUNG**

Das Gerät (oder Produkt) muss gemäß den örtlichen Entsorgungsvorschriften getrennt gesammelt werden.

# 2. BESCHREIBUNG

Das **EWBC800 (Abb. 2 auf S. 7)** besteht aus einer elektronischen Steuerplatine, Benannt, und einer kapazitiven Touch-Tastatur mit Display, "Benutzeroperflache" genannt. Das **EWBC800** soll in Kundenanwendungen eingebaut werden, um die grundlegenden Funktionen eines Strahlkuhlers zu steuern.

Die Basis, die "offen" geliefert wird, ist mit einem Mikrocontroller, Ein- und Ausgängen ausgestattet; die Benutzerschnittstelle verfügt über Tasten, LEDs und ein Display.

Die in diesem Dokument angegebenen technischen Merkmale der Messung (Bereich, Genauigkeit, Afingsw.) (Jereichen sich auf das Gerät selbst und nicht auf mitgeliefertes Zubehör wie z. B. Sonden. Diese

bedeutet z. B., dass der durch den Messfühler verursachte Fehler zusätzlich zum charakteristischen Fehler des Messgeräts auftritt.

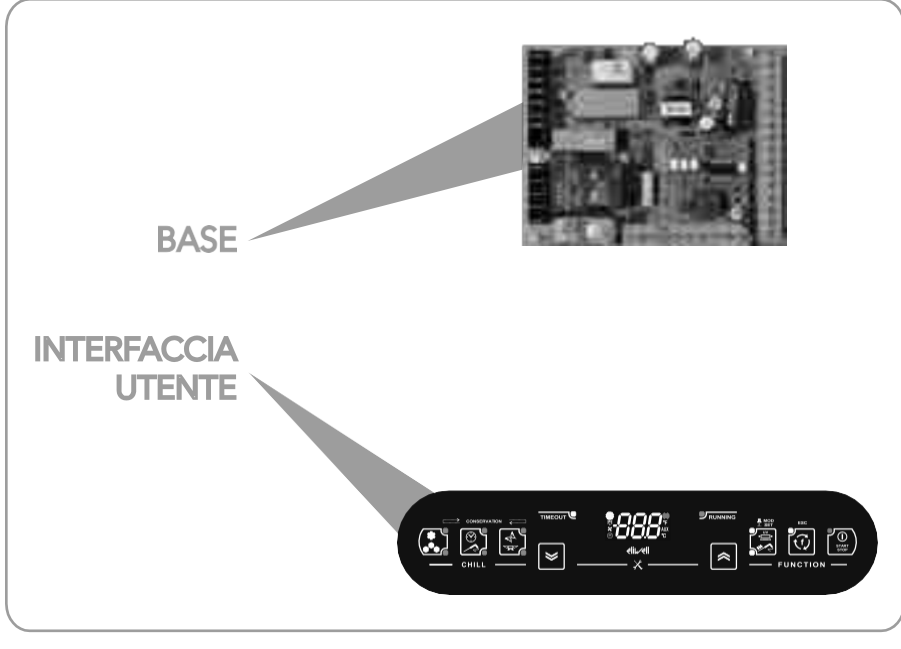

Abb. 2EWBC800: Basis und Benutzeroberfläche

# 2.1. TECHNISCHE DATEN (EN 60730-2-9)

# 2.1.1. Technische Grunddaten

|                                                                         | Bereic                                                                |
|-------------------------------------------------------------------------|-----------------------------------------------------------------------|
|                                                                         | h                                                                     |
| Klassifizierung                                                         | Elektronisches automatisches Steuergerät (nicht sicherheitsrelevant). |
|                                                                         | tion) aufgenommen werden                                              |
| Montage                                                                 | Ein Panel                                                             |
| Art der Maßnahme                                                        | 1.B                                                                   |
| Grad der Verschmutzung                                                  | 2                                                                     |
| Materialgruppe                                                          | Illa                                                                  |
| Überspannungskategorie                                                  | П                                                                     |
| Nenn-Stoßspannung                                                       | 2500 ∨                                                                |
| Betriebstemperatur in der Umgebung                                      | -5 ÷ 55 °C                                                            |
| Umgebungstemperatur bei der Lagerung                                    | -30 ÷ 85 °C                                                           |
| Luftfeuchtigkeit im Betrieb (nicht kondensierend) <b>a</b> agerumgebung | 10% ÷ 90%                                                             |
|                                                                         |                                                                       |
| Versorgungsspannung                                                     | 100 ÷ 240 Va +/- 10% 50/60 Hz (schaltend)                             |
| Maximaler Verbrauch                                                     | 5,5 W                                                                 |
| Isolationsklasse                                                        | 2                                                                     |
| Feuerwiderstandsklasse                                                  | D                                                                     |
| Software-Klasse                                                         | A                                                                     |

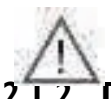

Der Schutzgrad (IP) gegenüber dem Benutzer hängt von den Eigenschaften der Min die das **EWBC800** integriert ist. Das EVVBC800 verfügt über Hochspannungskontakte und muss daher vor dem Zugriff des Benutzers geschützt werden, indem die im Installationsland geltenden Gesetze eingehalten werden.

# 2.1.2. Fechnische Daten Benutzeroberfläche

|                                               | Bereic<br>h       |
|-----------------------------------------------|-------------------|
| Versorgungsspannung                           | Von der Basis aus |
| Isolationsklasse                              | 2                 |
| Betriebstemperatur in der Umgebung            | -5 ÷ 55 °C        |
| Umgebungstemperatur bei der Lagerung          | -30 ÷ 85 °C       |
| Rinicht kondensierend) Wingebungsfeuchtigkeit | 10% ÷ 90%         |
| Lagerung                                      |                   |

# 2.2. EIGENSCHAFTEN EINGÄNGE / AUSGÄNGE / PORTS

|                         | # | # Eigenschaften Abkü Bes                                                                                                    |            | Beschreibung                                                            |
|-------------------------|---|----------------------------------------------------------------------------------------------------|------------|-------------------------------------------------------------------------|
|                         |   |                                                                                                    | rzung      |                                                                         |
|                         | Ι | NICHT konfigurierbar, als Wingestellt KTY<br>83 - 121 TK 1% (Code SN7FAF11502A4)                                                                                                    | PBI        | Stift-Sonde                                                             |
| Analoge<br>Eingâng<br>e | 3 | Zusammen können sie konfiguriert werden als<br>PTC-Temperaturfühler KTY 83 - L2 L <b>K</b> der als NTC-<br>Temperaturfühler Typ Semitec 103AT<br>(10 kΩ / 25 °C)<br>Betriebsbereich: -50 ÷ +99,9 °C | PB2<br>PB3 | Zellsonde<br>Verdampferfühler (Abtauung)                                |
|                         |   |                                                                                                    | PB4        | Kondensator-Sonde                                                       |
| Digital<br>Eingän<br>ge | 2 | Trockenkontakt mit Schutzkontakt<br>(Schließstrom bezogen auf Erde: 0pnA)                                                                                                    | VO<br>N    | Steuerung Mikroschalter<br>Schockfroster-Türverschluss                  |
|                         |   |                                                                                                    | PB5        | Druckschalter                                                           |
| <b>D</b> : 1/1          |   | Relais <b>RI</b> SPST, NO, 30 A, max 250 Vac                                                                                                    | OUTI       | Standard-Kompressor                                                     |
| Digital<br>e<br>Ausgä   | 5 | Relais <b>R2</b> SPDT, Wechsler, 16 A, max 250 ¥                                                                                                    | OUT2       | Standard-Verdampferzellenlüfter                                         |
| nge                     |   | Relais <b>R3</b> SPDT, Wechsler, 8 A, max 250 ¥                                                                                                    | OUT3       | Standard-Verflüssigerlüfter                                             |
|                         |   | Relais <b>R4</b> SPST, NO, 8 A, max 250 Vac                                                                                                    | OUT4       | Standard-Türheizung                                                     |
|                         |   | Offener Kollektor <b>OC</b><br>für externen Relaisanschluss, 12 Vdc, 20 mA                                                                                                    | OUT5       | Standard NICHT VERWENDET                                                |
| Seriel<br>Ports         | 2 | TTL-Anschluss                                                                                                    | TTL        | Serieller Anschluss                                                     |
|                         |   | Schraubverbinder an der Unterseite;<br>3-Wege-Schnellkupplung auf der Tastaturseite                                                                                                    | KEYB       | Serielle Schnittstelle für die Verbindung<br>zragend Benutzeroberflache |

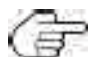

Ein Buzzer ist vorhanden.

# Analoge Eingänge

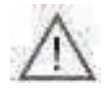

Außerhalb des Einsatzbereichs kann die Sonde brechen.

Die Auflösung der Analogeingänge beträgt gemäß den Eliwell-Normen ein Zehntel Grad; die Umrechnungsgenauigkeit beträgt 1 % FS (Full Scale). Die Genauigkeit ist:

- ±1,0° für Temperaturen unter -30°C,

- ±0,5° für Temperaturen zwischen -30°C und +25°C,
- ±1,0° für Temperaturen über +25°C.

Digitale Ausgänge konfigurierbar und den folgenden Funktionen zuweisbar:

Verdichtersteuerung, Verdampferzellenlüfter, Abtauheizung, Türheizung, Verflüssigerlüfter, UV-Lampe, Stiftsondenheizung, Zellenleuchte

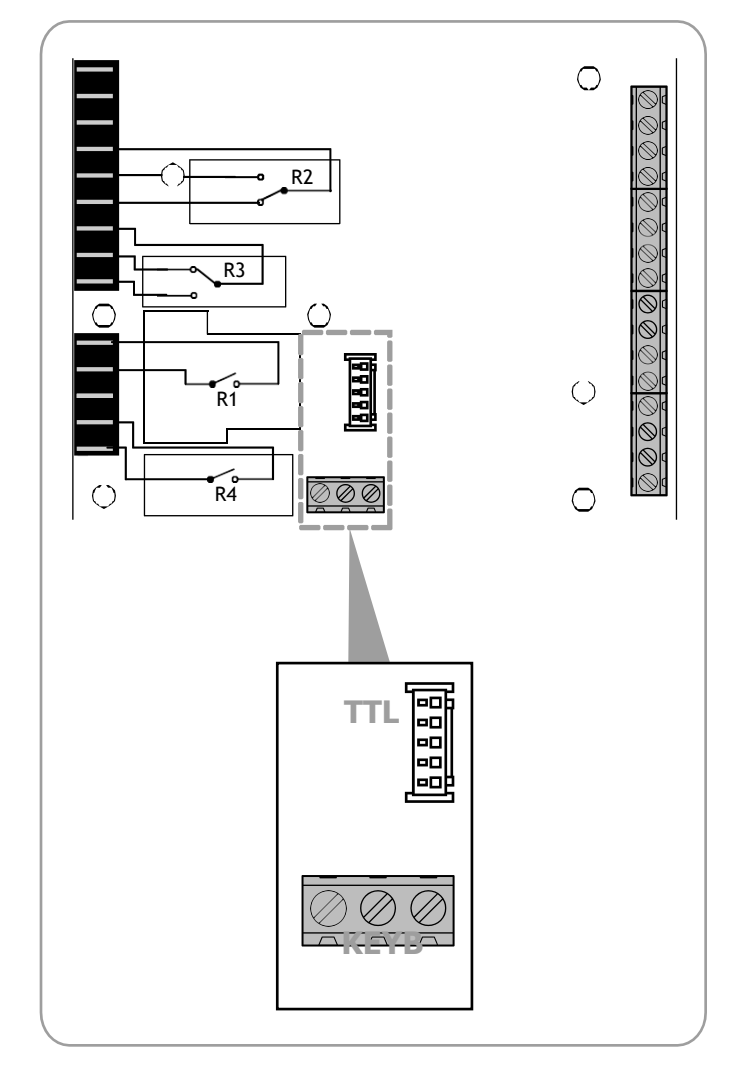

Abb. 3: Serielle Schnittstellen: TTL und KEYB

# 2.2.1. Buzzer

Das **EWBC800** kann zwei Arten von akustischen Signalen erzeugen:

- Funktionen (Alarmzustände, Zyklusstopp, Quittierung, Fehler usw.), für die der Summer waßasis gesteuert wird;
- Bestätigung des Tastendrucks, die nur für Tasten aktiv ist, die für die jeweilige Anwendung aktiviert sind, für die der Summer von der Benutzeroberfläche vorrangig verwaltet wird.

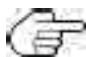

Die akustischen Signale, die bestätigen, dass die Taste gedrückt wurde, dauern 3 ms.

# 2.3. MECHANISCHER AUFBAU UND ABMESSUNGEN

Vermeiden Sie es, das **EWBC800** an Orten mit hoher Luftfeuchtigkeit und/oder Verschmutzung zu installieren; es eignet sich für den in Umgebungen mit gewöhnlicher oder normaler Verschmutzung. Achten Sie darauf, dass der Bereich um die Luftungsschlitze der Geblasekuhlung beluftet ist.

# 2.3.1. Montage und Abmessungen des Sockels

Der Sockel wird im Innern des Strahlkühlers angebracht, wobei in den bereits vorhandenen Bohrungen (A - Auf auf S. II)

Abstandshalter aus Kunststoff angebracht werden.

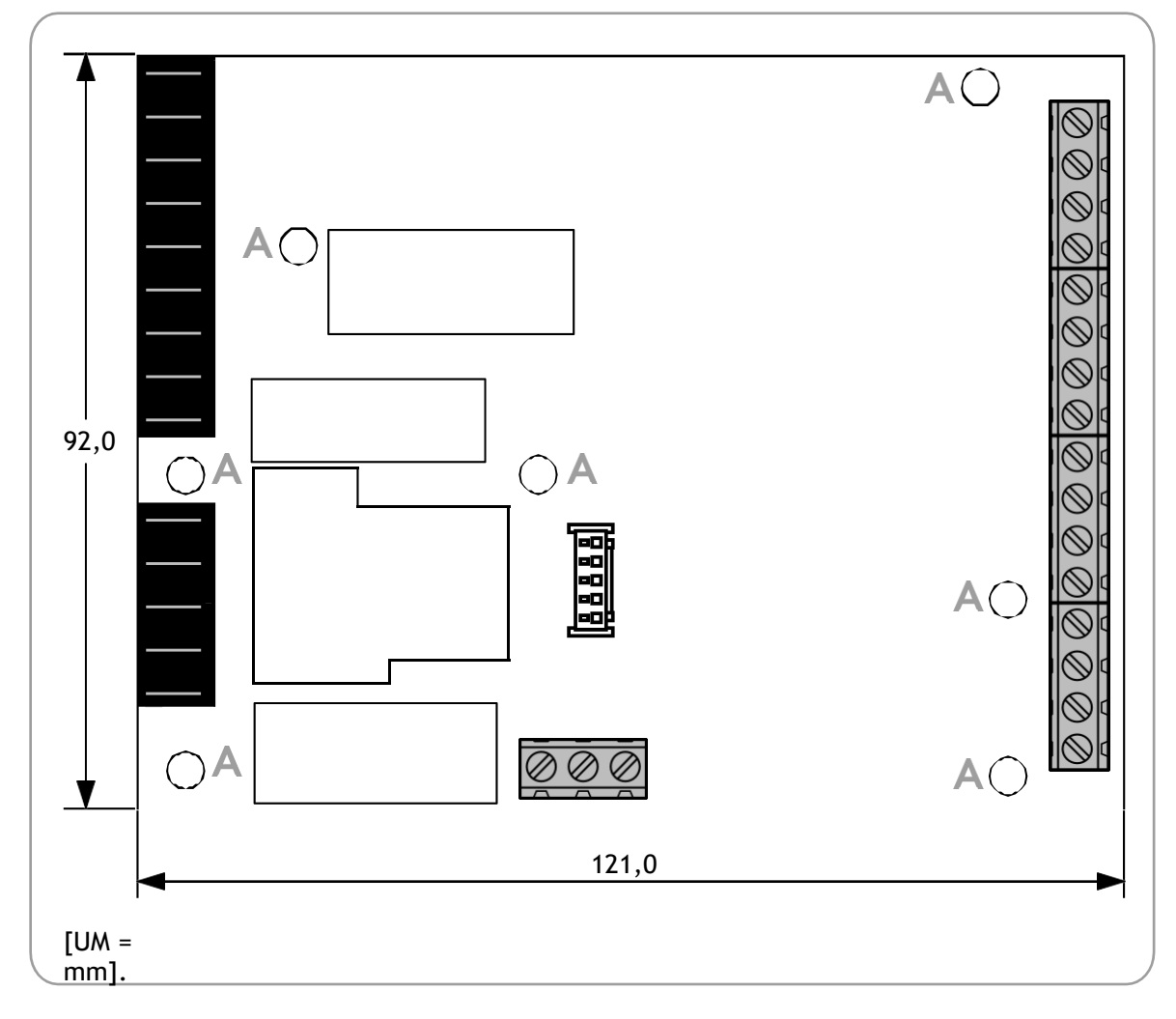

Abb. 4: Montage und Abmessungen des Sockels

# 2.3.2. Montage und Abmessungen der Benutzeroberfläche

Die Abmessungen der Benutzeroberfläche sind in Abb. 5 auf Seite 12 dargestellt.

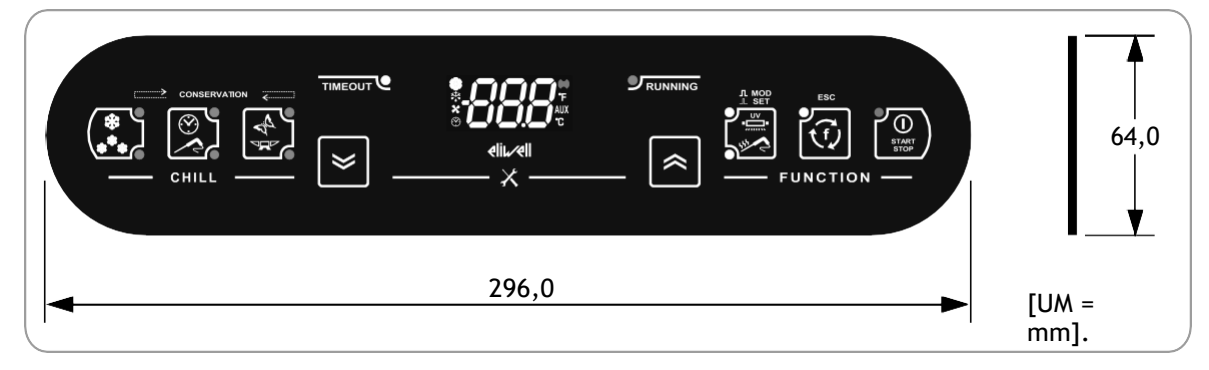

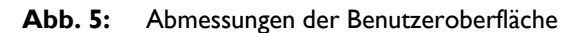

Die Bedienerschnittstelle (**Abb. 6 auf S. 12**) ist auf einer gebohrten **p**rofilierten Fläche am Gebläsekühler montiert. Um die Benutzeroberfläche zu montieren, gehen Sie wie unten beschrieben vor:

- 1. Reinigen Sie die Oberfläche von Fett-, Staub- und Schmutzrückständen;
- 2. Entfernen Sie den doppelseitigen Klebebandschutz von der Rückseite der Benutzeroberfläche;
- 3. Bringen Sie die Benutzerschnittstelle an, indem Sie sie auf die gebohrte Oberfläche des Gebläsekühlers kleben;
- 4. Entfernen Sie die Schutzfolie von der Vorderseite der Benutzeroberfläche.

Es gelten die folgenden Konventionen:

- Der Strahlkühler ist in grau dargestellt, die Schutzfolie in grün,

• In Schwarz die Benutzeroberfläche, in Rot der doppelseitige Klebebandschutz.

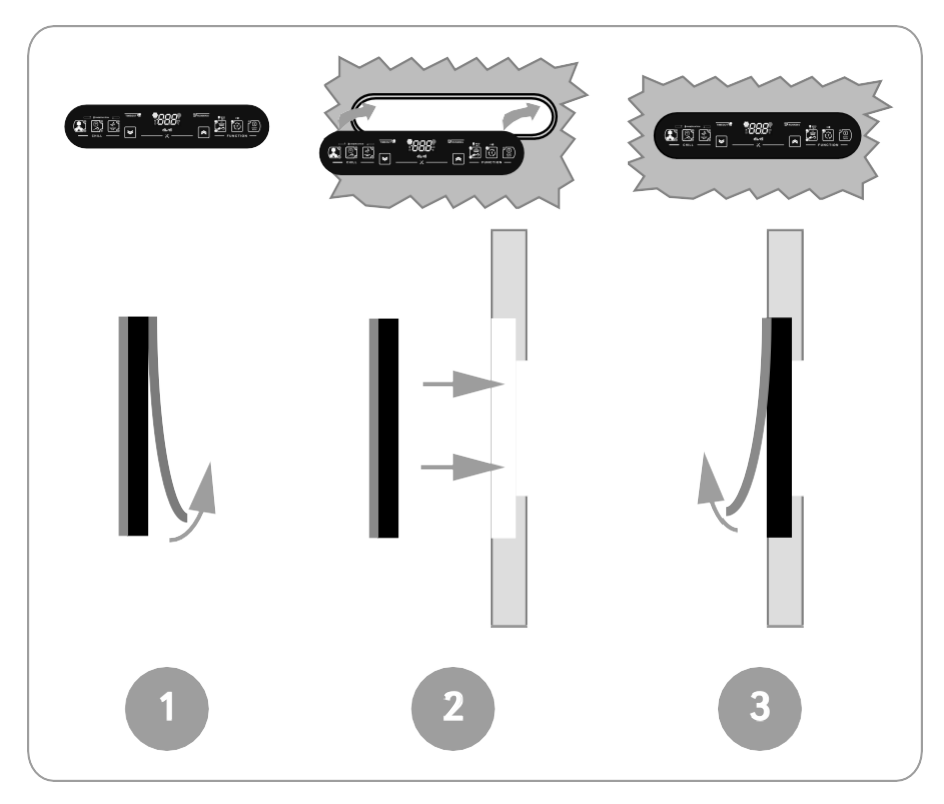

Abb. 6. Montage der Benutzeroberfläche

# 2.4. ELEKTRISCHE ANSCHLÜSSE

Arbeiten an den elektrischen Anschlüssen immer nur bei ausgeschalteter Schnellkühlanlage durchführen.

Schalten Sie den Windkühler, die Basis und die Benutzeroberfläche über den Hauptschalter des Widdieein.

Bei der Installation des EWBC800 müssen die folgenden Voraussetzungen erfüllt sein:

- Die Verkabelung muss gemäß den Sicherheitsvorschriften und wie und wie und seschrieben erfolgen, um das gute Verhalten des EWBC800 gegenüber elektromagnetischen Storungen nicht zu beeintrachtigen;
- Sonden- und Stromversorgungskabel müssen getrennt verdrahtet oder abgeschirmte Kabel verwendet werdenm Interferenzerscheinungen zu ver
- Vermeiden Sie die Verlegung von (auch isolierten) Drähten über das EWBC800 (und insbesondere über den Mikrocontroller).

# 2.4.1. Merkmale von Steckern und Klemmen

|                                                              | Eigenschaften                                           |
|--------------------------------------------------------------|---------------------------------------------------------|
| Stromversorgung, Relaisausgänge                              | Faston-Steckverbinder für Kabel mit 2,5 mm2 Querschnitt |
| Analoge und digitale Eingänge, Open-Collector-Digitalausgang | Schraubklemmleiste für Kabel mit 2,5 mm2 Querschnitt    |
| TTL                                                          | 5-Wege-Stecker                                          |
| КЕҮВ                                                         | Schraubklemmleiste für Kabel mit 2,5 mm2 Querschnitt    |

# 2.4.2. Verbindung zwischen Basis und Benutzeroberfläche

Für die elektrische Verbindung zwischen der Basis und der Benutzerschnittstelle siehe **Abb. 7 auf Seite I3**; Es kann nur eine Benutzerschnittstelle an die Basis angeschlossen werden, und zwar über einen geeigneten gepolten Stecker (**B**), der über eine serielle Schnittstelle (**KEYB**) mit der Basis verbunden ist.

Die serielle Schnittstelle KEYB besteht aus den Klemmen 15, 16 und 17. Die Beschreibung der Klemmen finden Sie in der Tabelle in

# "2.4.3. Anschlussplan der Basis" auf Seite 14.

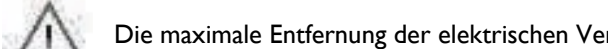

Die maximale Entfernung der elektrischen Verbindung zwischen Basis und Benutzerschnittstelle beträgt 3 m.

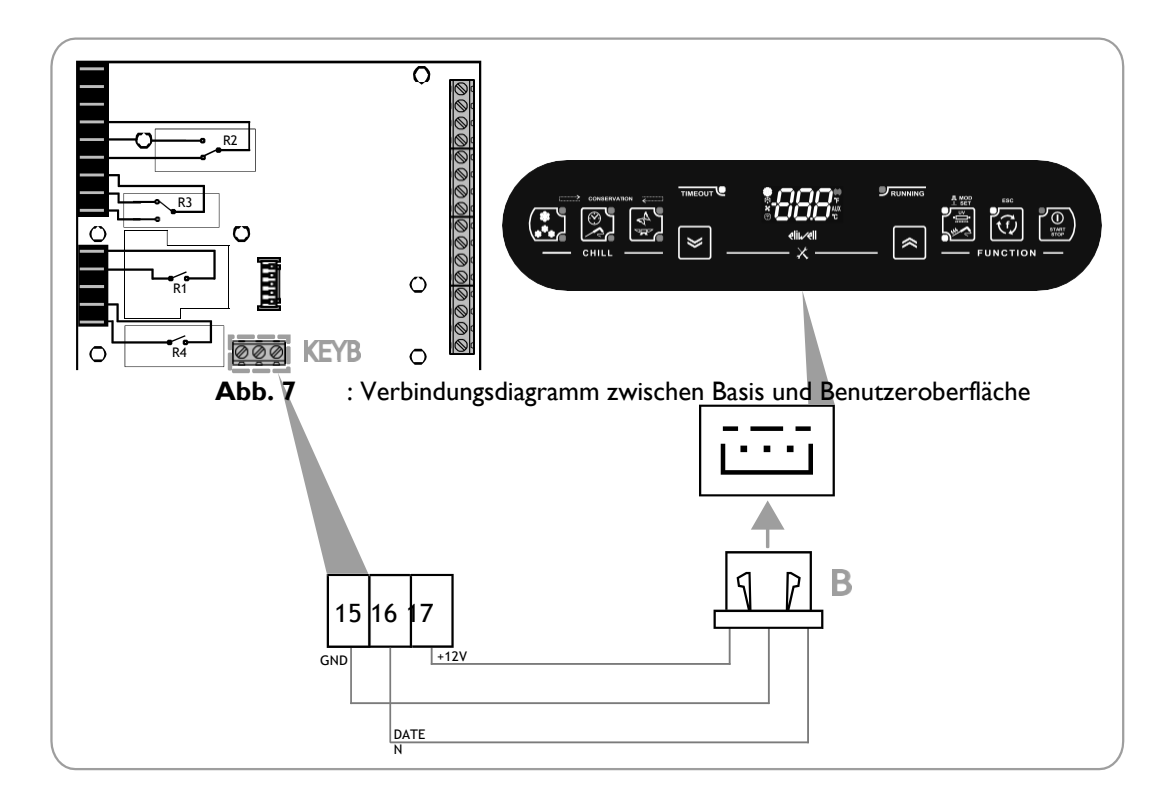

# 2.4.3. Anschlussplan Basis

Der Anschlussplan des EWBC800 ist in Abb. 8 auf Seite 15 dargestellt, wobei die Lasten und Analogeingänge mit den in der folgenden Tabelle aufgeführten Symbolen schematisch dargestellt sind. Die in Abb. 8 auf Seite 15 gezeigten Lasten sind die in "2.2" beschriebenen Standardtypen. EWE AUSGÄNGE

| Symbol                    | Beschreibung                   |  |
|---------------------------|--------------------------------|--|
| COMP                      | Kompressor                     |  |
| ZELLE                     | Ventilator der Verdampferzelle |  |
|                           | Verflüssiger-Lüfter            |  |
| TÜR                       | Heizung der Tür                |  |
| ¢Д                        | Stift-Sonde                    |  |
|                           | Zellsonde                      |  |
|                           | Verdampferfühler (Abtauung)    |  |
|                           | Kondensator-Sonde              |  |
| □  □<br>> SSR · ●<br>□  □ | Halbleiterrelais (SSR)         |  |

|                       | Klemme   | Name | Beschreibung                                                 |
|-----------------------|----------|------|--------------------------------------------------------------|
| Stromversorgun        | 1-2      | Ν    | Neutral (Strom)                                              |
| g                     | 3        | L    | Phase (Leistung)                                             |
| Digitale              | 4        | С    | Gemeinsame Lasten                                            |
| Ausgalige a           | 5        | NO2  | Normalerweise offener Kontakt (NO) für OUT2                  |
| Relais                | 6        | NC2  | Öffnerkontakt (NC) für OUT2                                  |
|                       | 7        | С    | Gemeinsame Lasten                                            |
|                       | 8        | NC3  | Öffnerkontakt (NC) für OUT3                                  |
|                       | 9        | NO3  | Normalerweise offener Kontakt (NO) für OUT3                  |
|                       | 10       | С    | Gemeinsame Lasten                                            |
|                       | 11       | NOI  | Normalerweise offener Kontakt (NO) für OUTI                  |
|                       | 12       | /    | Klemme nicht verwendet                                       |
|                       | 13       | С    | Gemeinsame Lasten                                            |
|                       | 14       | NO4  | Normalerweise offener Kontakt (NO) für OUT4                  |
| Seriennummer          | 15       | GND  | Masse für die Benutzeroberfläche                             |
| КЕҮВ                  | 16       | D    | Datensignal für Benutzeroberfläche                           |
|                       | 17       | 12V  | 12 Vdc Stromversorgungsausgang für die Benutzerschnittstelle |
| Digitale<br>Eingängo/ | 18       | PBI  | Stift-Sonde                                                  |
| Eingange/             | 20       | PB2  | Zellsonde                                                    |
| Analogien             | 22       | PB3  | Verdampferfühler (Abtauung)                                  |
|                       | 19-21-23 | CPB  | Gemeinsame Sonde                                             |
|                       | 24       | PB4  | Kondensator-Sonde                                            |
|                       | 25       | PB5  | Druckschalter                                                |
|                       | 26       | VON  | Mikroschalter zur Steuerung der Türschließung                |
|                       | 27       | GND  | Masse                                                        |
|                       | 28 - 3I  | /    | Unbenutzte Terminals                                         |
| Digitaler<br>Ausgang  | 32       | OC   | Signal für digitalen Ausgang mit offenem Kollektor           |
| Offener               | 33       | 12V  | 12 Vdc Stromversorgungsausgang für digitalen <b>Akle</b> g   |
| Kollektor             |          |      |                                                              |

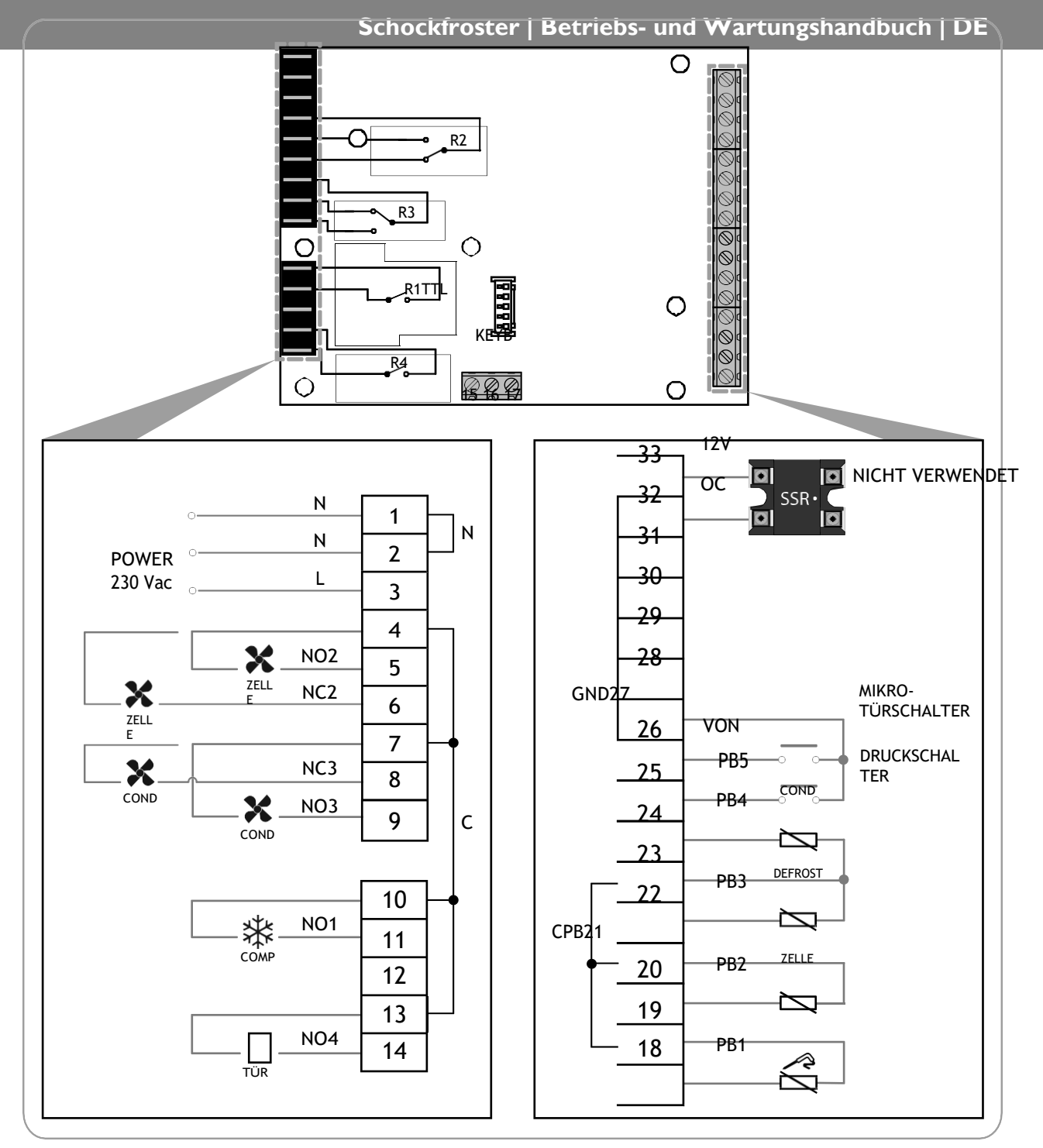

Abb. 8: Beispiel für einen Anschlussplan

# 3. BENUTZERINTERFACE

Die Benutzeroberfläche (Abb. 9 auf S. 16) besteht aus:

- eine Anzeige (D),
- eine Tastatur (T).

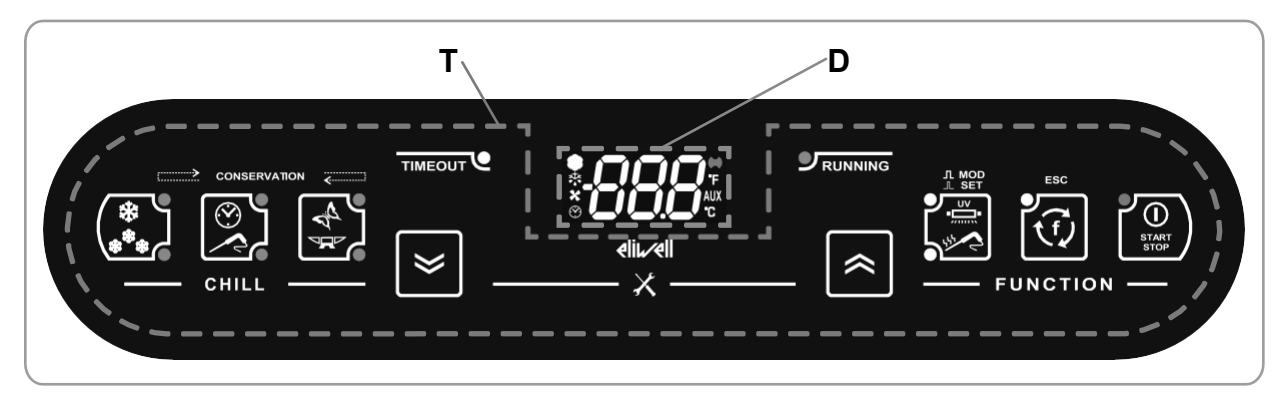

Abb. 9: Benutzeroberfläche

# 3.1. ANZEIGE

Das Display (D - Abb. 9 auf S. 16) ist ausgestattet mit:

- 3 Ziffern mit Vorzeichen und Dezimalpunkt zur Anzeige von Menüs, Betriebsvariablen, Werten, Biling
- 8 Symbole für die Anzeige von Maßeinheiten und den Status der Gebläsekühlung.

# 3.I.I. Ziffer

Das Display (**D - Abb. 9 auf S. 16**) hat 3 weiße Ziffern, die jeweils aus 7 Segmenten bestehen, mit einem Wuf der ersten Ziffer und einem Dezimalpunkt auf der vorletzten Ziffer, zur Anzeige von Menus, Betriebsvariablen, Werten, Parameterbezeichnungen.

# 3.1.2. Icons

Die Beschreibung der Symbole auf dem Display (D - Abb. 9 auf S. 16) finden Sie in der folgenden Tabelle.

| lcon         | Name                      | Operation            | Bedeutung                                                                                   |
|--------------|---------------------------|----------------------|---------------------------------------------------------------------------------------------|
| 袾            | Kompressor                | Dauerhaft beleuchtet | Aktiver Kompressor                                                                          |
|              |                           | Aus                  | Kompressor aus                                                                              |
|              | Entfrosten                | Dauerhaft beleuchtet | Abtauen im Gange                                                                            |
|              |                           | Blinkendes Licht     | Abtauen angefordert, aber nicht in Betrieb (n<br>Betrieb beim nächsten nutzlichen Ereignis) |
|              |                           | Aus                  | Abtauung deaktiviert                                                                        |
| X            | Verdampferlüfter          | Dauerhaft beleuchtet | Ventilator der Verdampferzelle aktiv                                                        |
|              |                           | Aus                  | Verdampferlüfter aus                                                                        |
| $\bigotimes$ | Zeitanzeige in min        | Dauerhaft beleuchtet | Manuelles Programm in Bearbeitung, Anzeige<br>einer Zeit                                    |
|              |                           | Aus                  | Manuelles Programm ausgeschaltet                                                            |
| ((ullet))    | Alarm                     | Dauerhaft beleuchtet | Alarm vorhanden                                                                             |
|              |                           | Aus                  | Kein Alarm                                                                                  |
|              | Temperaturanzeige in<br>F | Dauerhaft beleuchtet | Automatikprogramm lauft, Anzeige einer<br>Temperatur in F (Grad Fahrenhêit)                 |
| AUX          | AUX                       |                      | Reserviert                                                                                  |
| Ĉ            | Jemperaturanzeige in      | Dauerhaft beleuchtet | Automatikprogramm läuft, Temperaturanzeige in °C<br>(Grad Celsius)                          |

# 3.2. KEYBOARD

Das Tastenfeld (T - Abb. 9 auf S. 16) besteht aus:

- 8 Tasten mit kapazitiver Touch-Technologie für die Menüführung, Programmeinstellung, BulgAlarmstummschaltung usw,
- 12 LEDs zur Anzeige des Schockkühlerstatus und der aktuellen Programme,
- Symbole.

(3

Wenn das Tastenfeld gesperrt ist, ignoriert das **EWBC800** alle Tastendrücke auf dem Tastenfeld. Um die Tastatur zu entsperren, halten Sie eine beliebige Taste für 7 Sekunden gedrückt.

# 3.2.1. LED-Tasten

| Icon             | Beschreibung                             | Aktion            | Funktion                                                                                                    |
|------------------|------------------------------------------|-------------------|----------------------------------------------------------------------------------------------------|
| *                | TEMP-Taste mit 2<br>blauen €             | Einfacher Druck   | Im Stopp-Zustand kann wahlweise ein merarimeter tP)<br>oder Kokdwzytgewählt werden Le nach gewahltem Zyklus<br>werden die<br>die entsprechende LED                                                                                                    |
|                  |                                          |                   | Aktueller Sollwert, der bei laufendem Culling-Zyklus<br>angezeigt wird                                                                                                    |
|                  |                                          |                   | Wenn die Konservierungsphase läuft, wird der V <b>é</b><br>Stromerhaltungs-Sollwert                                                                                                    |
| $\odot$          | <b>TARGET-Taste</b> mit 2<br>blauen LEDs | Einfacher Druck   | Im Stopp-Zustand wird abwechseind der noder va<br>automatische Loppiszewahlt. Le nach gewahltem Zyklus<br>leuchtet die entsprechende LED auf.                                                                                                    |
|                  | MODE-Taste mit 2<br>blauen D             | Einfacher Druck   | Im Stopp-Zustand wird abwechselnd der weiche harte<br>oder der Abgasreinigungszyklusmodus gewählt<br>gewähltem Modus leuchtet die entsprechende LED auf.                                                                                                    |
|                  |                                          | Einfacher Druck   | Stummschaltung des Summers                                                                                                    |
| $\boldsymbol{i}$ |                                          | Ĝ                 | In der Parameterkonfiguration können Sie durch die<br>Parameter blättern                                                                                                    |
|                  |                                          |                   | Verringerung der Werte                                                                                                    |
| <b>%</b>         | UP-Taste                                 | Einfacher Druck   | In der Parameterkonfiguration können Sie durch die<br>Parameter blättern                                                                                                    |
|                  |                                          | G.                | Anstieg der Werte                                                                                                    |
|                  | AUX-Taste mit 2<br>weißen D              | Einfacher Druck   | Im Stoppzustand, Auswahl der spezi<br>oder alternativ<br>le nach<br>gewähltem Programm leuchtet die entsprechende LED<br>auf.<br>In der Parameterkonfiguration, Parameteranzeige <b>d</b><br>Bestätigen Sie den Wert des angezeigten Parameters                                               |
|                  |                                          | Anhaltender Druck | Im Stoppzustand, Abwahl einer Sonderfunktion<br>gesetzt, werden die entsprechenden LEDs<br>ausgeschaltet und auf die Standardeinstellung<br>(Parameter dFP) zuge                                                                                                    |
| <b>(</b> f)      | <b>ESC-Taste</b> mit I<br>weißen D       | Einfacher Druck   | Im Stopp-Status konnen Sie zwischen Abtauung,<br>manuellem Speichern, alternierendem Zellenlicht und<br>LED-Beleuchtung wahlen.<br>In der Parameterkonfiguration bestätigen Sie den<br>angezeigten Parameterwert,<br>Beenden der Parameterkonfiguration oder Rückkehr zur<br>Eme<br>vorherige |
|                  |                                          | Anhaltender Druck | Im Stopp-Zustand, Abwahl einer eingestellten                                                                                                    |
|                  |                                          |                   | auf die Standardeinstellung (Parameter dFP)                                                                                                    |
|                  | START/STOP-Taste                         | Einfacher Druck   | Startet oder stoppt das <b>svätt</b> Programm oder die <b>svät</b> e<br>Funktion,                                                                                                    |
| START            |                                          |                   | alternativ                                                                                                    |
|                  | mit I roten LED                          | Anhaltender Druck | Im Stopp-Zustand wechseln Sie in den SubyZouth<br>die Beleuchtung der LED.<br>Im Standby-Zustand wechseln Sie in den Suihit                                                                                                    |
|                  |                                          |                   | LED-Abschaltung                                                                                                    |

| Icon  | Beschreibung             | Aktion          | Funktion                                                                                                    |
|-------|--------------------------|-----------------|----------------------------------------------------------------------------------------------------|
|       | Weiße TMECUTLED          | 1               | Bei der automatischen Schnellapkunlung zeigt eblinkende<br>Lampe an, dass eine positive Zeituberschreitung<br>(Parameter t1) oder eine negative Zeituberschreitung<br>(Parameter t2) erreicht wurde, ohne dass die<br>Zieltemperatur erreicht wurde (bleibt blinkend).<br>während der anschließenden |
|       | Grüne <b>RUNNING-LED</b> | /               | Leuchtet, zeigt dies das aktuelle <b>figma</b>                                                                                                    |
| ≪ + ≫ | Taste DOWN und Te<br>UP  | x 2<br>Sekunden | In Stoppzüstand ermöglicht das <b>gleichzeitige</b> Drucken<br>Grasten <b>DOWN</b> und <b>UP</b> für mindestens 2 Sekunden<br>den Zugriff auf die Konfiguration der Parameter                                                                                                    |

Das Programm wird auf die Standardeinstellung (Parameter dFP) zurückgesetzt, indem die entsprechenden LEDs der Tasten TEMP, TARGET, MODE angezeigt werden (siehe "3.3.4. Auswählen und Starten eines rogr amms" auf S. 23).

# 3.2.2. Symbole

| lcon         | Beschreibu                                                                                                    |  |  |
|--------------|----------------------------------------------------------------------------------------------------|--|--|
|              | ng                                                                                                    |  |  |
| ×            | Durch gleichzeitiges Drücken der Tasten <b>DOWN</b> und <b>UP</b> für mindestens 2 Sekunden erhält man <b>A</b><br>zur Parameterkonfiguration. |  |  |
| CONSERVATION | Während der Speicherphase leuchten die LEDs der Tasten <b>THTARGET</b> und <b>MODE</b> nacheinander auf.                                       |  |  |
|              | entsprechend der gewählten Programmart                                                                                                    |  |  |
|              | Auswahltasten für den Tötungszyklus                                                                                                    |  |  |
| FUNCTION     | Tasten für Funktionsauswahl und Programmstart                                                                                                  |  |  |
| ⊥ SET        | Einmaliges Drücken der AUX-Taste zur Auswahl der Sonderfunktion                                                                                |  |  |
|              | Langer Druck auf die AUX-Taste hebt die Auswahl der Sonderfunktion auf                                                                         |  |  |
| ESC          | Einmaliges Drücken der ESC-Taste, um die Parameterkonfiguration zu verlassen oder zur vorherigen                                               |  |  |
|              | Enzurückzukehren                                                                                                    |  |  |

# 3.3. NUTZUNG DER BENUTZEROBERFLÄCHE

# 3.3.1. Erstes Einschalten

Beim ersten Einschalten des Geräts befindet sich **EWBC800** im Standby-Modus: Das Display (**D** - **Abb. 9 auf Seite 16**) und **dE3** dastatur (**T** - **Abb. 9 auf Seite 16**) sind mit Ausnahme der LED der Yaste **START/STOP** ausgeschaltet. Halten Sie die **TART/STOP** bei jedem Einschalten des **EWBC800** gedrückt, um in den Standby-Modus zu gelangen.

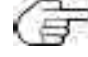

für 4 Sekunden.

# 3.3.2. Zündungen nach der ersten

Bei jedem Einschalten nach dem ersten Einschalten oder nach der Wiederherstellung der Stromversorgung fidie Benutzerschnittstelle Blash-Test mBlinken aller Segmente, Symbole und LEDs für einige Sekunden); danach befindet sich das **EWBC800** in dem in der nachstehenden Tabelle dargestellten Zustand:

| Fall | Batteriestatus<br>vor derUnterbrechung<br>Stromzufuhr                                                                                                  | Status des Schnellkühlers bei Wiederherstellung der<br>Stromversorgung                                                                                                    |
|------|----------------------------------------------------------------------------------------------------|----------------------------------------------------------------------------------------------------|
| I    | Gebläsekühler im Stand-by-Betrieb                                                                                                    | Kaltwassersatz im Standby-Modus, bereit zum Starten mit<br>Standardeinstellungen (Parameter dFP=0). Das Display zeigt die<br>gleiche Ansicht wie vor der Unterbrechung der Stromversorgung.<br>elektrisch                                                                                                    |
| 2    | Gebläsekühler in Betrieb (Programm iArbeit),<br>außer im folgenden Fall (3)                                                                            | Der Schockfroster nimmt den Programmbetrieb <b>ber</b> unkt wieder auf,<br>an dem<br>die sie unterbrochen wurde. Die Zeitzählung beginnt wieder <b>bl</b>                                                                                                    |
| 3    | Geblasekunlung in Betrieb. (aufgrund eines <b>W</b> insonde<br>erfolgt der aktuelle Geblasekthlungszyklus manuell,<br>ursprunglich war er automatisch) | Der Schockfröster nimmt den Betrieb mit einem automatischen<br>Schockfrösterzyklus auf. Der Zeitcountdown beginnt wieder bei<br>Null.<br>Bleibt der Fehler der Pinsonde nach dem Zurücksetzen bestehen,<br>nimmt die Tätteren Betrieb mit einem manuellen Schockfrösterzyklus<br>von einer Stuhde Dauer wieder auf.<br>auch bei Zeitüberschreitung |

# 3.3.3. Funktionsprinzip

Die EWBC800 verfügt über Programme zur Verwaltung der folgenden Schockfrosterfunktionen:

- automatische Fällung,
- manuelle Fällung.

Die Programme sind in die folgenden Kategorien unterteilt:

- Positivprogramm mit sanftem Dämpfungsmodus,
- positives Programm mit hartem Abschwächungsmodus,
- Negativprogramm mit sanftem Dämpfungsmodus,
- Negativprogramm mit Hard-Culling-Modus.

In einem Programm folgt auf die Keulung die Erhaltung.

Bei einem automatischen Programm ist die Bezugsgröße die vom Strefferfasste Temperatur.

Im Falle eines **manuellen Programms** ist die Bezugsgröße die **Zeit**. In diesem Fall **Godzichten** einer festen Zeit, unabhängig von der Temperatur der Stiftsonde, die auf den Wert der Zellentemperatur eingestellt ist. Sowohl das automatische Programm als auch das manuelle Programm bestehen aus einem Schockkühlungszyklus bautomatisch eine Konservierungsphase folgt, die je nach dem durchgeführten Schockkühlungszyklus positiv oder negativ ist. Der Verminderungszyklus kann sein:

positiv (Kühlen), mit positiver Solltemperatur und Softblast-Modus (Abb. 10 auf S. 21);

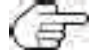

•

Die in Abb. 10 auf Seite 21 angegebenen Zahlenwerte sind die Standardwerte.

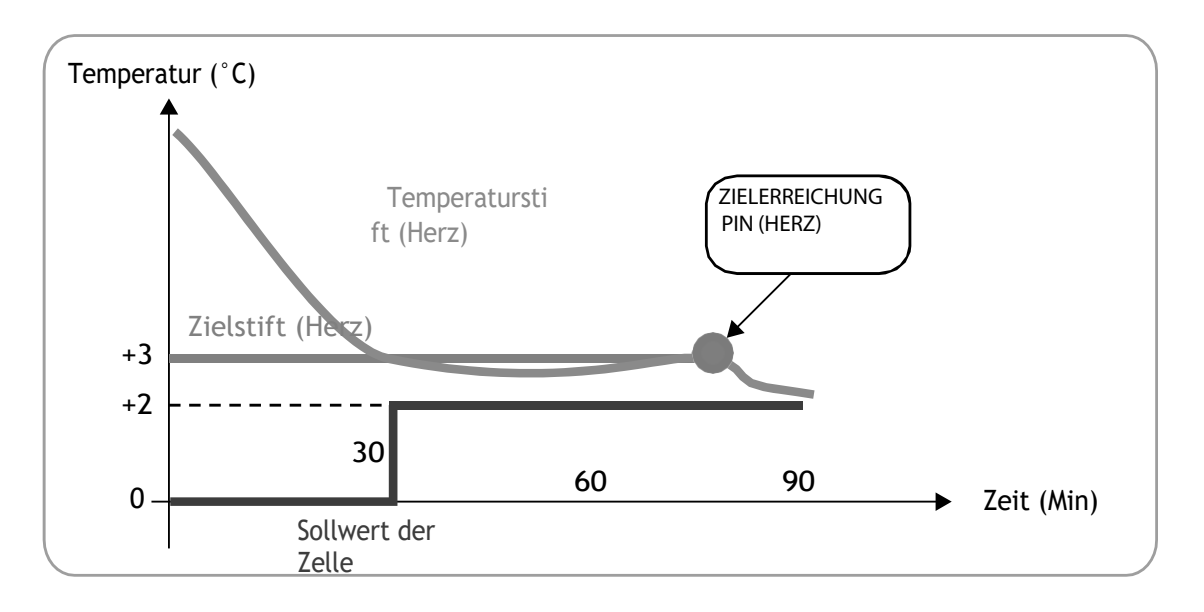

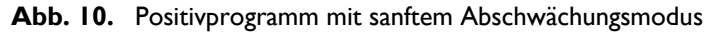

positiv (kühlend), mit positiver Solltemperatur, und Hartstrahlmodus (Abb. 11 auf S. 21);
 Die in Abb. 11 auf Seite 21 angegebenen Zahlenwerte sind die Standardwerte.

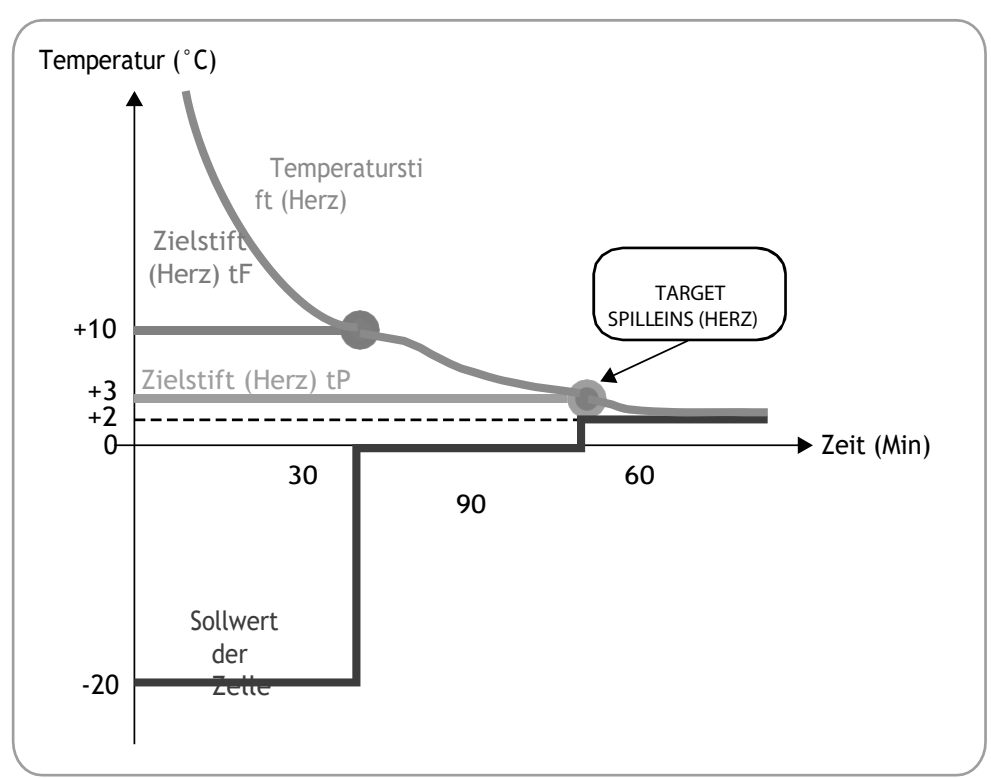

Abb. 11. Positivprogramm mit hartem Vermeidungsmodus

# DE | Schockfroster | Betriebs- und Wartungshandbuch

• negativ (Tiefkühlung), mit negativer Zieltemperatur, und HadAbb. 12 auf S. 22);

Die in Abb. 12 auf Seite 22 angegebenen Zahlenwerte sind die Standardwerte.

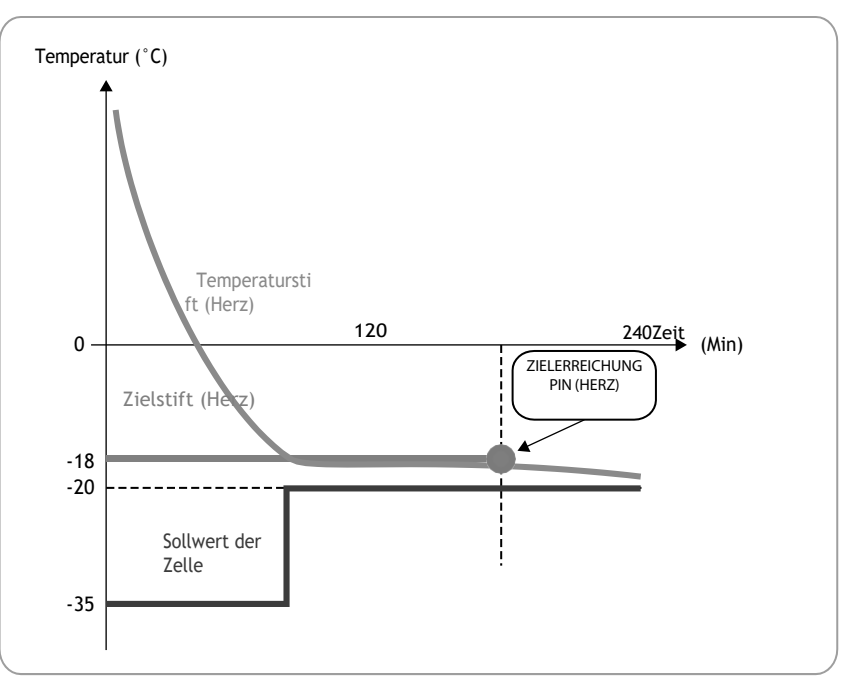

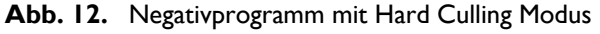

• negativ (Tiefkühlung), mit negativer Solltemperatur und Schutchbb. 13 auf S. 22).

Die in Abb. 13 auf Seite 22 angegebenen Zahlenwerte sind die Standardwerte.

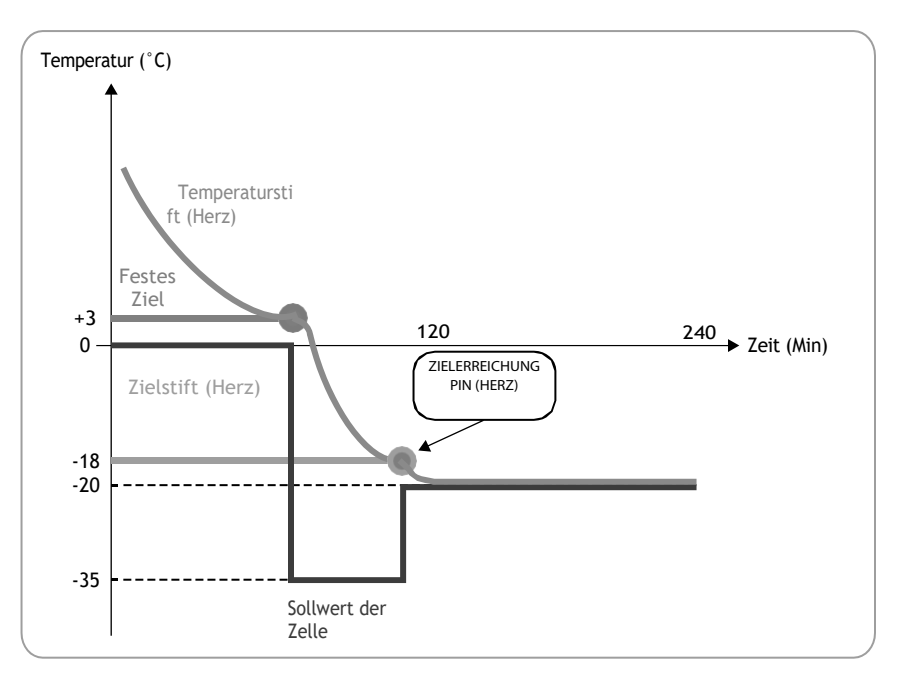

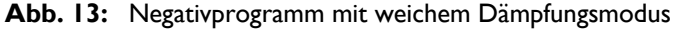

Am Ende des Kühlzyklus, wenn die Konservierungsphase automatisch eingeleitet wird, ertönt der Benunterbrochen für 2 Sekunden.

# 3.3.4. Auswählen und Starten eines Programms

Auf der linken Seite der Tastatur (siehe **"3.2. TASTATUR" auf Seite 17**) befinden sich drei Tasten, mit denen der Fällzyklus durch Einstellung von 3 Kriterien konfiguriert werden kann: • Zielwert des Schockkühlungszyklus. Mit der **TEMP-Taste** kann ein positiver (Gefrieren) oder negativer (Tiefkühlen)

- Zieltyp, des Keulungszyklus. Mit der Taste **TARGET** kann ein automatischer oder manueller **Me**ingestellt werden. Beim manuellen Knockdown-Zyklus wird die Dauer des Knockdowns eingestellt, beim automatischen Knockdown-Zyklus wird die Dauer des Knockdowns so lange angepasst, bis die Zieltemperatur für die Stiftsonde erreicht ist;
- Abkühlungsmodus. Mit der Taste MODE können Sie die harte Schnellkühlung (bei der die Temperatur sehr schnell bi oder die weiche Schnellkuhlung (bei der die Temperatur langsamer gesenkt wird und ein ungewolltes Anfrieren der Oberfläche der zu kuhlenden Lebensmittel verhindert wird) einstellen.
   Aus der Kombination der, drei vorangegangenen Kriterien ergeben sich acht mögliche Minderungszyklen, die in der tem zusammengefasst sindje nach dem über die Tastatur eingestellten Minderungszyklus nimmt der Parameter dPP einen Wert zwischen U und 7 an.

Im Stopp-Zustand (z.B. beim Einschalten oder am Ende eines Programms) lädt das EWBC800 **sel**ie dem aktuellen Wert des dFP-Parameters entsprechende Loschzyklusladung. Wenn der Parameter dFP gleich 8 ist, ist er im Stoppzustand,

Beim ersten Einschalten lädt das EWBC800 automatisch die folgende Standardeinstellung:

- Zielwert des Verminderungszyklus: positiv,
  - Art des Ziels f
    ür den Emissionsminderungszyklus: manuell (zeitgesteuert),
  - · Fällmodus: weich.
- Bei jedem Einschalten des **EWBC800** nach der ersten Inbetriebnahme wird automatisch die Einstellung des Schockkuhlungszyklus geladen, die dem zuletzt ausgeführten Programm entspricht.

| Zielwert<br>des<br>Keulungszyklus. | Art des Ziels für den<br>Emissionsminderungszyklus | Knockdown-Modus  | Wert des<br>Parameters dFP | Zeichenfolge<br>anzeigen |
|------------------------------------|----------------------------------------------------|------------------|----------------------------|--------------------------|
| Positiv                            | Manuell (zeitgesteuert)                            | Hart             | 0                          | PMH                      |
|                                    |                                                    | Weich            | 1                          | PMS                      |
|                                    | Automatisch                                        | Hart             | 2                          | РАН                      |
|                                    |                                                    | Weich            | 3                          | PAS                      |
| Negativ                            | Manuell (zeitgesteuert)                            | Hart             | 4                          | nMH                      |
| Ū                                  |                                                    | Weich            | 5                          | nMS                      |
|                                    | Automatisch                                        | Hart             | 6                          | nAH                      |
|                                    |                                                    | Weich            | 7                          | nAS                      |
| Die<br>vorherige                   | Das vorherige                                      | Die<br>vorherige | 8                          | hLd                      |

Durch einmaliges Drücken einer der Tasten TEMP, TARGET, MODE wird die entsprechende Konfiguration auf dem Display angezeigt drei Sekunden lang be.

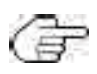

Es ist nicht notwendig, die 3 aufgelisteten Kriterien einzustellen, um das Programm zu konfigurieren; jedes **Ki**m berücksichtigt die aktuellen Werte, die in den beiden anderen eingestellt sind.

### 3.3.4.1. Auswahl des Zielwerts für den Minderungszyklus

Um den Zielwert für den Emissionsminderungszyklus auszuwählen (siehe **Abb. 14 auf Seite 24**, under Andersteiler Zielwert für den Emissionsminderungszyklus anfanglich positiv ist), gehen Sie wie unten beschrieben vor:

1. Drücken Sie die Taste **TEMP**, bis einer der Parameterwerte tP und tn angezeigt wird.

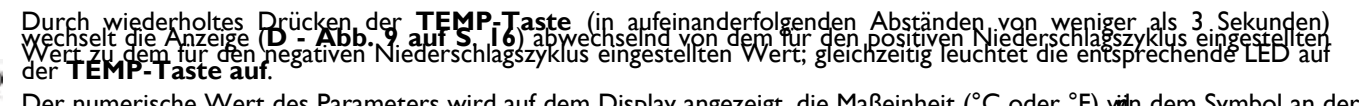

Der numerische Wert des Parameters wird auf dem Display angezeigt, die Maßeinheit (°C oder °F) win dem Symbol an der Seite 뼕

2. Drücken Sie innerhalb von 3 Sek. die AUF- und/oder AB-Taste, wenn Sie die Temperatur ändern möchten.

Dieser Vorgang ändert nicht die im EWBC800 gespeicherten Standardeinstellungen, die nach Beendigung des Programms ( \_\_\_\_\_\_oder nach einem vorzeitigen Stopp wiederhergestellt w

Der Parameter tP wird unten durch den Parameter SPS begrenzt, der Parameter tn wird und und hen Parameter Snh begrenzt.

Die im EWBC800 eingestellte Temperatur wird zur letzten angezeigten Temperatur, danach 🖬 Anzeige zur Zellentemperatur 🛎

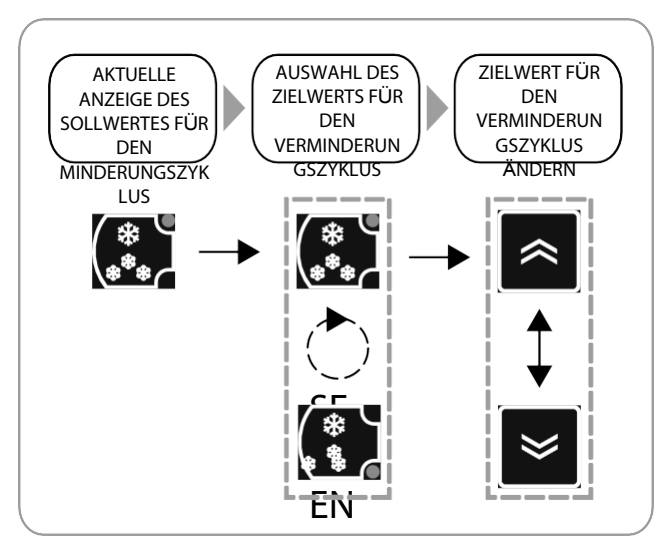

Abb. 14: Auswahl des Zielwerts für den Emissionsminderungszyklus

Um den Sollwert des Absenkungszyklus auf den Standardwert (Parameter tP #urückzusetzen, drücken Sie die Taste TEMP.

dreimal hintereinander.

### 3.3.4.2. Auswahl des Zieltyps des Emissionsminderungszyklus

Gehen Sie wie folgt vor, um den Zieltyp des Tötungszyklus auszuwählen (siehe Abb. 15 auf Seite 25, under Andredsder Zieltyp des Tötungszyklus zunächst manuell ist):

1. Drücken Sie die Taste TARGET, bis eine der Zielarten für den Culling-Zyklus ausgewählt ist: nieder automatisch.

Durch wiederholtes Drücken der **TARGET-Taste** (in aufeinanderfolgenden Abständen von weniger als 3 Sekunden) wechselt die Anzeige (**D** - **Abb. 9 auf S. 16**) abwechselnd von dem für die manuelle Zielart eingestellten Wert zu dem für die automatische Zielart eingestellten Wert; gleichzeitig leuchtet die entsprechende LED auf der **TARGET-Taste auf**. Wenn manuell (zeitgesteuert)

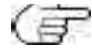

wird die Zyklusdauer in Minuten angezeigt, wobei das maximale Zyklusdauer in Minuten angezeigt. Der. Wert der Zeit, ausgedrückt in Minuten, hängt von der aktuellen Einstellung des Sollwerts ab **g**ilt für den Parameter tI für das Gefrieren, für den Parameter t2 für das Tiefgefrieren.

2. Drücken Sie innerhalb von 3 Sek. die AUF- und/oder **AB-Taste**, wenn Sie die Timeout-Zeit ändern möchten.

Die im **EWBC800** eingestellte Zeit wird zur letzten angezeigten Zeit (auch wenn später ein automatischer Zieltyp eingestellt wird), danach kehrt die Anzeige zur Zellentemperatur zurück.

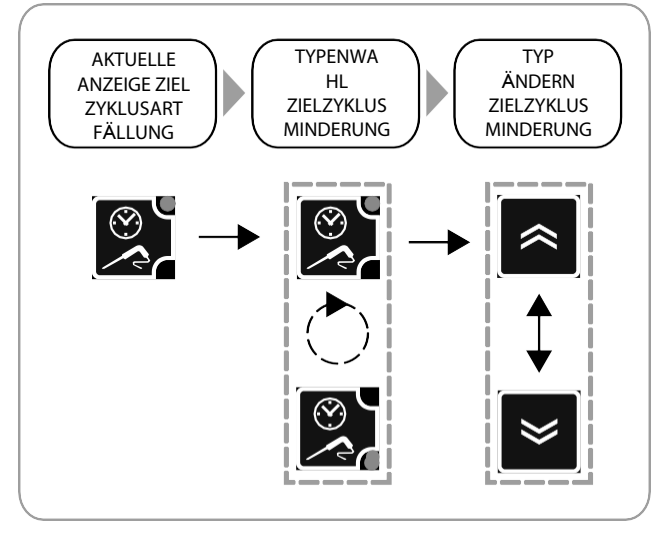

Abb. 15: Auswahl des Zieltyps für den Emissionsminderungszyklus

Um den Zieltyp des Fällzyklus auf den Suber Parameter tl oder t2) zurückzusetzen, drücken Sie die

F

**TARGET** dreimal hintereinander.

# 3.3.4.3. Auswahl des Fällmodus

Um den Fällmodus zu wählen (siehe **Abb. 16 auf Seite 25**, wenn der anfängliche Fällmodus weich ist), drücken Sie die **MODE-Taste**, bis einer der Fällmodi ausgewählt ist: Hart oder Weich. Durch wiederholtes Drücken der **MODE-Taste** (in aufeinanderfolgenden Abständen von weniger als 3 Sekunden)

wechselt die Anzeige (**D - Abb. 9 auf S. 16**) abwechselnd von der Zeichenfolge "Hrd" (Hard knock-down mode) zu "SFt" (Hard knock-down mode), Absenken Soft); gleichzeitig leuchtet die entsprechende LED der **MODE-Taste**.

Der\_im **EWBC800** eingestellte Modus wird derjenige, der der zuletzt angezeigten Zeichenfolge entspricht, dann kehrt die Anzeige zur Zellentemperatur zuruck.

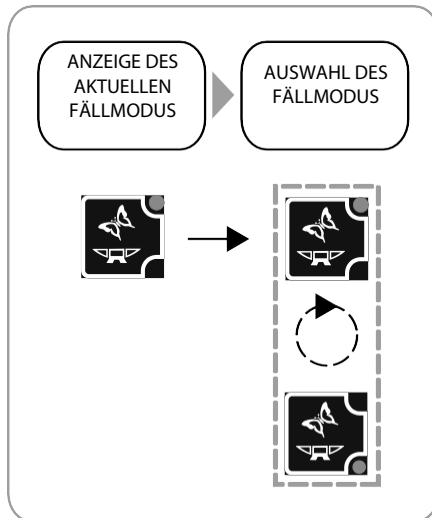

Abb. 16 : Auswahl des Fällmodus

### 3.3.4.4. Starten und Stoppen eines Programms

Um ein Programm zu starten, drücken Sie die Taste START/STOP: Das EWBC800 gibt einen kurzen Ton (Summer) a ED leuchtet auf.

Bei einem automatischen Programm wird auf der Anzeige (D - Abb. 9 auf S. 16) die voßtiftsonde erfasste Temperatur angezeigt. Wenn es sich um ein manuelles Programm handelt, zeigt das Display die verbleibende Zeit bis zum Ende des Zus(in Minutes) an und das Symbol ist eingeschaltet. Der anfänglich angezeigte Wert ist entweder Parameter t1 oder Parameter t2. Weiter Anzeigen finden Sie unter "3:3.5. Zyklische Anzeige" auf Seite 27.

Drücken Sie während eines Culling-Zyklus die Taste TEMP, um dektuellen Sollwert anzuzeigen.

ablaerminderungszyklus endet automatisch, wenn eine der folgenden Bedingungen eintritt: Der

Erreichen der gewählten Zeit, wenn manuelle Zielvorgabe;

Leistung des ausgewählten Pin-(Herz-)Ziels, wenn automatischer Zieltyp.

Wenn in einem automatischen Abräumzyklus die **d**Timeout (Parameter tl. für positiven Abräumzyklus oder t2 für negativen Abräumzyklus) eingestellte Zykluszeit erreicht wird, ohne dass die gewählte Solltemperatur erreicht wird, wird der Abräumzyklus auf unbestimmte Zeit fortgesetzt und die LED blinkt.

des Auslesezyklus gibt das EWBC800 einen 2-sekündigen Signalton (Summer) ab und bige utomatisch miler Speicherphase. Um den Summer im Voraus stumm zu schalten, drücken Sie die Taste **DOWN**.

Die Konservierungsphase startet automatisch nach einem Knock-Down-Zyklus, kann aber **b**nanuell aus dem Stoppzustand gestartet werden (siehe 3.3.7.3. Manuelle Konservierung auf Seite 31). Die automatische Speicherphase findet statt:

nach einem positiven Abkühlungszyklus bei einer Zellentemperatur, die dem für den Estgelegten Wert entspricht;

nach einem negativen Strahlzyklus, bei einer Zellentemperatur, die dem für den Parameter Gingestellten Wert entspricht.

Während der Lagerungsphase zeigt das Display die Zellentemperatur (wenn der vorherige Linen manuellen Sollwert hat) oder die von der Pinsonde erfasste Temperatur (wehn der vorherige Schockkühlungszyklus einen automatischen Sollwert hat) mit LEDs an **FUNNING** eingeschaltet. Weitere Anzeigen finden Sie unter "3.3.5.Zyklische Anzeige" auf Seite 27. vrahrend ger Speicherphase leuchten die LEDs der Tasten TEMP, TARGET, MODE des gewählten Programmart nacheinander auf (siehe Abb. 17 auf S. 26).

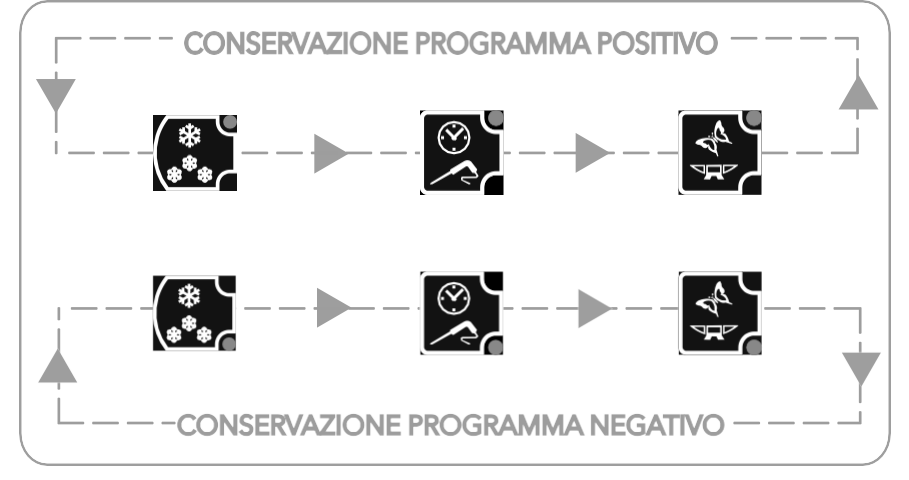

Abb. 17 : LED-Anzeige in der Abfolge während der Speicherphase

Drücken Sie während einer Speicherphase die Taste TEMP, um den Temperatursollwert despeicherten Zellsonde, den SCP-Parameter oder den SCn-Parameter anzuzeigen, ohne dass dies Auswirkungen auf die entsprechenden LEDs hat.

Um ein Programm vorzeitig zu beenden, drücken Sie die Taste **START/STOP**, wodurch das Programm auf seine Standardeinstellungen (Parameter dFP) zurückgesetzt wird. Im Stopp-Status leuchten die drei LEDs der Tasten **TEMP**, **TARGET**, **MODE** entsprechend destandardeinstellungen (Parameter dFP) und das Display zeigt die Zellentemperatur an.

🖅 ischließendes Drücken der Taste START/STOP wird der Schockkühlungszyklus mit den 🖬 🖉 Parameter dFP) neu gestartet.

# 3.3.5. Zyklische Anzeige

Drücken Sie in der aktuellen Ansicht auf dem Display (D - Abb. 9 auf S. 16), wenn das Fällprogramm fie Taste Taste **UP** und/oder **BOWN**, um die Temperaturen und Zeiten des **An**eyklisch anzuzeigen. Jedes Mal, wenn die **BO-Taste** gedrückt wird, werden sie zyklisch angezeigt:

- Temperatur der Stiftsonde,
- verstrichene Zeit,
- verbleibende Zeit,
- Zelltemperatur.

E Im Stoppstatus wird standardmäßig die Zellentemperatur angezeigt.

Die zyklische Anzeige, die dem wiederholten Drücken der **AUF-Taste** entspricht, ist in **Abb. 18 auf S. 27** konventionell im Die zyklische Anzeige bei wiederholtem Drücken der **AB-Taste** erfolgt **bi**m Gegenuhrzeigersinn, siehe **Abb. 18 auf S. 27**.

🌆 zt mit den Tasten (**T - Abb. 9 auf S. 16**) gewählte Anzeige bleibt bis zum Ende des Programms erhalten.

Während des Programms wird bei einer oder mehreren Störungen **de**Display n**tranddi**ber die Tastatur (**T - Abb. 9 auf S.** 16) gewählte Parameter mit der/den vorliegenden Störung(en) angezeigt.

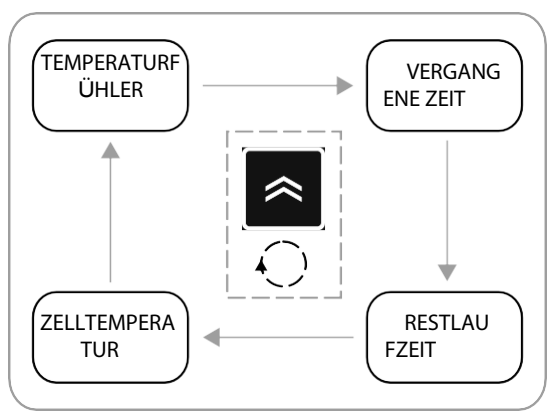

Abb. 18: Zyklische Anzeige während einer Sendung

In der zyklischen Anzeige wird zu Beginn des Programms als erstes die folgende Anzeige vorgeschlagen:

die Temperatur der Stiftsonde, wenn das aktuelle Programm automatisch ist,

- die verbleibende Zeit, wenn es sich um ein manuelles Programm handelt. Während der Speicherphase werden die abgelaufene Zeit und die **Wim**Zeit nicht angezeigtwenn die Temperatur der Stiftsonde deaktiviert ist (Parameter EPI=0), wird die Zeichenfolge "---" angezeigt.

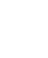

# 3.3.6. Auswählen und Starten einer Sonderfunktion

Das **EWBC800** verfügt über spezielle Funktionen für die Verwaltung der folgenden Funktionen eines Schnellkühlers:

- Zellsterilisation,
- Stift der Heizsonde.

Eine Sonderfunktion kann aktiviert werden, wenn einer der Parameter FRI, FR2, FR3, FR4, Bleich 4 (Zellsterilisation) oder 3 (Stiftsondenheizung) ist. In zustand wählt jeder einzelne Druck auf die **AUX-Taste** abwechselnd eine Sonderfunktion aus und hebt gleichzeitig die Auswall eines zuvor gewahlten Programms oder einer optionalen Funktion auf. Ein langer Druck auf die **AUX-Taste** hebt die Auswahl aller Sonder- und Zusatzfunktionen auf und stellt das zuvor gewahlte Programm wieder her.

### 3.3.6.1. Sterilisation von Zellen

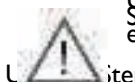

Um einen Sterilisationszyklus zu aktivieren, muss die Tür des Schockfrosters geschlossen sein. Wedie Tür des Schockfrosters wahrend des Sterilisationszyklus geöffnet wird, wird der Zyklus gestoppt und die Zeichenfolge dOr erscheint auf dem Display (**D - Abb. 9 auf S. 16**).

🖾 iterilisationszyklus zu wählen, drücken Sie die AUX-Taste, bis die spezielle Sterilisationsfunktion ausgewählt ist.

Durch wiederholtes Drücken der **AUX-Taste** schaltet die Anzeige abwechselnd **m**"StE" (Steilisation) auf "Prb" (Heizung der Stiftsonde) um; gleichzeitig leuchtet die entsprechende LED der **AUX-Taste**. Wenn eine der beiden Sonderfunktionen nicht aktiviert werden kann, ist die Auswahl eindeutig und die aternative Anzeige erfolgt nicht. Wenn keine der beiden Sonderfunktionen aktiviert werden kann, hat das Drücken der **AUX-Taste** keine Auswirkung auf die Funktionsauswahl.

Um den Sterilisationszyklus zu starten, drücken Sie die Taste SRSCE ie LED-Anzeige der Zeichenfolge "StE".

Der Beginn und die Dauer des Sterilisationszyklus werden durch die Parameter iSt, UUd, UUt bestimmt.

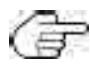

Im Falle eines Fehlers der Zellsonde (siehe "5. Alarme" auf Seite 42):

- bevor der Sterilisationszyklus beginnt, wird der Sterilisationszyklus nicht gestartet und auf dem Display **dat**lie blinkende Zeichenfolge "E2";

- während des Sterilisationszyklus, wird der Sterilisationszyklus normal fortgesetzt.

Am Ende des Sterilisationszyklus gibt das EWBC800 einen 2-sekündigen Signalton (Summer) ab und b

den Stoppzustand **±** (CTUm den Summer im Voraus stumm zu schalten, drücken Sie die Taste **DOWN**.

Um den Sterilisationszyklus vorzeitig zu beenden, drücken Sie die Taste START/STOP.

Durch anschließendes Drücken der Taste START/STOP wird der Schnellkühlungszyklus mit den Standardeinstellungen ReFP)

gestartet.

| Parameter | Beschreibung                             |
|-----------|------------------------------------------|
| iSt       | Hysterese kontrollieren                  |
| UUd       | Dauer des Sterilisationszyklus           |
| UUt       | Temperaturschwelle für die Sterilisation |

### 3.3.6.2. Heizung der Stiftsonde

Das Öffnen oder Schließen der Tür hat keinen Einfluss auf die Erwärmung der Stiftsonde.

Um die Stiftsondenheizung auszuwählen, drücken Sie die AUX-Taste, bis die Sonderfunktion Stiftsondenheizung ausgewählt ist.

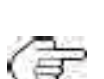

Durch wiederholtes Drücken der AUX-Taste wechselt die Anzeige (D - Abb. 9 auf S. Kathon der Zeichenfolge "Ster (Sterilisation) zu "Prb" (Erwarmung der Stiftsonde); gleichzeitig leuchtet die entsprechende LED auf der AUX-"Ste lisation) zu Fro (Erwannung der Schsonder, stelleren, stellerene, stellerene, stellerene, stellerene, stellerene, stellerene, s

Um das Aufheizen des Sondenstifts zu starten, drücken Sie die Taste **SABCP**ie LED zeigt die Zeichenfolge "Prb" an. RUNNING leuchtet auf und die A

Der Beginn und die Dauer der Stiftsondenheizung werden durch die Parameter Prd, Roestimmt.

Im Falle eines Fehlers der Stiftsonde (siehe "5. Alarme" auf Seite 42) wird die Bingstiftsonde normal fortgesetzt; auf dem Display werden abwechselnd die blinkenden Zeichenfolgen "EI" und "Prb" angezeigt.

Wenn die Erwärmung der Stiftsonde abgeschlossen ist, gibt das EWBC800 einen 2-sekündigen Signalton (Summer)

ab und listoppzustand ik

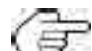

Um den Summer im Voraus stumm zu schalten, drücken Sie die AB-Taste.

Um das vorzeitige Aufheizen der Stiftsonde zu stoppen, drücken Sie die Taste **START/STOP**.

Durch anschließendes Drücken der Taste START/STOP wird der Schnellkühlungszyklus mit den Standardeinstellungen ReFP)

### gestartet.

| Parameter | Beschreibung                    |
|-----------|---------------------------------|
| Prd       | Maximale Heizdauer              |
| Prt       | Stiftheiztemperatur eingestellt |

# 3.3.7. Auswählen und Starten einer optionalen Funktion

Das EWBC800 verfügt über optionale Funktionen zur Verwaltung der folgenden Funktionen eines Schnellkühlers:

- Zellenlicht,
- Entfrosten,
- manuelle Konservierung.

Eine optionale Funktion kann aktiviert werden, wenn einer der Parameter FRI, FR2, FR3, FR4, Bileich 5 (Zellenbeleuchtung), 6. (Abtauen) oder 8 (manuelle Speicherung) ist. Scoppzustand heraus wahlt jeder einzelne Druck auf die **ESC-Taste** eine optionale Funktion aus und Beleichzeitig der zu von ausgewählten. Hauptprogramms oder einer Sondertunktion B Ein langer Druck auf die **ESC-Taste** hebt die Auswahl aller Sonder- und Zusatzfunktionen auf und stellt das zuvor gewählte Programm wieder her. F Das Zellenlicht (LED leuchtet).

und die Abtauung können auch während des laufenden Programms gestartet werden

# 3.3.7.1. Zellenbeleuchtung (falls per Parameter aktiviert)

Das Licht der Zelle kann durch einen der Ausgänge gesteuert werden, je nachdem, welcher der Parameter FRI, **B**ER3, FR4, FR5 gleich 5 ist, entsprechend der folgenden Entsprechung:

Bijonale Zellenlichtfunktion ausgewählt ist. Um das Zellenlicht auszuwählen, drücken Sie die ESC-

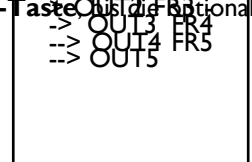

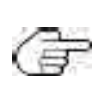

Durch wiederholtes Drücken der **ESC-Taste** schaltet das Display **(D - Abb, 9 auf S. 1999)** "dEF" (Abtauung), "Con" (Lagerung) und "LMP" (Zellenlicht) um; gleichzeitig leuchtet die LED der ESC-Taste auf. (Raumlicht); gleichzeitig leuchtet die LED der Taste **ESC.** Wenn eine der drei optionalen Funktionen nicht aktiviert werden kann, werden die übrigen Funktionen ausgewählt, d. h. wie Funktionen, mit denen die physische Ressource verbunden ist. Wenn zwei der drei optionalen Funktionen nicht aktiviert werden können, ist die Auswahl eindeutig und dalternative Anzeige erfolgt nicht. Wenn keine der drei optionalen Funktionen aktiviert werden können, ist die Auswahl eindeutig und dalternative **Taste** keine Auswirkung auf die Funktionsauswahl; die entsprechende LED blinkt 3 Sekunden lang.

Um das Zellenlicht auf unbestimmte Zeit einzuschalten, drücken Sie die Taste START/STOP: dzeichenfolge "LMP" wird weiterhin

angezeigt.

Bei einem Stromausfall wird das Zellenlicht ausgeschaltet, sobald der Strom wieder da ist.

Venn die Zellenleuchte leuchtet, kann jedes andere Programm ausgewählt und angezeigt werden. Gehen Sie in diesem **f**wie unten eschrieben vor, um das Zellenlicht auszuschalten:

1. Drücken Sie wiederholt die ESC-Taste, bis die Zeichenfolge "LMP" angezeigt wird,

drücken Sie die Taste START/STOP.

### 3.3.7.2. Entfrosten

Das Abtauen wird normalerweise vom Benutzer bei geöffneter Schockfrostertür durchgeführt (Beheizung &ühlraums). Das Öffnen oder Schließen der Tur hat keinen Einfluss auf den Abtauprozess. Das Auftauen kann auf zwei Arten erfolgen:

- manuell (Parameter dF2=0), die über das Tastenfeld (T Abb. 9 auf S. 16) aktiviert wird,
- Automatik (Parameter dF2 ungleich 0), die automatisch in voreingestellten Zeitintervallen aktiviert wird, die **dud**Wert des Parameters dF2 (Intervall zwischen den Abtauungen) **bannt waar** Dieser Parameter stellt die Zeitspanne dar, nach der das EWBC800 automatisch eine neue Abtauung startet.

Um die manuelle Abtauung zu wählen, drücken Sie die ESC-Taste, bis die optionale Asikausgewählt ist.

Durch wiederholtes, Drücken der **ESC-Taste** schaltet das Display (**D** - **Abb**, **9** auf **S**. **Ibbilit** wischen den Zeichenfolgen "dEF" (Abtauung), "Com" (Lagerung) und "LMP" (Zellenlicht) um; gleichzeitig leuchtet die LED der ESC-Taste auf. (Raumlicht); gleichzeitig leuchtet die LED der Taste **ESC**. Wenn eine der drei optionalen Funktionen nicht aktiviert werden kann, werden die übrigen Funktionen ausgewählt, d. h. Wenn zwei der drei optionalen funktionen nicht aktiviert werden können, ist die Auswahl eindeutig und delternative Anzeige erfolgt nicht. Wenn keine der drei optionalen Funktionen aktiviert werden können, hat das Drücken der **ESC-**Um die manvelle Abtauung zu starten, drücken Sie die Taste **START/STOP**: die Zeichenfolge Wird angezeigt und das Symbol Des Abtauen beginnt zu

Das Abtauen beginnt:

- sofort, wenn eine Erhaltungsphase im Gange ist,
- gleichzeitig mit der anschließenden Lagerungsphase.
- oder sobald ich einen neuen Fällzyklus beginne (abhängig vom Parameter dF5)

Während des Abtauens erscheint auf dem Display die Zeichenfolge "dEF" und das Symbol leuchtet dauerhaft.

Wenn die Abtauung aufgrund einer Zeitüberschreitung (Parameter dF4) oder des Erreichens der Zieltemperatur Pamer beschlossen ist EWBC800

gibt einen 2-sekündigen Signalton (Summer) ab und kehrt in den Stoppzustand zurück.

Um den Summer im Voraus stumm zu schalten, drücken Sie die AB-Taste.

Um die Abtauung (und die laufende Speicherphase) vorzeitig zu beenden, drücken Sie die Taste SRECP Durch anschließendes Drücken der Taste **START/STOP wird** der Schnellkühlungszyklus mit den Standardeinstellungen (Parameter dFP) gestartet.

| Parameter | Beschreibung                                                                                                    |
|-----------|----------------------------------------------------------------------------------------------------|
| dFI       | Freigabe/Maximale Abtauzeit (0= Abtauung deaktiviert)                                                                                  |
| dF2       | Intervall zwischen den Abtauungen (0= automatisch deaktiviert, nur manuell)                                                            |
| dF3       | Art der Abtauung (0= elektrisch, I= Heißgas, 2= Luft)                                                                                  |
| dF4       | Temperaturschwelle, bei deren Überschreitung die Abtauung als abgeschlossen oder - während der Ü <b>pig</b><br>unnötig angesehen wird. |
| dF5       | Abtauung auch bei Beginn eines Schnellkühlprogramms aktiv (0= nein)                                                                    |

### 3.3.7.3. Manuelle Speicherung

Um die manuelle Speicherung zu wählen, drücken Sie die **ESC-Taste**, bis die optionale manuelle **Be**gewählt ist: die LED auf der **TEMP-Taste** für die positive Speicherung beginnt zu blinken.

Iste für die positive Speicherung beginnt zu binken. Durch wiederholtes Drücken der ESC-Taste wechselt die Anzeige (D. - Abb. 9 auf S. 16) bestzwischen den Zeichenfolgen "dEF" (Abtauung), "Con" (Lagerung) und "LMP" (Zellenbeleuchtung), wenn dies per Parameter eingestellt wurde. (Raumlicht), falls per Parameter eingestellt; gleichzeitig leuchtet die LED der Taste ESC. Wenn eine der drei optionalen Funktionen micht aktiviert werden kann, werden die übrigen Funktionen ausgewählt, d. h. Die Funktionen, mit denen die physische Ressource verbunden ist. Wenn zwei der drei optionalen Funktionen nicht aktiviert werden können, ist die Auswahl eindeutig und dalternative Anzeige erfolgt nicht. Wenn keine der drei optionalen Funktionen aktiviert werden kann, hat das Drucken der ESC-Taste keine Auswirkung auf die Funktionsauswahl; die entsprechende LED blinkt 3 Sekunden lang.

Um den manuellen Speichermodus zu wählen, drücken Sie wiederholt die **TEMP-Taste**:

die LED der

entsprechenden **TEMP-Taste** leuchtet , ist "positive Konservierung"

gewählt,

die LED der Taste **TEMP** 

<sup>,</sup>, die der "negativen Konservierung" entspricht, ist ausgewählt.

Die LEDs der Tasten **TARGET** und **MODE** sind aus.

Um die manuelle Speicherung zu starten, drücken Sie die Taste **START/STOP**: Auf dem Display wird **d**Zellentemperatur angezeigt und die LED leuchtet.

Vantend der Speicherphase kann durch Drücken der Taste **TEMP** der Temperatursollwert ergespeicherten (Abb. 18 auf S. 27): Die manuelle Speicherung Wantend der Speicherphase leuchten die LEDs der Tasten **TEMP**, **TARGETE** hspeicherphase leuchten die LEDs der Tasten **TEMP**, **TARGETE** hspeicherphase leuchten die LEDs der tasten **TEMP**, **TARGET** 

Durch anschließendes Drücken der Taste START/STOP wird der Schockkühlungszyklus mit den Standardeinstellungen Restartet.

# 3.3.8. Schockfrostertür vorhanden

Wenn die Tür der Gebläsekälteanlage über einen Mikroschalter zur Schließkontrolle verfügt (Parameter Bvird der Digitaleingang DII als Eingang in Bezug auf den Mikroschalter verwaltet. In diesem Fall:

Wenn der Parameter SLd=0 ist, bestimmt das Schließen der Tür die Zustimmung zum Einschalten des Kompressors;

Wenn der Parameter SLd=1 (Standardwert) ist, ist der Kompressor auch bei geöffneter Tür aktiv, während der Zellenlüfter bei geöffneter Tür ohnehin gestoppt wird.

🕼 📴 Um den Summer im Voraus stumm zu schalten, drücken Sie die **Watustuhrung des Programms oder der Funktion wird nicht angehalten.** 

# 3.3.9. Konfiguration der Parameter

EWBC800 hat zwei Arten von Parametern:

- sichtbare Parameter, die an den Benutzer gerichtet sind,
- erweiterte Parameter, die sich an den Installateur richten.

Eür den Zugang zu den erweiterten Parametern muss zuvor ein Passwort eingegeben werden (Parameter PS2) (siehe "3.3.9.2. Eingabe eines Passworts für erweiterte Parameter" auf Seite 33). Um einen Parameter zu ändern, siehe "3.3.9.1. Konfigurieren eines Parameters" auf Seite 32.

Um die Parameter zu konfigurieren, muss sich das **EWBC800** im Stoppzustand befinden.

Zur Anzeige der Parameterliste halten Sie die Tasten **UP** und **DOWN** gleichzeitig mindestens Sekunden lang gedrückt: Auf dem Display (**D - Abb. 9 auf S. 16**) wird der Parameter til angezeigt.

# 3.3.9.1. Konfiguration eines Parameters

Um den Wert eines Parameters zu ändern (Abb. 19 auf S. 32), gehen Sie wie unten beschrieben vor:

- I. drücken Sie die Taste UP oder DOWN, bis der Name des zu Parameters auf dem Display erscheint;
- 2. drücken Sie die AUX-Taste, um den Parameterwert anzuzeigen;

( 📴 Drücken Sie die ESC-Taste, um zur vorherigen Anzeige (Parameterliste) zurückzukehren, ohne 🖨 arameter zu ändern.

- 3. Drücken Sie innerhalb von 10 Sekunden die Taste UP bzw. DOWN, um den Wert des Parameters zu erhöhen bzw. zu 👼
- 4. um die Änderung des Parameterwerts zu bestätigen:
  - drücken Sie die SET-Taste oder ESC
  - 10 Sekunden warten.

Um die Anzeige der Parameterliste zu verlassen:

- drücken Sie einmal die ESC-Taste, oder
- I0 Sekunden warten.

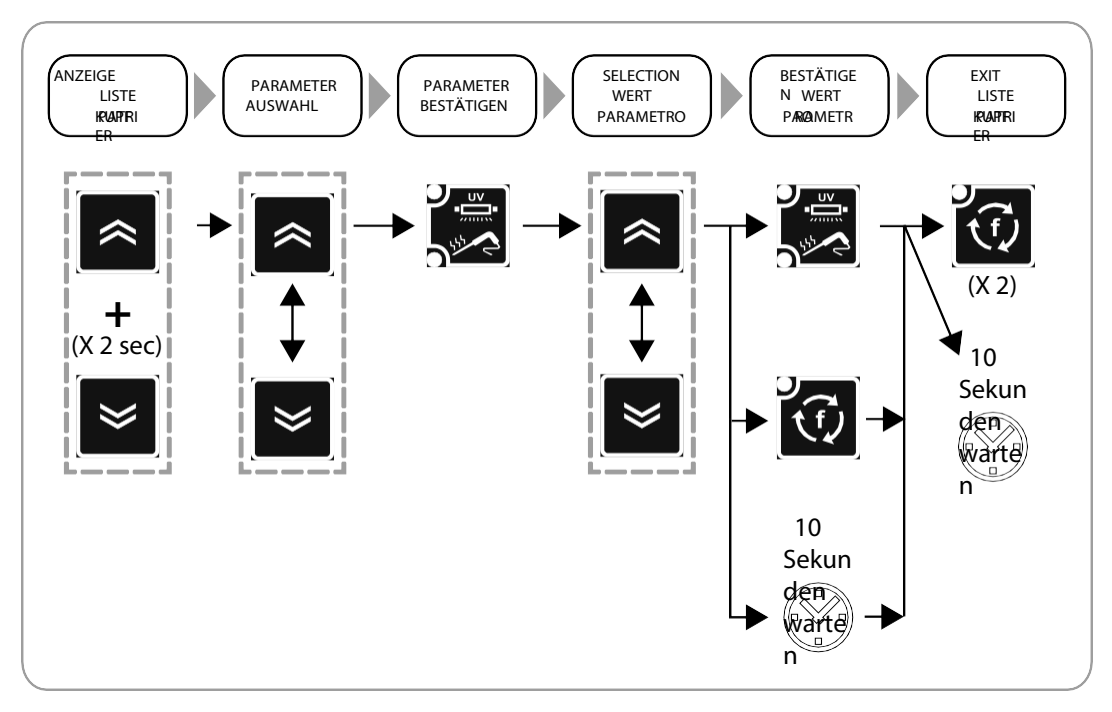

Abb. 19: Konfiguration der Parameter

### 3.3.9.2. Passworteingabe für erweiterte Parameter

Um das Passwort einzugeben, gehen Sie wie unten beschrieben vor:

- 1. drücken Sie die Taste UP oder DOWN, bis der Parameter "PA2" auf dem Display erscheint;
- 2. drücken Sie die Taste SET;
- 3. Das Display zeigt den Wert "0" an;

🗁 Drücken Sie die ESC-Taste, um zur vorherigen Anzeige (Parameterliste) zurückzukehren, ohne & asswort einzugeben.

4. Drücken Sie innerhalb von 10 Sekunden die Taste UP bzw. DOWN, um den Wert des Parameters "PA2" zu erhöhen bzw. zu 👼

📅 🛛 Drücken Sie die **ESC-Taste**, um die Änderung abzubrechen und zur vorherigen Anzeige (🜬 urückzukehren.

5. Um zu bestätigen, dass der richtige Wert für den Parameter "PA2" eingegeben wurde und um auf die erweiterte **Be**uzugreifen, drücken Sie die Taste

SET oder 10 Sekunden warten.

Um einen Parameter aus der erweiterten Parameterliste zu konfigurieren, **#3.3.9.1. Konfigurieren eines** Parameters auf Seite 32.

Eine Beschreibung der erweiterten Parameter finden Sie unter "3.4. Tabellen der sichtbaren und erweiterten Parameter" auf

# Seite 34.

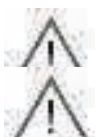

Wenn das Passwort, das auf einen anderen Wert als den Standardwert eingestellt ist, verloren geht, wenden Sie sich an Eliwell, um dasswort wiederherzustellen.

Sobald das Passwort für die erweiterten Parameter eingegeben wurde, kann der Meuch geändert werden.

# PARAMETERTABELLEN

# 3.4. SICHTBARE UND ERWEITERTE PARAMETERTABELLEN

Der Zugriff auf erweiterte Parameter ist passwortgeschützt und nur **der**Personal vorbehalten.

Parameter, die ohne Passwort immer sichtbar sind, sind orange grweiterte Parameter sind mit einem weißen Hintergrund gekennzeichnet.

Wie Sie auf erweiterte Parameter zugreifen können, erfahren Sie unter "3.3.9.2. Pavotigbarrweiterte Parameter" auf Seite 33.

| · ai: | Beschreibung                                                                                                    | Standa<br>rd | Bereich   | U. M.  |
|-------|----------------------------------------------------------------------------------------------------|--------------|-----------|--------|
| iSt   | Hysterese kontrollieren                                                                                                    | 3            | 1.020.0   | °C/°F  |
| tl    | Positive Knockdown-Dauer (Timeout für Automatikprogramm)                                                                                                    | 90           | 0599      | Min    |
| t2    | Negative Schockfrostdauer (Tiefkühlung) nach Zeit (Timeout für Augn)                                                                                                    | 240          | 0599      | Min    |
| tP    | Zielstift für positiven Knockdown                                                                                                    | 3            | SPS99.0   | °C/°F  |
| tn    | Zielstift für negativen Knockdown                                                                                                    | -18.0        | Snh99.0   | °C/°F  |
| SPS   | Kameraeinstellung für positiven Knockdown Soft (einstufig)                                                                                                    | 0            | -50.0tP   | °C/°F  |
| Snh   | Kameraeinstellung für negativen Knockdown Hard (einstufig)                                                                                                    | -45.0        | -50.0tn   | °C/°F  |
| tF    | Target Pin für Phase I positiver Knockdown Hard automatic                                                                                                    | 10.0         | -50.099.0 | °C/°F  |
| SPF   | Kamera für die Phase I des positiven Knockdowns eingestellt Hard                                                                                                    | -20.0        | -50.099.0 | °C/°F  |
| SCP   | Kammerset für positive Lagerung                                                                                                    | 1.0          | -50.099.0 | °C/°F  |
| SCn   | Kamera-Set fur Negativspeicherung                                                                                                    | -25.0        | -50.099.0 | C/F    |
| dOF   | Verdichterschutz Aus/Ein (gilt auch bei Reset)                                                                                                    | 2            | 099       | Min    |
| dOn   | Verdichterschutz Ein/Ein                                                                                                    | 3            | 099       | Min    |
| dFl   | Freigabe/Maximale Abtauzeit (0= Abtauung deaktiviert)                                                                                                    | 10           | 099       | Min    |
| dF2   | Intervall zwischen den Abtauungen (0= automatisch deaktiviert, nur manuell)                                                                                                    | 0            | 099       | Stunde |
| dF3   | Art der Abtauung EL (0) = elektrisch, gAS (1) = Heißgas, Air (2) Euft                                                                                                    | 2            | 02        | num    |
| dF4   | Lemperaturschwelle, bei deren Überschreitung die Abtauung als abgeschlossen oder - wahrend<br>der Überprufung - als unnötig angesehen wird.                                                                                                    | 8.0          | -50.099.0 | °C/°F  |
| dF5   | Abtauung auch beim Start eines Schnellkuhlprogramms aktiv no (0)<br>= Abtauung NICHT aktiv, yES (1) = Abtauung aktiv                                                                                                    | 0            | 01        | num    |
| dF6   | Dauer des Tropfens                                                                                                    | 3            | 099       | Min    |
| drl   | Aktivierung der Türheizung. no (0) = deaktiviert, yES (1) = aktiviert                                                                                                    | Ι            | 01        | num    |
| dr2   | Einschaltschwelle der Türheizung                                                                                                    | 5.0          | -50.099.0 | °C/°F  |
| Fans  | Status des Gebläses in der Drosselung (0=parallel zum Verdichter, I=immer EIN)                                                                                                    | I            | 01        | num    |
| FRI   | Konfigurierbarkeit des digitalen Ausgangs RI<br>OFF (0) = deaktiviert, rdO (1) = Türheizung, C.F (2) = Verflüssigergebläse, H.P (3) =<br>Heizung der Stiftsonde, U.U.(4) = UV Fampe, Lig (5) = Zellenlicht, dEF (6) = Abtauen, E.F<br>(7) = Verdampfergebläse, CMP (8) = Kompressor                                                                                                    | 8            | 08        | num    |
| FR2   | Konfigurierbarkeit des digitalen Ausgangs R2. Analog zu FRI                                                                                                    | 7            | 08        | num    |
| FR3   | Konfigurierbarkeit des digitalen Ausgangs R3. Analog zu FRI                                                                                                    | 2            | 08        | num    |
| FR4   | Konfigurierbarkeit des digitalen Ausgangs R4. Analog zu FRI                                                                                                    | Ι            | 08        | num    |
| FR5   | Konfigurierbarkeit des digitalen Ausgangs R5. Analog zu FRI                                                                                                    | 0            | 08        | num    |
| tP0   | Fühlertyp Pb2, Pb3, Pb4. ntC (0) = NTC, PtC (1) = PTC                                                                                                    | 0            | 01        | num    |
| dEC   | Dezimalpunkt ℃. no (0) = Anzeige ohne Dezimalpunkt, yES 🖡 mit Dezimalpunkt                                                                                                    | Ι            | 01        | num    |
|       | Augustabl $^{\circ}C/^{\circ}E = C (0) = ^{\circ}C E (1) = ^{\circ}E$                                                                                                    | 0            | 0 1       | num    |
| EPI   | Herete and a singulation of $(0) = desletivisert$ $x \in S(1) = stativisert$                                                                                                    | U<br>1       | 01        | num    |
|       | $\int de d x = d x =$ | 1            | 01        | num    |
|       | vergampieriunier einschalten, no (U) = geaktiviert, yES (1) = aktiviert<br>Dauer des Summertons                                                                                                    | 0            | 01        | num    |
| Edo   | Tür vorhanden $0 = nicht vorhanden 1 = vorhanden$                                                                                                    | 10           | 0 1       | num    |
| Luo   |                                                                                                    | 1            | V1        | num    |
## Schockfroster | Betriebs- und Wartungshandbuch | DE

| Par. | Beschreibung                                                                                                    | Standa<br>rd | Bereich   | U. M. |
|------|----------------------------------------------------------------------------------------------------|--------------|-----------|-------|
| tdO  | Zeitschaltuhr für Türalarm                                                                                                    | 0            | 0999      | sec   |
| EnC  | Aktivierung der negativen Dämpfung. 0 = deaktiviert, 1 = aktiviert                                                                                                    | I            | 01        | num   |
| SLd  | Betriebsmittel bei geöffneter Tür anhalten 0=Kompressor + Gebläse, I=Gebläse                                                                                                    | I            | 01        | num   |
| dFP  | Automatisch HARD, nAS (7)= Negativ Automatisch SOFT, HLd (8) ¥orheriger Fall                                                                                                    | 5            | 08        | num   |
| Uud  | Dauer des Sterilisationszyklus                                                                                                    | 15           | ۱999      | sec   |
| Uut  | Temperaturschwelle für die Sterilisation                                                                                                    | 5.0          | -50.099.0 | °C/°F |
| Prd  | Maximale Heizdauer                                                                                                    | 0            | 010       | Min   |
| Prt  | Stiftheiztemperatur eingestellt                                                                                                    | 4.0          | 090.0     | °C/°F |
| SCF  | Verflüssigertemperatur-Sollwert, für Sekundärlüfter                                                                                                    | 80.0         | -50.099.0 | °C/°F |
| EPS  | Einstellung des Druckschalters. 0 = deaktiviert.                                                                                                    | 0            | 04        | num   |
| PPS  | Polarität des Druckschalters. nO (0) = normal offen, nC (1) = <b>nog</b> eschlossen                                                                                                    | Ι            | 01        | num   |
| OFL  | Offset, der von der eingestellten Speichertemperatur abgezogen wird, um die Alarmschwelle<br>für <b>J</b> emperaturen zu bestimmen                                                                                                    | 10.0         | 099.0     | °C/°F |
| LAE  | Aktivierung des Alarms für die minimale Zellentemperatur (no (0) = deaktiviert, yES <b>(</b> ⊧<br>aktiviert)                                                                                                    | I            | 01        | num   |
| OFH  | Offset, der zur Bestimmung der Alarmschwelle für 📾 emperaturen zum Speicherset hinzugefügt wird                                                                                                    | 10.0         | 099.0     | °C/°F |
| HAE  | Aktivierung des Alarms für die maximale Zelltemperatur. no (0) = deaktiviert, yES 🗲 aktiviert                                                                                                    | Ι            | 0I        | num   |
| PS2  | Asswort fur, den Zugriff auf derarameter<br>Seserviert für gualifiziertes Personal.<br>Lonsultier en Sie das Benutzerhandbuch, das auf der<br>Eliwell-Website im reservierten Bereich verfugbar ist,<br>oder, wenden Sie sich an den technischen<br>Kundendienst. | 15           | 0999      | num   |
| tAB  | Schreibgeschützt vertraulich                                                                                                    | I            | 065535    | num   |

## 4. LOGIK DER LADEVORGÄNGE

Jede Last kann **b**eliebigen digitalen Relaisausgang **gaa**verden, wobei die Parameter FR1, FR2, FR3, FR4, FR5 und die Ausgänge wie folgt aufeinander abgestimmt werden:

Der Ausgang OUT5 ist ein Open-Collector Typ und arter daher den Anschluss eines externen Relais. --> OUT3 FR4 --> OUT4 FR5 --> OUT5 (F

## 4.1. KOMPRESSOR

Der Kompressor kann über einen der Ausgänge gesteuert werden, je nachdem, welcher der Parameter FRI, BR3, FR4, FR5 8 ist. Abb. 20 auf Seite 36 zeigt die Betriebslogik des Relais RI (bedie Standardtypen in "2,2. EINGANG / AUSGANG / Raumtemperatursollwert und der Regelnysterese ein- und ausschaltet.

Wenn die Windkraftanlage mit einem Mikroschalter zur Steuerung der Türschließung ausgestattet ist (Parameter EdO=I), wer Vetter aktiviert werden:

- nur bei geschlossener Tür, wenn Parameter SLd=0, ٠
- auch bei geöffneter Tür, wenn der Parameter SLd=1 ist.

#### 4.1.1. Verdichter-Schutzvorrichtungen

Um den Kompressor zu schützen, wurden die folgenden Timings festgelegt:

- Die Mindestzeit, die zwischen einem Ausschalten und dem nächsten Einschalten des Verdichters vergehen muss and

• Mindestzeit zwischen zwei aufeinanderfolgenden Verdichterstarts ReOn). Ist bereits eine Zeitmessung im Gange, werden beide Zeiten, sofern sie länger als der Zähler sind, zurückgesetzt. Die Mindestzeit zwischen dem Ausschalten und Einschalten des Körpssiduch nach einem Stromausfall des EWBC800

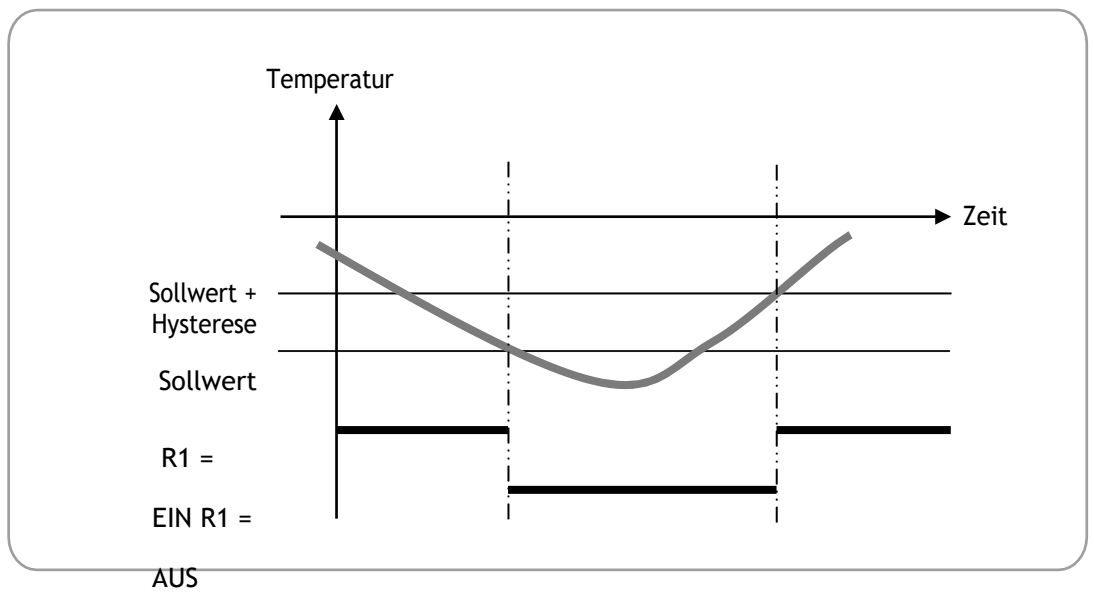

Abb. 20: Betrieb des Verdichters

Unter Bezugnahme auf **Abb. 20 auf S. 36** veranschaulichen die folgenden Tabellen die Betriebslogik des **Knie**ngibt, wann er je nach Zielwert und gewähltem Minderungsmodus ein- und ausgeschaltet wird.

Der Betrieb des Kompressors hängt vom Zielwert des Emissionsminderungszyklus und dem Emissionsminderungsmodus

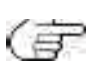

Bei den in den folgenden Abschnitten beschriebenen Betriebslogiken beginnt die Konservierungsphase menach einem Kühlzyklus; alternativ ist es möglich, die Konservierungsphase manuell zu starten (siehe **3.3.7.3. Manuelle** Konservierung auf Seite 31).

#### 4.1.2. Positiver Zielwert mit Soft-Absenkungsmodus

Der Kompressor wird nach der in der folgenden Tabelle dargestellten Betriebslogik ein- oder ausgeschaltet.

| Positives Programm | Temperatursollwert | Hystere | Kompressor aktiviert,                                                 | Kompressor ausgeschaltet,                                             |
|--------------------|--------------------|---------|-----------------------------------------------------------------------|-----------------------------------------------------------------------|
|                    |                    | se      | wenn                                                                  | wenn                                                                  |
| Fällzyklus         | SPS                | iSt     | Zellentemperatur (PB2) Bis<br>oder gleich dem Sollwert +<br>Hysterese | Zellentemperatur. <b>B</b><br>kleiner als oder gleich<br>dem Sollwert |
| Erhaltungsphase    | SCP                |         |                                                                       |                                                                       |

#### 4.1.3. Positiver Zielwert mit hartem Minderungsmodus

Pieses Programm besteht aus zwei aufeinanderfolgenden Phasen, deren Ablaufzeiten **WZE**utomatisch in Abhängigkeit vom Wert des Parameters t1 (Standard: 90 min) berechnet werden:

- Stufe I, mit einer Timeout-Dauer von 2/3 von tl (Standard: 60 min),
- Stufe 2, mit einer Timeout-Dauer von 1/3 von t1 (Standard: 30 min).

#### <u>STADIUM I</u>

In Stufe I wird der Kompressor nach der infolgenden Tabelle dargestellten Betriebslogik ein- oder ausgeschaltet.

| Positives Programm                 | Temperatursollwert | Hyster | Kompressor aktiviert,                                              | Kompressor ausgeschaltet,                                  |
|------------------------------------|--------------------|--------|--------------------------------------------------------------------|------------------------------------------------------------|
|                                    |                    | ese    | wenn                                                               | wenn                                                       |
| harter Keulungszyklus -<br>Stufe I | SPF                | iSt    | Zellentemperatur (PB2) bis<br>oder gleich dem Sollwert +<br>Hyster | Zeiltemperatur <b>B</b><br>kleiner oder gleich<br>Sollwert |
|                                    |                    |        | ese                                                                |                                                            |

Stufe 1 endet automatisch, wenn eine der folgenden Bedingungen eintritt:

- Erreichen der Zeitüberschreitung der Stufe I (2/3 von t1), wenn der Zieltyp manuell ist;
- Erreichen der Zielscheibe (Herz) für Stufe I (Parameter tF), wenn automatische Zielscheibenart;
- Temperatursollwert f
  ür Stufe I nicht erreicht, aber Zeit
  überschreitung f
  ür Stufe I erreicht 
  ön tI), wenn automatischer Sollwerttyp.

Wenn die Stufe I wegen Erreichen der Zeitüberschreitung der Stufe I beendet wird, blinkt die LED während der nachsten Stufe 2

Der Evv BC800 schaltet automatisch von Stufe I auf Stufe 2 um.

#### STADIUM 2

In Stufe 2 wird der Kompressor gemäß der infolgenden Tabelle dargestellten Betriebslogik ein- oder ausgeschaltet.

| Positives Programm               | Temperatursollwert | Hystere<br>se | Kompressor aktiviert,<br>wenn                                         | Kompressor ausgeschaltet,<br>wenn                                    |
|----------------------------------|--------------------|---------------|-----------------------------------------------------------------------|----------------------------------------------------------------------|
| Fällzyklus<br>hart - Stufe 2     | SPS                | iSt           | Zellentemperatur (PB2) Bis<br>oder gleich dem Sollwert +<br>Hysterese | Zellentemperatur <b>B</b><br>kleiner als oder gleich<br>dem Sollwert |
| Konservierungsphase -<br>Stufe 2 | SCP                |               |                                                                       |                                                                      |

Der Reduzierungszyklus der Stufe 2 endet automatisch, wenn eine der folgenden Bedingungen eintritt:

- Erreichen der Zeitüberschreitung der Stufe 2 (1/3 von t1), wenn der Zieltyp manuell ist;
- Erreichung des gewählten Pin-(Herz-)Ziels (Parameter tP), wenn automatischer Zieltyp;
- Nichterreichen des gewählten Temperatursollwerts, aber Erreichen der Zeitüberschreitung der Stufe 2 (1/3 von t1), van automatischer Sollwerttyp.

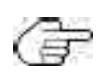

Wird der Löschzyklus der Stufe 2 (Automatik) wegen **E**der Zeitüberschreitung der Stufe 2 abgebrochen, blinkt die LED während der nächsten Speicherphase. Eine evenfuelle Anzeige (D. - ADD. 9 auf S. 16) der seit dem Programmstart verstrichenen Zeit der bis zum Instauer vende verbleibenden Zeit hängt von der Gesamtdauer des Programms (Parameter t1) und nicht von der Dauer der Stufe I und der Dauer der Stufe 2 ab. Die verbleibende Zeit, die während der Stufe I auf dem Display angezeigt werden kann, ist beispielsweise die Summe aus der für die Beendigung der Stufe I benötigten Zeit und der Timeout-Zeit der Stufe Z (1/3 von t1).

#### 4.1.4. Negativer Zielwert mit hartem Minderungsmodus

Der Kompressor wird nach der in der folgenden Tabelle dargestellten Betriebslogik ein- oder ausgeschaltet.

| Negatives Programm | Temperatursollwert | Hystere | Kompressor aktiviert,      | Kompressor ausgeschaltet, |
|--------------------|--------------------|---------|----------------------------|---------------------------|
|                    |                    | se      | wenn                       | wenn                      |
| Fällzyklus         | Snh                | iSt     | oder gleich dem Sollwert + | kleiner oder gleich       |
|                    |                    |         | Hyster                     | setopoint                 |
| Erhaltungsphase    | SCn                |         | ese                        |                           |

#### 4.1.5. Negativer Zielwert mit Soft-Absenkungsmodus

Dieses Programm besteht aus zwei aufeinanderfolgenden Phasen, deren Zeitüberschreitungen will utomatisch in Abhängigkeit vom Wert des Parameters t2 (Standard: 240 min) berechnet werden:

- Stufe I, mit einer Timeout-Dauer von 1/2 von t2 (Standard: 120 min),
- Stufe 2, mit einer Timeout-Dauer von 1/2 von t2 (Standard: 120 min).

#### STADIUM I

In Stufe I wird der Kompressor nach der infolgenden Tabelle dargestellten Betriebslogik ein- oder ausgeschaltet.

| Positives Programm                      | Temperatursollwert | Hyster | Kompressor aktiviert,                                                     | Kompressor ausgeschaltet,                                   |
|-----------------------------------------|--------------------|--------|---------------------------------------------------------------------------|-------------------------------------------------------------|
|                                         |                    | ese    | wenn                                                                      | wenn                                                        |
| v <b>i</b> Dämpfungszyklus<br>- Stufe I | SPS                | iSt    | Zellentemperatur (PB2) bis<br>oder gleich dem Sollwert +<br>Hyster<br>ese | Zeiltemperatur <b>B</b><br>kleiner oder gleich<br>setopoint |

Stufe I endet automatisch, wenn eine der folgenden Bedingungen eintritt:

• Erreichen der Zeitüberschreitung der Stufe I (1/2 von t2), wenn der Zieltyp manuell ist;

- Erreichen des festen Pin-Sollwerts für Stufe I (Wert bei +3 °C), wenn automatischer Sollwerttyp;
- Nichterreichen der Solltemperatur für Stufe I, aber Erreichen der Zeitüberschreitung für Stufe I (2012), wenn automatische Sollwertvorgabe.

Wenn die Stufe I wegen Erreichen der Zeitüberschreitung der Stufe I beendet wird. blinkt die nächsten Stufe 2 LED während der

Der Zvy BC800 schaltet automatisch von Stufe I auf Stufe 2 um.

#### STADIUM 2

In Stufe 2 wird der Kompressor nach der infolgenden Tabelle dargestellten Betriebslogik ein- oder ausgeschaltet.

| Negatives Programm    | Temperatursollwert | Hystere | Kompressor aktiviert,                   | Kompressor ausgeschaltet,               |
|-----------------------|--------------------|---------|-----------------------------------------|-----------------------------------------|
|                       |                    | se      | wenn                                    | wenn                                    |
| Fällzyklus -          | 6.1                | i\$+    | Zellentemperatur (PB2) <b>B</b> ls      | . Zellentemperatur <b>B</b>             |
| Stufe 2               | Snn                | 151     | oder gleich dem Sollwert +<br>Hysterese | kleiner als oder gleich<br>dem Sollwert |
| Konservierungsphase - |                    |         |                                         |                                         |
| Stufe 2               | SCn                |         |                                         |                                         |

Der Reduzierungszyklus der Stufe 2 endet automatisch, wenn eine der folgenden Bedingungen eintritt:

- Erreichen der Zeitüberschreitung der Stufe 2 (1/2 von t2), wenn der Zieltyp manuell ist;
- Erreichung des gewählten Pin-(Herz-)Ziels (Parameter tn), wenn automatischer Zieltyp;
- Nichterreichen des gewählten Temperaturziels, aber Erreichen der Zeitüberschreitung der Stufe 2 (1/2 vm2), wenn es sich um ein automatisches Ziel handelt.

Wird der Löschzyklus der Stufe 2 (Automatik) wegen Erreichen der 🎜 tufe 2 abgebrochen, blinkt die LED während der nachsten Speicherphase. Fine eventuelle Anzeige (D - Abb. 9 auf S. 16) der seit dem Programmstart verstrichenen Zeit der bis zum Ersteren Sonde verbleibenden Zeit hangt von der Gesamtdauer des Programms. (Parameter t2) ab und ist nicht von der Batter der Stufe 1 und der Dauer der Stufe 2 abhangig. Die verbleibende Zeit, die wahrend der Stufe 1 auf dem Display angezeigt werden kann, ist beispielsweise die Summe aus der für die Beendigung der Stufe 1 benotigten Zeit und dem Timeout der Stufe 2 (1/2 von t2).

### 4.2. VERDAMPFERZELLENLÜFTER

Das Gebläse der Verdampferzelle kann über einen der Ausgänge gesteuert werden, je nachdem, welcher der RamerR2, FR3, FR4, FR5 Jist. Der Zellenlüfter, falls vorhanden, wird während der Ausführung eines Programms in Abhängigkeit vom Wert des ReAn aktiviert:

• Wenn der Parameter FAn=1 ist, ist das Gebläse der Zelle immer aktiv, sowohl während des Schockkühlungszyklus als auch viele

Lagerungsphase;

 Wenn der Parameter FAn=0 ist, wird der Zellenlüfter zusammen mit dem Verdichter aktiviert, gemäß der Werdichters, die in "4.1. Kompressor" auf Seite 36.

### 4.3. ENTFROSTEN

Während des Abtauens werden eventuelle Türöffnungsalarme "dOr" ignoriert (#5. Alarme" auf Seite 42).

Die sisungswiderstand kann über einen der Ausgänge gesteuert werden, je nachdem, welcher der Parameter R2, FR3, FR4, FR5 geich 6 ist. Die Abtauung kann auf 3 Arten erfolgen, von denen jede ein bestimmtes Verhalten der RRI, R2, R3 hervorruft (sjehe die vordefinierten Arten in "2.2. MERKMALE EINGANGE / AUSGANGE / TUREN" auf Seite 9) in Abhängigkeit vom Wert des Parameters dF3, gemäß der in der folgenden Tabelle dargestellten Betriebslogik.

| Parameter<br>dF3 | Art der Abtauung | RI (Kompressor) | R2 (Zellenlüfter) | R3 (Abtauwiderstand) |
|------------------|------------------|-----------------|-------------------|----------------------|
| 0                | Elektrisch       | Deaktiviert     | Deaktiviert       | Aktiv                |
| -                | Heißes Gas       | Aktiv           | Deaktiviert       | Aktiv                |
| 2                | Luft             | Deaktiviert     | Aktiv             | Aktiv                |

#### DE | Schockfroster | Betriebs- und Wartungshandbuch

Die Abtauung wird je nach dem Wert des Parameters dFI aktiviert oder deaktiviert:

- Wenn der Parameter dF1=0 ist, ist die Abtauung deaktiviert,
- Wenn der Parameter dFI ungleich 0 ist, wird die Abtauung aktiviert und hat eine maximale Dauer in Minuten, die der Wert des

Parameters dFI entspricht.

Die Abtauung kann je nach dem Wert des Parameters dF2 manuell oder automatisch aktiviert werden:

Wenn der Parameter dF2=0 ist, kann die Abtauung manuell aktiviert werden,

Wenn der Parameter dF2 ungleich 0 ist, kann die Abtauung automatisch in den Intervallen zwischen **m**ufeinanderfolgenden Am Stunden mit einer Dauer gleich dF2 aktiviert werden.

Der Verdampferfühler PB3 kann je nach dem Wert des Parameters Baktiviert oder deaktiviert werden:

Wenn der Parameter EP3=0 ist, ist der Verdampferfühler PB3 deaktiviert: das Abtauen kann automatisch aktiviert werden,

Wenn der Parameter EP3=1 ist, ist der Verdampferfühler PB3 aktiviert: Das Abtauen kann **eret**automatisch oder manuell aktiviert werden (Parameter dF2).

Die Abtauung wird gemäß der in der folgenden Tabelle angegebenen Betriebslogik aktiviert oder deaktiviert

| Abtauung aktiviert, wenn        | Abtauung deaktiviert, wenn                        |
|---------------------------------|---------------------------------------------------|
| Verdampfertemperatur (PB3) <= 🗰 | Verdampfertemperatur (PB3) => Schwellenwert der 🖛 |
| rator (Parameter dF4)           | re (Parameter dF4)                                |

Wenn die Abtauung aktiviert ist, Feblinkt das Symbol: wenn die Abtauung aktiviert ist und der Schockfroster sich in der Lagerungsphase Bist die Abtauung in Betrieb und das Symbol Releachtet Kontinuierlich. Wenn der Parameter dF5=1 ist, wird die Abtauung auch zu Beginn eines Kühlzyklus durchgeführt, andevährenddessen.

Erfolgt die Abtauanforderung während eines Schnellkühlzyklus, so valie Abtauung am Ende des Schnellkühlzyklus, gleichzeitig mit dem Beginn der nachsten Lagerphase, durchgeführt. Wird die Abtauanforderung im Stopp-Zustand generiert, wird beim anschließenden Start eines grauerst abgetaut.

🖣 der Abtauung kann der Kompressor erst wieder eingeschaltet werden, wenn die längere 🏚 lgenden Zeiten abgelaufen ist:

Tropfzeit (Parameter dF6),

Die Mindestzeit, die zwischen einem Ausschalten und dem nächsten Einschalten des Verdichters vergehen muss and

## 4.4. TÜRENHEIZUNG

Die Türheizung kann nur durch Parametrierung aktiviert werden (siehe 'Parametrierung'' auf S. 32).

eizung wird in Abhängigkeit vom Wert des Parameters dRI aktiviert oder deaktiviert:

... der Parameter dRI=0 ist, ist die Türheizung deaktiviert, wenn der Parameter dRI=1 ist, ist die Türheizung t. Die Heizung ist aktiviert, wenn einer der Parameter FRI, FR2, FR3, FR4, FR5 gleich I ist. aktiviert.

Die Türheizung kann über einen der Ausgänge gesteuert werden, je nachdem, welcher der Parameter **IR**2, FR3, FR4, FR5 gleich I ist. Die Türheizung ist, wenn sie aktiviert ist, immer aktiv und unabhängig von der Funktionslogik der anderen Verbraucher und von allen anderen laufenden Programmen.

Die Türheizung wird nach der in der folgenden Tudargestellten Betriebslogik ein- oder ausgeschaltet.

| Türheizung aktiviert, wenn                             | Die Türheizung ist deaktiviert, wenn                          |
|--------------------------------------------------------|---------------------------------------------------------------|
| Zellentemperatur (PBZ) <= Temperaturschweile der       | Zeilentemperatur (PB2) => lenpeaterweter urheizung (Parameter |
| Turheizung (Parameter dR2) - Hysterese (Parameter iSt) | dR2)                                                          |

### 4.5. KONDENSATOR-VENTILATOR

Der Kondensatorlüfter kann von einem der Ausgänge gesteuert werden, je nachdem, welcher der Parameter **R**2, FR3, FR4, FR5 gleich 2 ist. **EWBC800** deaktiviert den Kondensatorfühler PB4 automatisch, wenn der Kondensatorlüfter von keinem Ausgang gesteuert wird, d.h. wenn keiner der Parameter FR1, FR2, FR3, FR4, FR5 gleich 2 ist.

Der Verflüssigerlüfter wird nach der in der folgenden Theargestellten Betriebslogik ein- oder ausgeschaltet.

| Verflüssigerlüfter aktiviert                                                        | Verflüssigerlüfter ständig eingeschaltet                                                            |
|-------------------------------------------------------------------------------------|----------------------------------------------------------------------------------------------------|
| zusammen mit dem                                                                    | und der Kompressor deaktiviert, wenn                                                                |
| Kompressor, wenn                                                                    |                                                                                                    |
| 1 emperatur des Verflussigerfuhlers (PB4) <= embes<br>Verflussigers (SCF-Parameter) | 1.emperatur des Verflussigerfuhlers (PB4) => <b>brene</b><br>Verflussigertemperatur (Parameter SCF) |
|                                                                                     |                                                                                                    |

Der Verflüssigerlüfter wird zusammen mit dem Kompressor während eines Programms (Schnellkühlzyklus dagerphase) aktiviert Wenn der Kompressor ausgeschaltet ist, zeigt das Display (**D** - **Abb. 9 auf S. 16**) die Temperatur des Verflüssigerfühlers PB4 zusammen mit dem Alarmsymbol blinkend an. Drücken Sie in diesem Alarmzustand die Taste **START/STOP**, um das laufende Programm zu stoppen und den Alarmzustand zu beseitigen. Eigen Ales Programm wird unterbrochen und wieder aufgenommen, wenn die Verflüssigerschwellentemperatur geider unter den Wert

Schwellenwert für die Verflüssigertemperatur (SCF-Parameter).

Wenn die Temperatur des Verflüssigerfühlers (PB4) während des Stopps den Schwellenwert der Verflüssigertemperatur (Parameter Eberschreitet, funktioniert die in der volstenenden Tabelle beschriebene Betriebslogik nicht; diese Überprufung wird beim nächsten Stopp durchgeführt. Beginn des Programms.

## 4.6. UV-LAMPE - STERILISATION

Das Öffnen der Tür unterbricht die Sterilisation und erzeugt den Türöffnungsalarm "dOr" (**#5. Alarme" auf S. 42**). Die UV-Lampe für die Sterilisation kann über einen der Ausgänge gesteuert werden, je nachdem, welcher der Parameter FR1, FR2, FR3, FR4, FR5 gleich 4 ist. Wahrend der Sterilisation werden die UV-Lampe und das Gebläse der Verdampferzelle für eine Zeit ßekunden aktiviert, die dem Wert des Parameters UUd entspricht.

Die Sterilisation wird nach der in der folgenden Tabelle dargestellten Betriebslogik ein- oder ausgeschaltet.

| Sterilisation aktiviert, wenn      | Die Sterilisation ist deaktiviert, wenn     |
|------------------------------------|---------------------------------------------|
| Zellentemperatur (PB2) => Sinemixe | Zellentemperatur (PB2) <= Suepare           |
| (UUt-Parameter).                   | (UUt-Parameter) - Hysterese (iSt-Parameter) |

### 4.7. HEIZSONDENSTIFT

Der Widerstand der Stiftsonde kann über einen der Ausgänge gesteuert werden, je nachdem, welcher der PareerR2, FR3, FR4, FR5 gleich 3 ist. Der Stiftsondenwiderstand wird für eine Zeit (in Minuten) aktiviert, die der maximalen Heizzeit der Stiftsonde (Parameter Prd) entspricht.

Wenn

Per Widerstand der Stiftsonde wird vor Ablauf der Zeit deaktiviert, die durch die maximale Heizzeit der Stiftsonde (Parameter Prd) gegeben isemperatur der Stiftsonde (PBT) => Soliwert der Heiztemperatur der Stiftsonde (Parameter P

## 5. ALARME

Das **EWBC800** ist in der Lage, eine vollständige Diagnose des Windkessels durchzuführen und eventuelle Betriebsanomalien mit spezifischen Alarmen zu melden, deren Code auf dem Display angezeigt wird (**DI - Abb. 5 auf S. 12**).

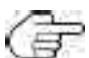

Beim Auftreten eines Alarms wird kein akustisches Signal ausgegeben.

In der folgenden Tabelle sind die Alarme mit ihrem Code, den Ursachen, Auswirkungen und Lösungen aufgeführt.

| Code | Alarm                                       | Verursacht                                                                                                    | Auswi                                                                                                    | Entschließ                                                                                             |
|------|---------------------------------------------|----------------------------------------------------------------------------------------------------|----------------------------------------------------------------------------------------------------|----------------------------------------------------------------------------------------------------|
|      |                                             |                                                                                                    | rkung                                                                                                    | ungen                                                                                                  |
| EI   | Seinsamer<br>Sondenfeh<br>Ier               | Yornandensein<br>Etiftsonde (Parameter<br>EPI=1)     Stiftsonde      richtig gebunden     Vornandensein<br>Stiftsonde (Parameter<br>EPI=1)     Ausfall der Spil-Sonde<br>einsam | en<br>Vvenn ein averrogramm lauftauf<br>manuelles Programm umschalten                                                                                                    | Oberpruten Sie den Anschluss der<br>Stiftsonde an das <b>EWBC800</b>                                   |
| E2   | Fehler<br>Zellsonde                         | Zellsonde nicht a <b>gdise</b> n<br>richtig<br>Ausfall der Zellsonde                                                                                                    | Läuft ein naußProgramm m<br>Yorhandensein der Stiftsonde Rame<br>EPI=1, Fortsetzung des manuellen in<br>unter Verwendung der Stiftsonde als<br>Zellsonde<br>Yvenn ein nauß Programm ohne Pin-<br>Taster läuft (Parameter EPI=0), stoppen<br>Sie das manuelle Programm (Stopp-<br>Status)<br>Wenn ein nußProgramm läuft, wird das<br>automatische Programm gestoppt<br>(Stopp-Status) | Prüfen Sie den Anschluss der <b>B</b><br>EWBC800-Zelle<br>Zellsonde austauschen                        |
| E3   | Fenier<br>Verdampf<br>erfuhler<br>(Abtauung | Vornandensein<br>Verdampferfühlers<br>(Parameter EP3=1)<br>- Verdampferfühler <b>b</b><br>richtig angeschlossen<br>Ausfall des<br>Verdampferfühlers                             | Yenn die Abtauung im Gange ist, <b>Be</b><br>Abtauung <b>b</b> ohne die Temperatur des<br>Verdampferfühlers zu überprüfen.                                                                                                    | Der Verdampferfühler austauschen                                                                       |
| E4   | Fehler<br>Indichtere<br>Sonde               | Keile<br>nicht lijn<br>Geist<br>Ausfall der Sonde nin<br>dichter                                                                                                    | /                                                                                                    | Prüfen Sie den Anschluss der <b>B</b><br>Hilfsmittel für <b>EWBC800</b><br>Ersetzen Sie die Hilfssonde |

#### Schockfroster | Betriebs- und Wartungshandbuch | DE

| Code | Alarm                                         | Verursacht                                                                                                    | Auswi<br>rkung<br>en                                                                                                    | Entschließ<br>ungen                                                                                                    |
|------|-----------------------------------------------|----------------------------------------------------------------------------------------------------|----------------------------------------------------------------------------------------------------|----------------------------------------------------------------------------------------------------|
| AL   | Alarm bei<br>niedriger<br>Temperat<br>ur      | <ul> <li>Venn eine<br/>Erhaltungsphase mit:         <ul> <li>Parameter LAE=I,</li> <li>E2-Fehler nicht<br/>vorhanden,</li> <li>Temperatur des Kimfiss<br/>(PB2) &lt;= Sollwert der<br/>Lagerraumtemperatur,<br/>Parameter Offset der<br/>Niedertemperaturalarms<br/>(Parameter ScP oder<br/>Scn)</li> <li>metro OFL)</li> </ul> </li> </ul> | /                                                                                                    | /                                                                                                    |
| AH   | Alarm von<br>hohe<br>Temperatur               | <ul> <li>Wenn baufende Baler</li> <li>Erhaltung mit:</li> <li>Parameter HAE=I,</li> <li>E2-Fehler nicht<br/>vorhanden,</li> <li>Temperatur des Kombaler<br/>(PB2) =&gt; Sollwert der<br/>Lagerraumtemperatur<br/>(Parameter ScP oder Scn)<br/>Hochtemperaturalarms<br/>(Parameter<br/>OFH)</li> </ul>                                       | 1                                                                                                    | 1                                                                                                    |
| dOr  | C H ur                                        | - Tur offen <b>b</b> des<br>Parameters tdO) <b>b</b><br>Offnen der Tür des<br>Schnellkuhlers bei<br>laufendem Programm<br>oder optionaler Funktion<br>(außer Abtauung)                                                                                                    | Das Programm oder die <b>lub</b> wird<br>ausgeführt<br>Abschaltung des Zellenlüfters<br>Abschaltung des Kompressors ( <b>düg</b> on<br>den Parametern SLd und tdO)                                                                                                    | Schließen Sie die Fur der Guanndas<br>Geblase der Verdampferzelle zu<br>reaktivieren (wenn der Parameter<br>S.d=0).<br>Wahrend das Programm oder die<br>Funktion lauft drücken Sie die Taste<br>STARI/STOP, um das Programm<br>oder die Funktion zu stoppen, "dOr"<br>zu entfernen und zum Status<br>zurückzukehren<br>der Haltestelle |
| PrS  | Alarm<br>Druckschal<br>ter ohne<br>Lastsperre | <ul> <li>Offnen des </li> <li>Druckschalter DI2 (wenn<br/>EPS-Zahler ungleich 0)<br/>- Anzahl<br/>Alarmereignisse<br/>Gruckschalters &lt; EPS-<br/>Parameter</li> </ul>                                                                                                    | Erhöhen <b>Z</b> ählers um eine Einheit<br>Alarme (zunächst Null)<br>Gebläsekühler im Schwebezustand m<br>• Kompressorabschaltung<br>• Deaktivierung des Veh <b>fühstis</b><br>• Aktivierung des Verflüssigerlüfters<br>• Aussetzung <b>Z</b> eitzählung,<br>wenn ein manuelles Programm läuft | Druckschalter Willeßen<br>und die En für den Kompressor<br>abwarten (Parameter dOF und<br>Parameter dOn)                                                                                                    |
|      | Alarm<br>Druckschal<br>ter mit<br>Lastsperre  | <ul> <li>Offnen des </li> <li>Druckschalter DI2 (wenn<br/>EPS-Zähler ungleich 0)<br/>Anzahl der<br/>Alarmereignisse des<br/>Druckschalters = EPS-<br/>Parameter</li> </ul>                                                                                                    | Deaktivierung aller Lasten                                                                                                    | Drücken Sie die Taste<br><b>START/STOP*.</b>                                                                                                    |

\* Durch Drücken der, **START/STOP-Taste** wird das laufende Programm oder die Sonderfunktion gestoppt **ud**er Zähler der Alarmereignisse auf Null zurückgesetzt. Beim Einschalten meldet das **EWBC800 den** Druckschalteralarm "PrS", wenn Druckschalter DI2 dia dieser Eingang normalerweise geschlossen ist (NC). Der Druckschalteralarm hat Vorrang vor dem Turöffnungsalarm. nde Tabelle fasst die verschiedenen Anzeigen entsprechend den Alarmen zusammen, die im Stopp-Status auftreten, wenn das Dispray die Temperatur der PB2-Sonde anzeigt.

Die Temperaturanzeige der PB2-Sonde beträgt 40 °C (Hauptanzeige).

| Art des Fehlers                                                                                                    | Ansicht anzeigen                      |
|----------------------------------------------------------------------------------------------------|---------------------------------------|
| Keine (feste <b>fø</b> B2)                                                                                                    |                                       |
| Fehler der Sonde PB2 ( <b>#</b> Anzeige von "E2").<br>Im Falle der Temperaturanzeige der <b>#</b> BI werden<br>"E2" und die Temperatur nacheinander angezeigt.<br>Sonde PBI | 23                                    |
| Anzeige von "E3"- 40" nacheinander)                                                                                                    | 400 ≠ €3                              |
| Eehler von zwei Fuhlern, von denen einer "Est (Z.B.<br>Fuhlerfehler PB2 und PB3: Anzeige von "E3"-"E2"<br>nacheinander)                                                     | <i>E2</i> ≠ <i>E3</i>                 |
| Fehler von zwei Fuhlern, außer PB2 Bunnerfehler PB1<br>und PB3: Anzeige von E3"-40"-E1"-40<br>nacheinander)                                                                 |                                       |
| Fehler von drei Sonden, von denen eine <b>B</b> t (z. B.<br>Fühlerfehler PBI, PB2 und PB3: Augenacheinander "E2"-<br>"E3"-E2"-EI")                                          | E2 → E3<br>↑ ↓<br>E i ← E2            |
| Fenler von drei Fuhlern, außer FBZ WRB3 upd FB4:<br>Anzeige<br>nachemander)                                                                                                 | 400 → £ ; → 400<br>↑<br>£4 ← 400 ← £3 |
| Niedrigtemperaturalarm AL (MPAnzeige von AL - 40<br>in Folge). Bei anderen Fehlern (außer E2) wird<br>nacheinander mit jedem Fehler angezeigt.<br>keine von ihnen           | <i>∟;[];]</i> ₹ <i>  ;</i> [          |
| Hochtemperaturalarm AH (MerAnzeige in Folge von<br>"AH"-40"), Bei anderen Fehlern (außer E2) wird<br>nacheinander jeder der folgenden Fehler angezeigt<br>keine von ihnen   | <b>400</b> ₹ 84                       |
| Tür offen, mit Edo=1 (zyklische Anzeige valOr)                                                                                                    | Lijjj ₹ dijr                          |
| Alarmereignisanzahl kleiner als EPS (Anzeige<br>Blinken von 'PrS')                                                                                                    |                                       |
| zyklisch 'PrS' und LED C leuchtet permanent)                                                                                                    | <i>Ч</i> ;;;; <i>₽</i> - 5            |

Laufendes Programm,

- ٠
- Bei einer Anomalie der Sonde PB2 mit aktueller Anzeige der Temperatur der Sonde PB2 zeigt das Display "E1" fest an und die zyklische Anzeige "auf Seite 27); Bei einer Anomalie der Sonde PB1 mit aktueller Anzeige der Temperatur der Sonde PB1 vielDisplay "E1" fest angezeigt und die zyklische Anzeige mit den anderen Werten ist möglich (siehe "3.3.5. Zyklische Anzeige" auf Seite 27); Bei einer Anomalie der Sonde PB2 mit aktueller Anzeige der Temperatur der Sonde PB1 vielDisplay "E1" fest angezeigt und die zyklische Anzeige mit den anderen Werten ist möglich (siehe "3.3.5. Zyklische Anzeige" auf Seite 27); Bei einer Anomalie der Sonde PB2 mit aktueller Anzeige der Temperatur der Sonde PB2 zeigt das Display "E2" fest an und die zyklische Anzeige mit den anderen Werten ist möglich (siehe "3.3.5. Zyklische Anzeige" auf Seite 27).

# INHALT

| I. EIN | FÜHI   | RUNG     | 4                           |                               |
|--------|--------|----------|-----------------------------|-------------------------------|
| 1.1.   | WIE    | MAN      | DIESES                      | HANDBUCH BENUTZT4             |
|        | 1.1.1. | GLOSS    | AR4                         |                               |
| 1.2.   | HAF    | TUNG     | SAUSSCHLUSS5                |                               |
| 1.3.   | HAF    | TUNG     | S                           | UND RESTRISIKEN5              |
| 1.4.   | EINS   | SATZB    | EDINGUNGEN6                 |                               |
|        | 1.4.1. | ZULÄS    | SIGER                       | GEBRAUCH6                     |
|        | 1.4.2. | VERBO    | TENE                        | BENUTZUNG6                    |
| 1.5.   | ENT    | SORG     | JNG6                        |                               |
| 2. BES | CHR    | EIBUN    | IG7                         |                               |
| 2.1.   | TEC    | HNISC    | HE DATEN (EN                | 60730-2-9)8                   |
|        | 2.1.1. | TECHN    | IISCHE                      | BASISDATEN8                   |
|        | 2.1.2. | TECHN    | IISCHE                      | DATEN DER BENUTZEROBERFLÄCHE8 |
| 2.2.   | EING   | GANGS    | -/AUSGANGS-/ANSCHLUS        | SSMERKMALE9                   |
|        | 2.2.1. | SUMME    | RIO                         |                               |
| 2.3.   | MEC    | HANIS    | CHE INSTALLATION UNE        | ABMESSUNGEN I I               |
|        | 2.3.1. | BASISIN  | ISTALLATION UND             | ABMESSUNGEN I I               |
|        | 2.3.2. | INSTAL   | LATION DER BENUTZEROBERFL   | ÄCHE UND ABMESSUNGEN 12       |
| 2.4.   | ELE    | KTRISC   | CHE ANSCHLÜSSEI3            |                               |
|        | 2.4.1. | SPEZIFIK | ATIONEN FÜRSTECKER UND KLEM | 1MENLEISTE 3                  |
|        | 2.4.2. | VERBIN   | IDUNG ZWISCHEN BASIS UND    | BENUTZEROBERFLÄCHEI3          |
|        | 2.4.3. | SOCKE    | LANSCHLUSSPLAN14            |                               |
| 3. BEN | IUTZ   | EROB     | ERFLÄCHE16                  |                               |
| 3.1.   | ANZ    | EIGEI    | 6                           |                               |
|        | 3.1.1. | DIGITS   | 16                          |                               |
|        | 3.1.2. | ICONS    | 16                          |                               |
| 3.2.   | KEY    | PAD17    |                             |                               |
|        | 3.2.1. | TASTE    | N /                         | LEDS18                        |
|        | 3.2.2. | SYMBC    | DLE19                       |                               |
| 3.3.   | NUT    | rzung    | DER BENUTZEROBERFLÄ         | ÀCHE19                        |
|        | 3.3.1. | ERSTES   |                             | EINSCHALTEN 19                |
|        | 3.3.2. | EINSCH   | HALTEN NACH DEM ERSTEN      | MAL19                         |
|        | 3.3.3. | FUNKT    | IONSPRINZIP20               |                               |
|        | 3.3.4. | AUSW     | AHL UND BEGINN EINES        | PROGRAMMS23                   |
|        |        | 3.3.4.1. | Auswahl eines               | Zielwerts für den             |
|        |        |          | Schockkühlungszyklus24      |                               |
|        |        | 3.3.4.2. | Auswahl eines               | Zieltyps für den              |
|        |        |          | Schockkühlungszyklus24      |                               |

#### 3.3.4.3. Auswahl des ......Schnellkühlungsmodus25

|                    | 3.3.4.4.                  | Starten und Beenden eines              | Programms26              |  |  |
|--------------------|---------------------------|----------------------------------------|--------------------------|--|--|
| 3.3.5.             | ZYKLI                     | SCHE                                   | ANZEIGE27                |  |  |
| 3.3.6.             | AUSW                      | AHL UND START EINER SONDERFUNKTION     | 8 MC                     |  |  |
|                    | 3.3.6.1.                  | Sterilisation im                       | Kühlraum28               |  |  |
|                    | 3.3.6.2.                  | Nadelsondenheizung29                   |                          |  |  |
| 3.3.7.             | AUSW                      | AHL UND START EINER OPTIONALEN I       | ENKID9                   |  |  |
|                    | 3.3.7.1.                  | Raumlicht (wenn über                   | Parameter freigegeben    |  |  |
|                    |                           | )29                                    |                          |  |  |
|                    | 3.3.7.2                   | Abtauen30                              |                          |  |  |
|                    | 3.3.7.3.                  | Manuelle                               | Lagerung3                |  |  |
| 3.3.8.             | WIND                      | KÜHLER TÜR                             |                          |  |  |
| 3.3.9.             | PARAN                     | 1ETER                                  |                          |  |  |
|                    | 3.3.9.1.                  | Konfigurieren eines                    | Parameters32             |  |  |
|                    | 3.3.9.2.                  | Eingabe eines Passworts für erweiterte | Parameter33              |  |  |
| 3.4. <b>TAB</b>    |                           | DER SICHTBAREN UND ERWEITE             | RTEN PARAMETER34         |  |  |
|                    |                           |                                        |                          |  |  |
|                    | MDDEC                     | 50B34                                  |                          |  |  |
| 4.1. KOI           |                           |                                        |                          |  |  |
| 4.1.1.             |                           |                                        |                          |  |  |
| 4.1.2.             |                           | IVER SOLLVVERT MIT                     |                          |  |  |
| <del>4</del> .1.3. |                           | IVER SOLLVVERT MIT                     |                          |  |  |
| 4.1.4.             |                           |                                        |                          |  |  |
| 4.1.J.             |                           | FED DALIMI ÜFTED20                     | SOFT-BLAST-CHILL-MODOSS8 |  |  |
| 4.2. VER           | DAMP                      | FER-RAUMLUFTER39                       |                          |  |  |
| 4.3. DEF           | 4.3. DEFROST39            |                                        |                          |  |  |
| 4.4. TÜF           | 4.4. TÜRENHEIZUNG40       |                                        |                          |  |  |
| 4.5. VER           | FLÜSS                     | IGERLÜFTER4I                           |                          |  |  |
| 4.6. UV-           | LAMPE                     | =                                      | STERILISATION41          |  |  |
| 4.7. NAI           | 4.7. NADELSONDENHEIZUNG41 |                                        |                          |  |  |
|                    |                           |                                        |                          |  |  |

5. ALARMS42

## I. EINFÜHRUNG

## I.I. WIE DIESES HANDBUCH ZU BENUTZEN IST

In diesem Handbuch werden die folgenden Konventionen verwendet, um

bestimmte Test extes hervorzuheben:

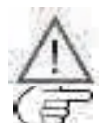

Informationen, die die Benutzer kennen müssen, um Schäden am System oder Gefahren **F**ersonen, Geräte, Daten usw. zu vermeiden. Die Benutzer mussen diese Abschnitte lesen und zur Kenntnis nehmen.

Weist auf weitere Informationen zu dem betreffenden Thema hin, die der Nutzer berücksichtigen sollte.

\*, \*\*Bietet weitere Spezifikationen zu einer ægegebenen Erklärung.

Abb. I Enthält Verweise auf Abbildungen. Verweise auf Abbildungen werden durch die fettgedruckte Ama Abb." und eine Nummer zur Identifizierung der Abbildung angegeben. Um bestimmte Teile innerhalb der Abbildung zu kennzeichnen, werden die Verweise mit einem Buchstaben oder einer Zahl angegeben.
 I - Abb.

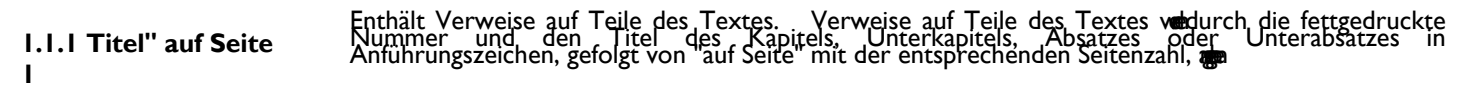

#### I.I.I. Glossar

#### BLAST CHILLING

Verfahren**H** in Temperatur von Lebensmitteln abrupt gesenkt wird, um sie zu kühlen oder einzufrieren. gewährleistet die Einhaltung der organoleptischen Eigenschaften des Lebensmittels, das dann gelagert werden **b**ie ist unterteilt in:

- · Positive Schnellkühlung oder Schnellkühlung, korrekt als Kühlung bezeichnet;
- · Negative Schockabkühlung oder Schockabkühlung, korrekt als Gefrieren bezeichnet.

#### **BLAST CHILLER**

Maschine, die für den Schockkühlungszyklus und die anschließende Lagerung eines Lebensmittelprodukts verwendet wird.

#### LAGERUNG

Nächster Schritt im Schockkühlungszyklus, bei dem das Lebensmittel auf einer bestimmten Temperatur gehalten wirdum es zu kuhlen oder zu gefrieren. Sie ist unterteilt in:

- Negative Lagerung, im Falle des Einfrierens.

#### DEFROST

Verfahren zur Entfernung von Eis- und Reifansammlungen an den Innenwänden der Kühlanlagen.

#### OPEN BOARD

Platine ohne Schutzhülle.

#### KÜHLRAUM-SOLLWERT

Konstanter Temperaturwert, auf dem der Kühlraum während des Schockkühlungszyklus gehalten wird.

#### NADELPROBE

Ein nadelförmiger Fühlertyp (**Abb. I auf Seite 49**), der es ermöglicht, ein Lebensmittel anzustechen, um **E**emperatur seines Kerns zu messen.

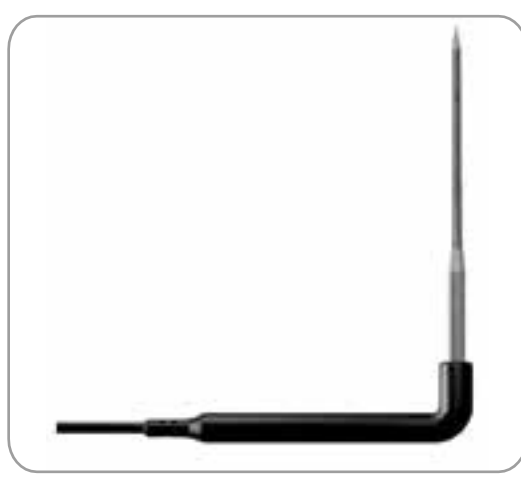

Abb. I: Nadelsonde

#### STAND-BY-STATUS

Zustand, in dem die Schnellkühlanlage kein Programm oder keine Funktion ausführt und die Benutzeroberfläche agthäst.

#### STOPPSTATUS

Zustand, in dem die Schnellkühlanlage kein Programm oder keine Funktion ausführt und die Benutzeroberfläche and aktiviert ist.

#### STERILISIERUNG

Chemischer, oder physikalischer Prozess, der zur Eliminierung aller lebenden Organismen, sowohl pathogener **He**inschließlich Sporen und Pilze, führt. Dies geschieht in der Regel durch den Einsatz einer UV-Lampe (Ultraviolett), d. H. einer Lampe, die ultraviolette Strahlen aussendet.

#### ZIEL DER NADELSONDE (KERN)

Vom Nadelfühler (Kern) gemessener Temperaturwert, bei dem der Schockkühlungszyklus endet und dagerphase beginnt.

### **1.2. HAFTUNGSAUSSCHLUSS**

Dieses Dokument ist ausschließliches Eigentum von Eliwell Controls und darf mausdrücklicher Genehmigung von Eliwell Controls selbst vervielfältigt oder verbreitet werden. Eliwell Controls srl und Eder Unternehmen, die an der Erstellung dieses Handbuchs beteiligt waren, können jedoch keine Haftung für die Verwendung dieses Handbuchs übernehmen. Eliwell Controls srl behält sich das Recht vor, jederzeit und ohne Vorankündigung Änderungen oder Verbesserungen vorzunehmen.

## **1.3. HAFTUNGS- UND RESTRISIKEN**

Eliwell Controls srl lehnt jede Haftung für Schäden ab, die durch:

- nicht spezifizierte Installation/Verwendung und insbesondere im Widerspruch zu den Sicherheitsanforderungen der im Land der Installation geltenden und/oder in diesem Dokument genannten Rechtsvorschriften;
- die Verwendung an Schockkühlern, die welen tatsächlichen Installationsbedingungen keinen ausreichenden Schutz gegen Stromschlag, Wasser und Schutz gegen in der stats and state in the second state in the second state in the s
- Einsatz an Schockkühlern, die den Zugang zu gefährlichen Teilen ohne Werkzeug ermöglichen;
- Manipulationen und/oder Veränderungen am Produkt;
- die Installation/Verwendung von Gebläsekühlern, die nicht den im Land der lägeltenden Vorschriften entsprechen.

## I.4. EINSATZBEDINGUNGEN

#### I.4.I. Zulässige Verwendung

Dieses Produkt sollte für die Steuerung professioneller Gebläsekühlanlagen verwendet werden.

Aus Sicherheitsgründen muss das Produkt in Übersionenen Gebenennung mit der mitgelieferten Anleitung installiert und verwendet werden. Insbesondere dürfen Teile, die gefahrliche Spannungen führen, unter normalen Bedingungen nicht zuganglich sein. Sie muss je nach Anwendung ausreichend vor Wasser und Staub geschützt sein und darf nur mit einem Werkzeug zuganglich sein. Das Produkt ist für die Verwendung in einem Schockfroster für professionelle Kuhlgerate geeignet und vonauf Sicherheitsaspekte gemaß den harmonisierten europaischen Referenznormen **g** 

#### 1.4.2. Verbotene Verwendung

Jede andere als die ausdrücklich erlaubte Nutzung ist untersagt.

Die vorgesehenen Relaiskontakte sind mechanisch und störanfällig: Etwajge Schutzvorrichtungen, die Normen vorgeschrieben sind oder in Anbetracht der offensichtlichen Sicherheitsanforderungen von der guten Praxis empfohlen werden, müssen außerhalb des Produkts installiert werden.

### **I.5. ENTSORGUNG**

Das Gerät (oder Produkt) muss gemäß den örtlichen Vorschriften für die Abfallentsorgung einer getrennten Sammlung zugeführt werden.

## 2. **BESCHREIBUNG**

**EWBC800** (Abb. 2 auf Seite 51) besteht aus einer elektronischen Steuerplatine, die als "Basis" bezeichnet wird, und einer kapazitiven Touch-Tastatur mit Display, die als "Benutzeroberfläche" bezeichnet wird. **EWBC800**, sollte in Kundenanwendungen zur Steuerung grundlegender Funktionen von Geblasekuhlern integriert werden. Die Basis wird "offen" geliefert und ist mit einem Mikrocontroller, Ein- und Ausgangen ausgestattet; die Benutzerschnittstelle ist mit Tasten, LEDs und einem Display versehen. Die in diesem Dokument angegebenen technischen Daten zur Messung (Bereich, Genauigkeit, Auflösung usw.) beziehen sich auf das Gerät selbst

zum charakteristischen Fehler des Geräts addiert werden.

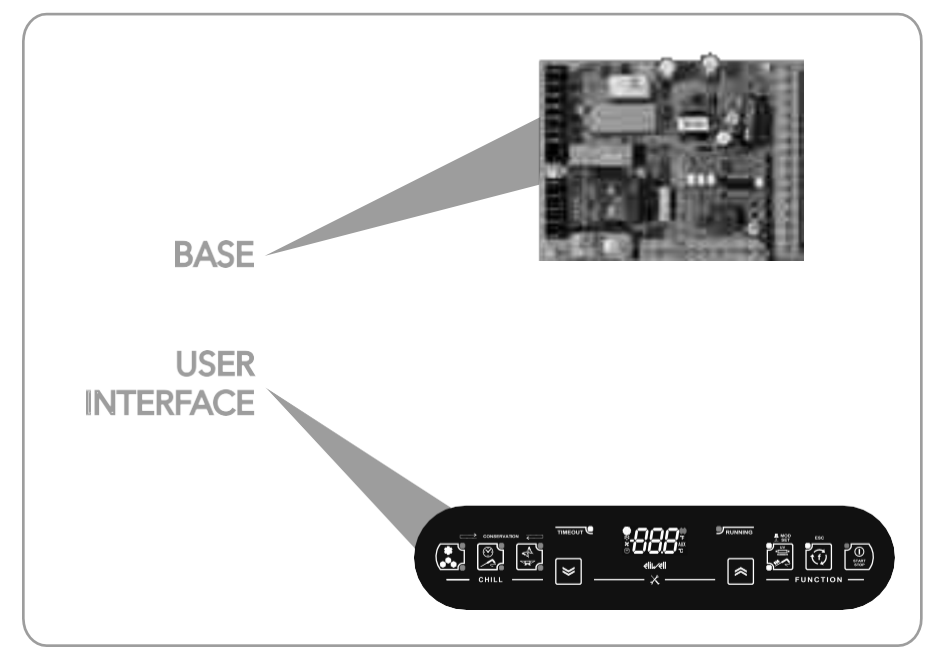

Abb. 2EWBC800: Basis und Benutzeroberfläche

## 2.1. TECHNISCHE DATEN (EN 60730-2-9)

#### 2.1.1. Technische Basisdaten

|                                                                   | Bereic                                                |
|-------------------------------------------------------------------|-------------------------------------------------------|
|                                                                   | h                                                     |
| Klassifizierung                                                   | Elektronisches automatisches Steuergerät (nicht 鶅 das |
|                                                                   | integriert                                            |
| Einrichtung                                                       | Auf der Tafel                                         |
| Art der Maßnahme                                                  | 1.B                                                   |
| Klasse der Verschmutzung                                          | 2                                                     |
| Materialklasse                                                    | Illa                                                  |
| Überspannungskategorie                                            | II                                                    |
| Nominale Impulsspannung                                           | 2500 V                                                |
| Betriebstemperatur in der Umgebung                                | -5 - 55°C                                             |
| Umgebungstemperatur bei der Lagerung                              | -30 - 85°C                                            |
| Betriebs- und Lagerumgebung Luftfeuchtigkeit hicht kondensierend) | 10% - 90%                                             |
|                                                                   |                                                       |
| Spannung der Stromversorgung                                      | 100 - 240 Va +/-10% 50/60 Hz (schaltend)              |
| Maximaler Verbrauch                                               | 5.5 W                                                 |
| Isolationsklasse                                                  | 2                                                     |
| Feuerwiderstandsklasse                                            | D                                                     |
| Software-Klasse                                                   | A                                                     |

 $\wedge$ 

Der Schutzgrad (IP) für den Benutzer hängt von den Eigenschaften der Maschine ab, in die das **EWBC800** integriert ist. Es verfügt über Hochspannungskontakte und muss daher vor dem Zugriff des Benutzers geschützt werden, wobei die in dem Land, in dem das Gerät installiert wird, geltenden gesetzlichen Bestimmungen einzuhalten sind.

#### 2.1.2. Fechnische Daten der Benutzeroberfläche

|                                                       | Bereic<br>h   |
|-------------------------------------------------------|---------------|
| Spannung der Stromversorgung                          | Von der Basis |
| Isolationsklasse                                      | 2             |
| Betriebstemperatur in der Umgebung                    | -5 - 55°C     |
| Umgebungstemperatur bei der Lagerung                  | -30 - 85°C    |
| Luftfeuchtigkeit in der Betriebs- und Lagerumgebung 🏚 | 10% - 90%     |
| kondensierend)                                        |               |

## 2.2. EINGANGS-/AUSGANGS-/ANSCHLUSSEIGENSCHAFTEN

|                                        | #               | Spezifikatione<br>n                                                                           | Initiale<br>n | Beschreibung                                                           |
|----------------------------------------|-----------------|-----------------------------------------------------------------------------------------------|---------------|------------------------------------------------------------------------|
| Analoge                                | I               | NICHT<br>konfigurierbar,alsPTCNadelsonde eingestellt<br>KTY 83 - 121 IK 1% (Code <b>STAD)</b> | PBI           | Nadelsonde                                                             |
| e                                      | 3               | Gemeinsam konfigurierbar als<br>PTC-Temperaturfühler KTY 83 - 121 K% oder als NTC-            | PB2           | Kühlraum-Sonde                                                         |
|                                        |                 | (10 k $\Omega$ / 25°C)<br>Einsatzbereich: -50 - +99,9°C                                       | PB3           | Verdampferfühler (Abtauung)                                            |
|                                        |                 |                                                                                               | PB4           | Kondensator-Sonde                                                      |
| Digital<br>Eingä<br>nge                | 2               | Spannungsfrei mit Schließstrom für M<br>(Schließstrom für Masse: 0,5 mA)                      | VO<br>N       | Mikroschalter zur Steuerung<br>Schockfroster-Türverschluss             |
|                                        |                 |                                                                                               | PB5           | Druckschalter                                                          |
|                                        |                 | Relais <b>RI</b> SPST, NO, 30 A, max. 250 Vac                                                 | OUTI          | Standard-Kompressor                                                    |
| Digital<br>e<br>Ausgän                 | 5               | Relais <b>R2</b> SPDT, schaltend, 16 A, max. 250 ¥                                            | OUT2          | Standard Verdampfer-Raumlüfter                                         |
| ge                                     |                 | Relais <b>R3</b> SPDT, schaltend, 8 A, max. 250 ¥                                             | OUT3          | Standard-Kondensatorlüfter                                             |
|                                        |                 | Relais <b>R4</b> SPST, NO, 8 A, max. 250 Vac                                                  | OUT4          | Standard-Türheizung                                                    |
|                                        |                 | Opencollector <b>OC</b><br>für externen Relaisanschluss, 12 Vdc, 20 mA                        | OUT5          | Standard NICHT VERWENDET                                               |
| Seriel<br>Le<br>Schni<br>ttstel<br>Ien | 2 TTL-Anschluss |                                                                                               | TTL           | Serieller Anschluss                                                    |
|                                        |                 | Schraubanschluss an der Flick-<br>Fit an der Tastaturseite, 3-fach                            | KEYB          | Serielle Schnittstelle für die Verbindung<br>zürßnd Benutzeroberfläche |

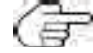

Es gibt einen Buzzer.

#### Analoge Eingänge

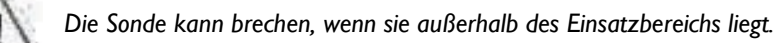

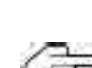

Die Auflösung der Analogeingänge beträgt gemäß der Eliwell-Norm ein Zehntelgrad; die Umrechnungsgenauigkeit beträgt 1% FS (Full Scale). Genauigkeit ist:

- / ±1,0° für Temperaturen unter -30°C
  - ±0,5° für Temperaturen zwischen -30°C und +25°C
  - ±1,0° für Temperaturen über +25°C

Die digitalen Ausgänge sind konfigurierbar und können den folgenden Funktionen zugewiesen werden: Steuerung von Kompressor, Verdampfer-Raumlüfter, Abtauheizung, Türheizung, Verflüssigerlüfter, UV-Lampe, Nadelsondenheizung, Raumlicht

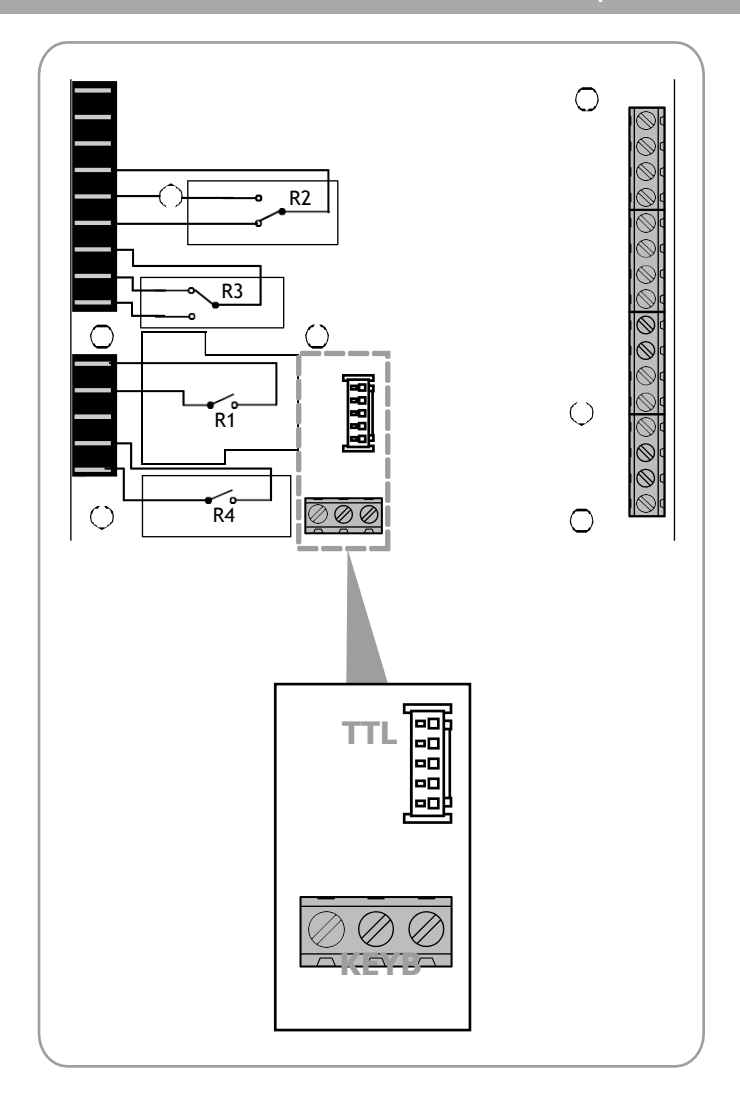

Abb. 3. serielle Schnittstellen: TTL und KEYB

#### 2.2.1. Buzzer

Das **EWBC800** kann zwei Arten von Tonsignalen erzeugen:

- funktionell (Alarmzustände, Zyklusstopp, Bestätigung, Fehler usw.), wenn der Summer von der Besteuert wird;
- zur Bestätigung des Tastendrucks, nur aktiv für Tasten, die für die laufende Anwendung aktiviert sind, wenn **6**ummer mit Vorrang für die Benutzeroberfläche verwaltet wird. •

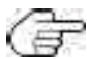

Die Bestätigungstöne beim Tastendruck dauern 3 ms.

## 2.3. MECHANISCHE INSTALLATION UND ABMESSUNGEN

Installieren Sie das **EWBC800** nicht an Orten mit hoher Luftfeuchtigkeit und/oder Verschmutzung; es ist für den Einsatz an Omit normaler oder üblicher Verschmutzung vorgesehen. Sorgen Sie dafür, dass der Bereich um die Kühlschlitze des Kuhlers ausreichend beluftet ist.

#### 2.3.1. Sockelmontage und Abmessungen

Die Installation des Sockels erfolgt im Inneren des Strahlkühlers, wobei die Kunststoffabstandshalter in die bereits vorhandenen

Löcher (A - Abb. 46eite 55) eingesetzt werden.

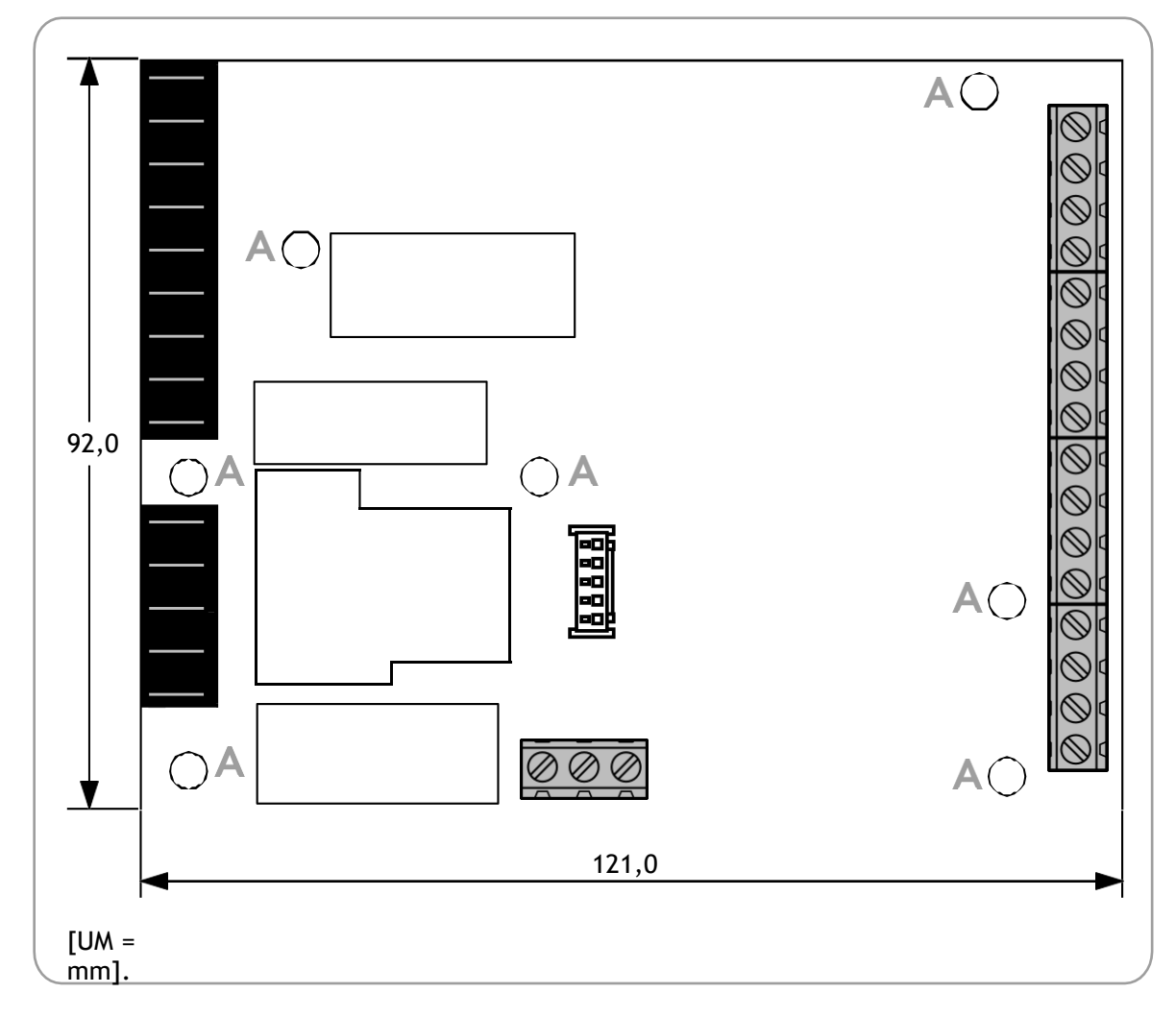

Abb. 4. Basisinstallation und Abmessungen

#### 2.3.2. Installation und Abmessungen der Benutzeroberfläche

Die Abmessungen der Benutzeroberfläche sind in Abb. 5 auf Seite 56 angegeben.

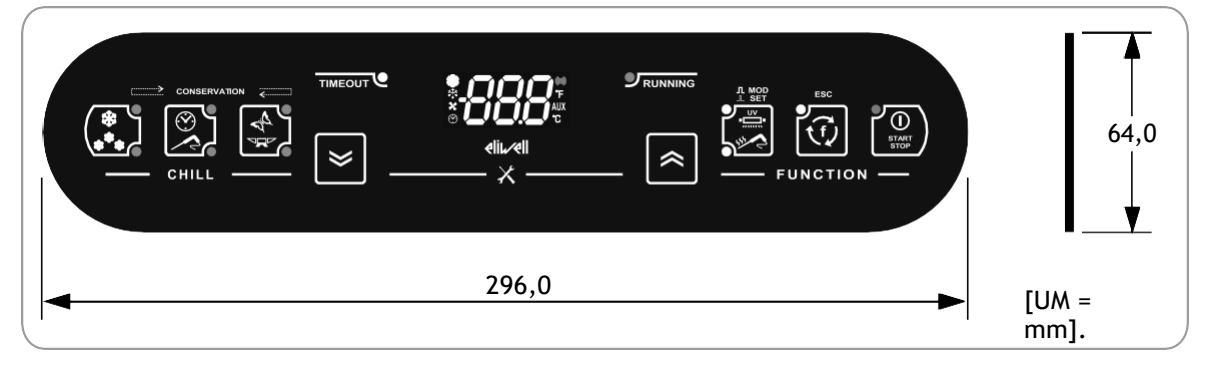

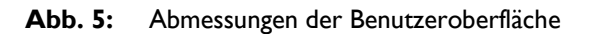

Die Benutzerschnittstelle sollte an einer gebohrten und entsprechend umrandeten **E**n der Gebläsekälteanlage angebracht werden (**Abb. 6 auf Seite 56**). Um die Benutzeroberfläche zu installieren, gehen Sie wie folgt vor: 1. Reinigen Sie die Oberfläche, um alle fettigen, staubigen oder schmutzigen Rückstände zu entfernen;

- Entfernen Sie den doppelseitigen Klebebandschutzstreifen von der Rückseite der Benutzeroberfläche;
- 3. kleben Sie die Benutzerschnittstelle auf die gebohrte Oberfläche des Strahlkühlers;
- 4. Entfernen Sie die Schutzfolie von der Vorderseite der Benutzeroberfläche.

Die folgenden Konventionen werden verwendet:

- / Der Strahlkühler ist grau dargestellt, die Schutzfolie ist grün dargestellt,
  - Die Benutzeroberfläche ist schwarz und der doppelseitige Schutzstreifen rot gekennzeichnet.

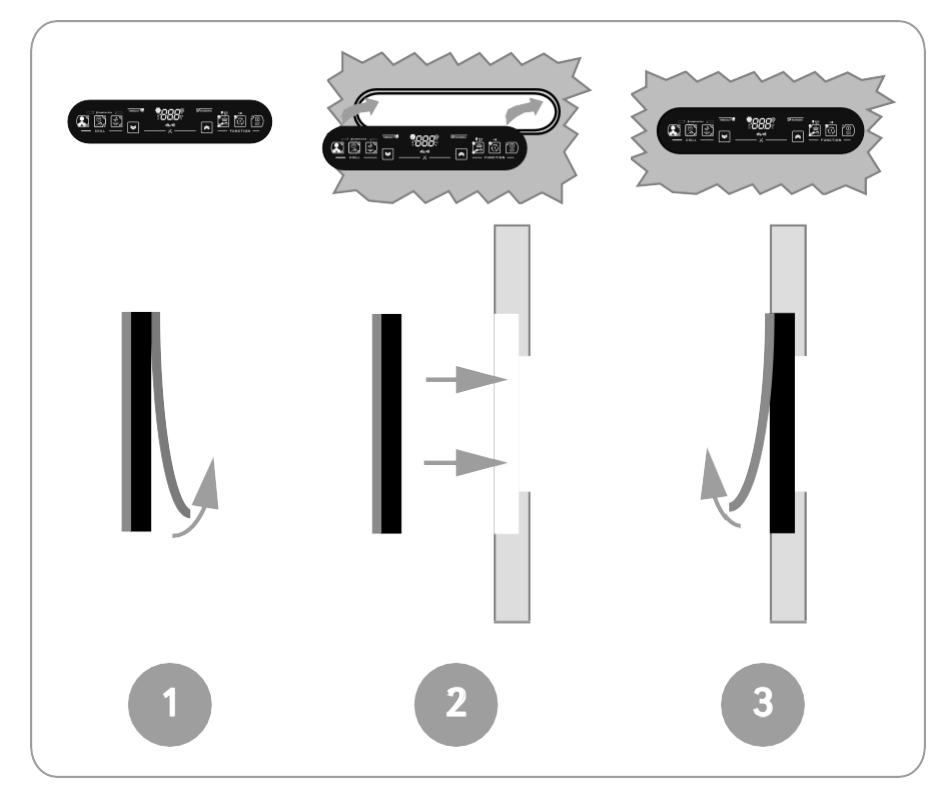

Abb. 6: Installation der Benutzeroberfläche

## 2.4. ELEKTRISCHE ANSCHLÜSSE

Schalten Sie den Schnellabscheider immer aus, bevor Sie Wartungsarbeiten an den elektrischen Anschlussen vornehmen. Schalten Sie den Schnellabscheider, die Basis und die Benutzerschnittstelle über den Hauptschalter des Schnellabscheiders ein.

**Das L vv BC800** muss unter Einhaltung der folgenden Anforderungen installiert werden:

- Die Verkabelung muss den Sicherheitsvorschriften und den nachstehenden Verfahren entsprechen, ußicherheit nicht zu gefährden.
   EWBC800 gute Stabilität in Bezug auf elektromagnetische Störungen;
- ist es notwendig, die Sensor- und Stromversorgungskabel getrennt zu verdrahten oder abgeschirmte Kabel zu verwenden, um Interferenzerscheinungen zu
- Vermeiden Sie den Durchgang von (wenn auch isolierten) Drähten über dem EWBC800 (und insbesondere über dem

Mikrocontroller).

#### 2.4.1. Spezifikationen für Stecker und Klemmenleiste

|                                            | Spezifikationen                                            |  |
|--------------------------------------------|------------------------------------------------------------|--|
| Stromversorgung, Relaisausgänge            | Faston-Steckverbinder für Kabel mit 2,5 mm2 Querschnitt    |  |
| Analoge und digitale Eingänge, Quitzigital | Schraubklemmleiste für Kabel mit einem Querschnitt 🖬,5 mm2 |  |
| Ausgabe                                    |                                                            |  |
| TTL                                        | 5-Wege-Stecker                                             |  |
| КЕҮВ                                       | Schraubklemmleiste für Kabel mit einem Querschnitt 🕏,5 mm2 |  |

#### 2.4.2. Verbindung von Basis und Benutzeroberfläche

Für die elektrische Verbindung von Basis und Benutzerschnittstelle siehe **Abb**, **7 auf Seite 57**: Es **h**ur eine **Bruschitte**n die Basis angeschlossen werden, und zwar über einen geeigneten gepolten Stecker (**B**), der über eine serielle Schnittstelle (**KEYB**) mit der Basis verbunden ist. Der serielle KEYB-Anschluss besteht aus den Klemmen 15, 16 und 17. Eine Beschreibung der Klemmen finden Sie in der Tabelle in **2.4.3. Basis-Verbindungsdiagramm**.

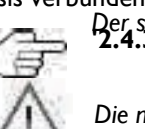

Die maximale Entfernung der elektrischen Verbindung zwischen der Basis und der Benutzerschnittstelle beträgt 3 m.

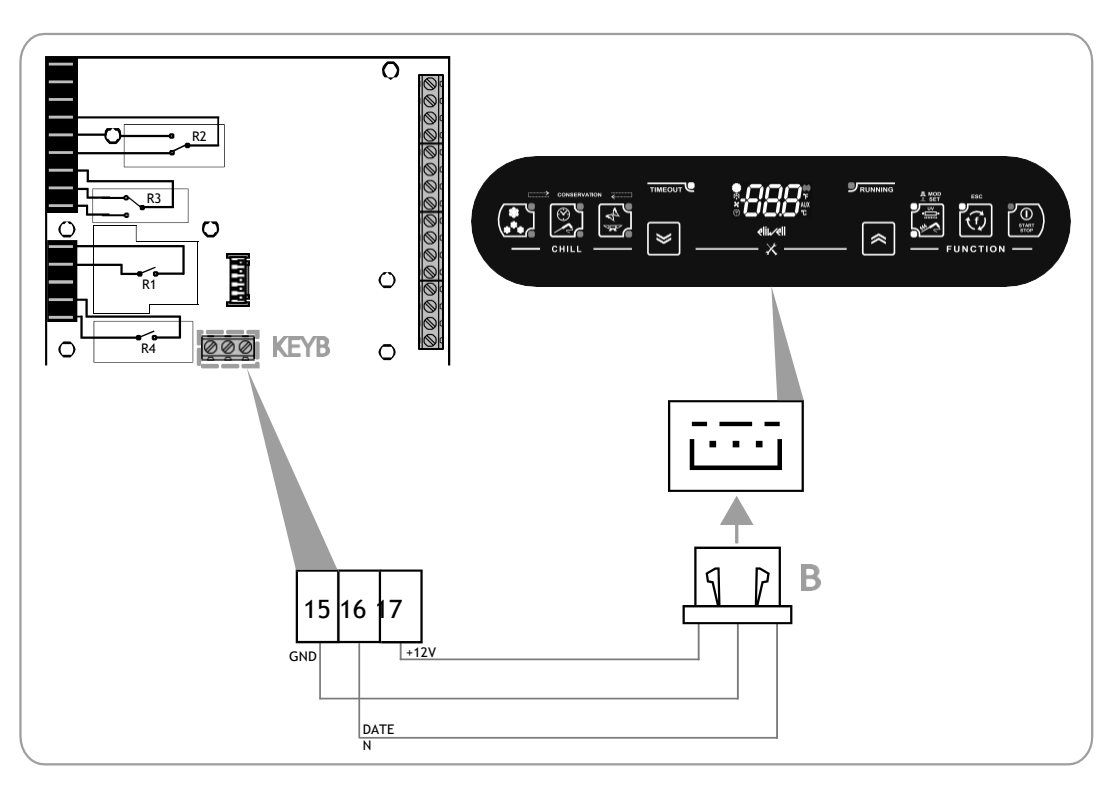

Abb. 7. Anschlussplan Basis und Benutzeroberfläche

#### 2.4.3. Anschlussplan Basis

Der Anschlussplan des EWBC800 ist in Abb. 8 auf Seite 59 dargestellt, wobei die Lasten und Analogeingänge entsprechend der in der folgenden Tabelle beschriebenen Symbolik dargestellt sind. Bei den in Abb. 8 auf Seite 59 dargestellten Lasten handelt es sich um die in '2.2' beschriebenen voreingestellten Typen. EINGANG / AUSGANG / PORT- CHARAKTERISTIK' auf Seite 53.

| Symbol   | Beschreibung                |
|----------|-----------------------------|
| K est    | Kompressor                  |
| ZELLE    | Verdampfer-Raumlüfter       |
| COND     | Verflüssiger-Lüfter         |
| L<br>TÜR | Heizung der Tür             |
| ¢Д       | Nadelsonde                  |
|          | Kühlraum-Sonde              |
| DEFROST  | Verdampferfühler (Abtauung) |
|          | Kondensator-Sonde           |
|          | Halbleiterrelais (SSR)      |

|                     | Terminal      | Namensgebung | Beschreibung                                        |
|---------------------|---------------|--------------|-----------------------------------------------------|
| Stromversorgu       | I-2           | Ν            | Neutral (Stromversorgung)                           |
| ng                  | 3             | L            | Phase (Stromversorgung)                             |
| Digitales Relais    | 4             | С            | Gemeinsame Lasten                                   |
| Ausgänge            | 5             | NO2          | Normalerweise offener (NO) Kontakt für OUT2         |
|                     | 6             | NC2          | Normalerweise geschlossener (NC) Kontakt für OUT2   |
|                     | 7             | С            | Gemeinsame Lasten                                   |
|                     | 8             | NC3          | Normalerweise geschlossener (NC) Kontakt für OUT3   |
|                     | 9             | NO3          | Normalerweise offener (NO) Kontakt für OUT3         |
|                     | 10            | С            | Gemeinsame Lasten                                   |
|                     | 11            | NOI          | Normalerweise offener (NO) Kontakt für OUTI         |
|                     | 12            |              | Terminal nicht benutzt                              |
|                     | 13            | С            | Gemeinsame Lasten                                   |
|                     | 14            | NO4          | Normalerweise offener (NO) Kontakt für OUT4         |
| <b>KEYB</b> seriell | 15            | GND          | Grund für die Benutzeroberfläche                    |
|                     | 16            | D            | Datensignal für Benutzeroberfläche                  |
|                     | 17            | 12 V         | Stromausgang mit 12 Vdc für Benutzerschnittstelle   |
| Digital/analog      | 18            | PBI          | Nadelsonde                                          |
| Eingaben            | 20            | PB2          | Kühlraum-Sonde                                      |
| •                   | 22            | PB3          | Verdampferfühler (Abtauung)                         |
|                     | 19-21-23      | СРВ          | Gemeinsame Sonden                                   |
|                     | 24            | PB4          | Kondensator-Sonde                                   |
|                     | 25            | PB5          | Druckschalter                                       |
|                     | 26            | VON          | Mikroschalter für die Türschließkontrolle           |
|                     | 27            | GND          | Boden                                               |
|                     | 28 - <b>3</b> |              | Nicht verwendete Klemmen                            |
| Opencollector       | 32            | OC           | Signal für Opencollector-Digitalausgang             |
| digitaler           | 33            | 12 V         | 12 Vdc Stromversorgungsausgang für Open-Collector 🖬 |
| Ausgang             |               |              |                                                     |

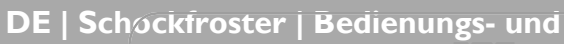

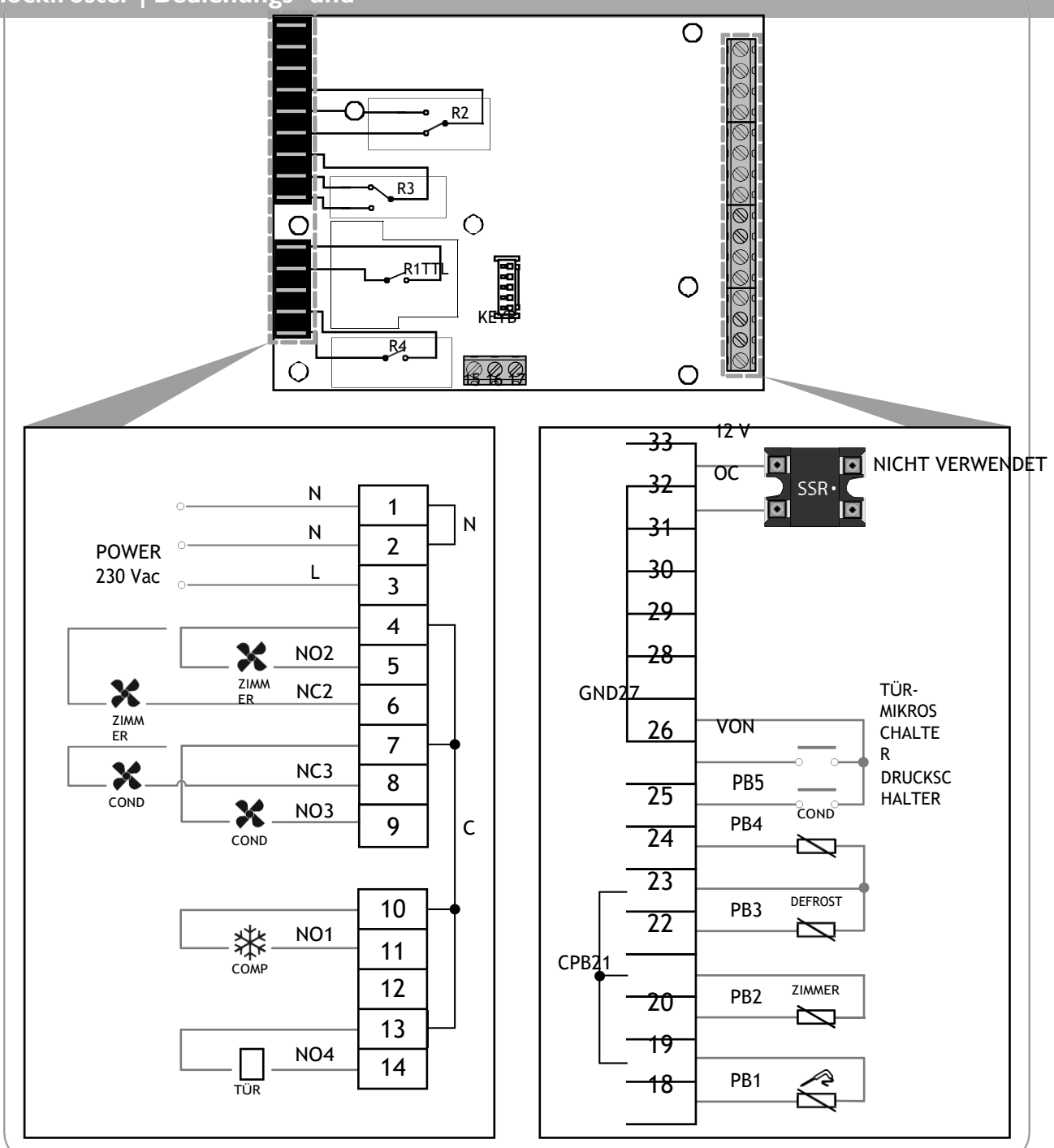

Abb. 8: Beispiel für einen Anschlussplan

## 3. BENUTZERINTERFACE

Die Benutzeroberfläche (Abb. 9 auf Seite 60) besteht aus:

- auf dem Display (D),
- ein Tastenfeld (T).

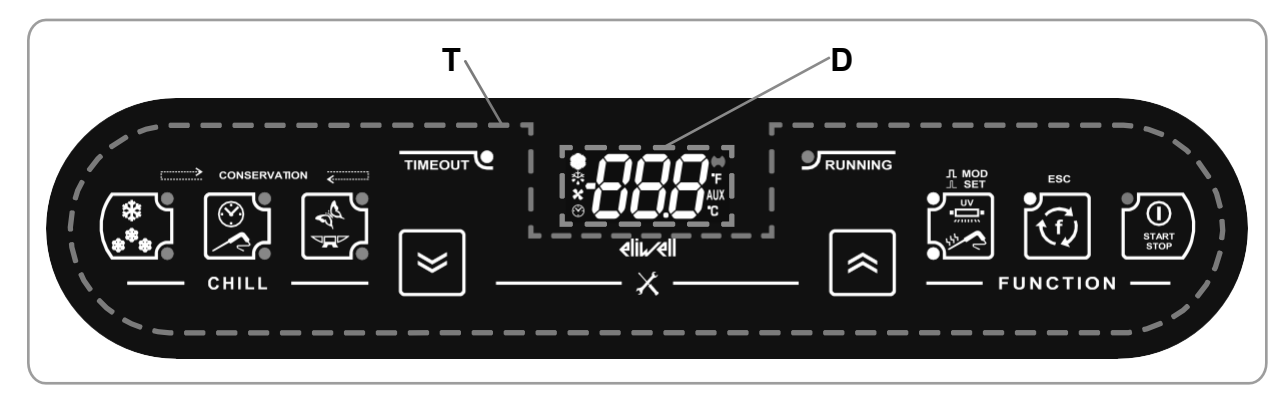

Abb. 9: Benutzeroberfläche

## 3.1. ANZEIGE

Das Display (D - Abb. 9 auf Seite 60) bietet folgende Funktionen:

- 3 Ziffern mit Vorzeichen und Dezimalpunkt zur Anzeige von Menüs, Betriebsvariablen, Werten und Ramebzähuge,
- · 8 Symbole für die Anzeige von Maßeinheiten und den Status der Gebläsekühlung.

#### 3.I.I. Ziffern

Das Display (**D - Abb. 9 auf Seite 60**) verfügt über 3 weiße Ziffern, die jeweils aus 7 Segmenten bestehen, mit einem Vorzeichen **v** der ersten Ziffer und einem Dezimalpunkt vor der letzten Ziffer; es kann zur Anzeige von Menus, Betriebsvariablen, Werten und Parameterbezeichnungen verwendet werden.

#### 3.1.2. Icons

Eine Beschreibung der Symbole auf dem Display (D - Abb. 9 auf Seite 60) finden Sie in der folgenden Tabelle.

| lcon      | Namensgebung          | Operation     | Bedeutung                                                                                       |
|-----------|-----------------------|---------------|-------------------------------------------------------------------------------------------------|
| *         | Kompressor            | Dauerhaft auf | Kompressor eingeschaltet                                                                        |
|           |                       | Ausgeschaltet | Kompressor aus                                                                                  |
|           | Abtauen               | Dauerhaft auf | Abtauen im Gange                                                                                |
|           |                       | Blinkend      | Abtauen erforderlich, aber nicht in Gang (Geim<br>nachsten nutzlichen Ereignis)                 |
|           |                       | Ausgeschaltet | Abtauen aus                                                                                     |
|           | Verdampfer-Raumlüfter | Dauerhaft auf | Verdampfer-Raumlüfter an                                                                        |
|           |                       | Ausgeschaltet | Verdampfer-Raumlüfter aus                                                                       |
|           | Anzeigezeit in min    | Dauerhaft auf | Manuelles Programm läuft, wird eine Zeit <b>fi</b> Display a <b>xxit</b><br>Anzeige             |
|           |                       | Ausgeschaltet | Manuelles Programm aus                                                                          |
| ((ullet)) | Alarm                 | Dauerhaft auf | Alarm vorhanden                                                                                 |
|           |                       | Ausgeschaltet | Alarm abwesend                                                                                  |
| 0         | Temperaturanzeige in  | Dauerhaft auf | Automatikprogramm lauft, eine Temperatur nr<br>(Grad Fahrenheit) wird auf dem Display angezeigt |
|           | °F                    |               |                                                                                                 |
| AUX       | AUX                   |               | Reserviert                                                                                      |
| °C        | Temperaturanzeige     | Dauerhaft auf | Automatikprogramm läuft, auf dem Display wird<br>eine Temperatur nC (Grad Celsius) angezeigt    |

## 3.2. KEYPAD

Das Tastenfeld (T - Abb. 9 auf Seite 60) besteht aus:

- 8 Tasten mit kapazitiver Touch-Technologie für die Navigation in Menüs, die Einstellung von Programmen, die Konfiguration von Begestatigung von Alarmen usw.
- 12 LEDs zur Anzeige des Status der Schockfroster und der laufenden Programme,
- Symbole.

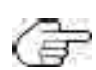

Wenn die Jastatur gesperrt ist, ignoriert das **EWBC800** das Drücken einer der Tasten auf der Tastatur. 7 Sekunden lang eine beliebige Taste drücken, um die Tastatur zu entsperren.

## 3.2.1. Tasten / LEDs

| lcon             | Beschreibung                      | Aktion         | Funktion                                                                                                    |  |
|------------------|-----------------------------------|----------------|----------------------------------------------------------------------------------------------------|--|
| ***              | TEMP-Taste mit Blauen<br>LEDs     | Kurz drücken   | Im Stoppzustand abwechselnd positive(Parameter tP)<br>oder negative (Parameter tn) Avvis chockkuhlungszyk<br>Die entsprechend der<br>ausgewählter Zyklus                                                                                                    |  |
|                  |                                   |                | Agvahrend des laufenden Kuhizyklus den aktuellen Sollwert<br>a                                                                                                    |  |
|                  |                                   |                | Zeigt während einer laufenden Speicherphase <b>ä</b> ktuelle<br>Speicher-Sollwert                                                                                                    |  |
|                  | <b>TARGET-Taste mit</b><br>LEDs   | Kurz drücken   | Stopp-Zustand wird abwechseind der manuelle oder<br>automatische Schockkunlungszyklus gewahlt. Die<br>entsprechende LED leuchtet je nach schiltem Zyklus<br>auf                                                                                                    |  |
|                  | MODE-Taste mit 2 EDs              | Kurz drücken   | Im Stopp-Zustand wird abwechselnd der Modus für de<br>Kunizyklus (Soft- oder So<br>gewahlt. Die entsprechende LED Serthtet je nac<br>gewahltem Modus auf                                                                                                    |  |
|                  |                                   | Kurz drücken   | Quittierung des Summers                                                                                                    |  |
| $\boldsymbol{>}$ | Taste <b>DOWN</b>                 | G              | In der Parameterkonfiguration können Sie durch die                                                                                                    |  |
|                  |                                   |                | Wertminderung                                                                                                    |  |
|                  |                                   |                | In der Parameterkonfiguration können Sie durch die Bamer                                                                                                    |  |
|                  | OP-Taste                          | Kurz drücken   | blättern                                                                                                    |  |
|                  |                                   | 9              | Wertsteigerung                                                                                                    |  |
|                  |                                   | Kurz drücken   | im Stopp-Status wird abwechseine e spezielle and oder, die Nadelsondenheizung werden ewahlt, le natur                                                                                                    |  |
| UV               | AUX-Taste mit 2 🖷                 | <u>F</u>       | auf.                                                                                                    |  |
|                  | LEDS                              |                | In der Parameterkonfiguration, Parameter anzeigen 🗬                                                                                                    |  |
|                  |                                   |                | angezeigter Farameterwert                                                                                                    |  |
|                  |                                   | Langes Drücken | Im Stopp-Zustand, Abwahl einer gewählten Southion<br>Deaktivierung der entsprechenden LEDs, mit Viller<br>Standardeinstellung (Parameter dFP)                                                                                                    |  |
| Ţ,               | ESC-Taste mit I <b>vä</b> ED      | Kurz drücken   | Im Stopp-Status, Auswahl der optionalen machtauen,<br>manuelle Speicherung, Raumlicht im Wechsel und LED-<br>Aktivierung. In der Parameterkonfiguration bestätigen<br>Sie den angezeigten Parameterwert, verlassen die<br>Parameterkonfiguration oder kehren zum vorherigen<br>Ebene |  |
|                  |                                   | Langes Drücken | Im Stopp-Zustand, Abwani einer gewahlten optionalen<br>min Deaktivierung der LED, mit Wiederherstellung der<br>Standardeinstellung<br>(dFP-Parameter)                                                                                                    |  |
|                  | START/STOP-Taste nil<br>roten LED | Kurz drücken   | Startet oder stoppt das gewählte Programm oder die gewählte Funktion, <b>bub</b>                                                                                                    |  |
| START            |                                   | Langes Drücken | Im Stopp-Status in den Stand-by-Status nLED-Aktivierung                                                                                                    |  |
|                  |                                   |                | wechseln.                                                                                                    |  |
|                  |                                   | 121.1          | Im Stand-by-Zustand Umschaltung auf Stopp-Zustand ni                                                                                                    |  |
|                  |                                   |                | LED-Aktivierung                                                                                                    |  |
|                  | TIMEOUT weiße IED                 | 1              | Leuchten und Hean, dass eine positive (Parameter tT) oder<br>negative (Parameter t2). Zeituberschreitung erreicht<br>wurde, ohne dass die Zieltemperatur erreicht wurde<br>(blinkt weiter während der folgenden Lagerung)<br>Phase)                                                  |  |
|                  |                                   |                |                                                                                                    |  |

| DE   Schockfroster | Bedienungs- und  |   |                                                    |
|--------------------|------------------|---|----------------------------------------------------|
|                    | RUNNING grüne ID | 1 | Leuchtet, zeigt an, dass das Abtau-Programm läuft. |

| lcon    | Beschreibung      | Aktion              | Funktion                                                 |
|---------|-------------------|---------------------|----------------------------------------------------------|
| [≈]+[≽] | Taste <b>DOWN</b> | Langes Drücken (2 S | Prucken Sie im Stoppzustand <b>gieicnzeitig e</b> Lasten |
|         | und <b>D</b>      | X 2                 | <b>DOWN</b> und <b>UP</b> für 2 Sekunden, um auf die     |
|         | Schlüssel         | Sekunden            | Konfigurationsparameter zuzugreifen.                     |

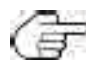

Das Programm wird durch die Anzeige der LEDs, die den Tasten TEMP, TAR- GET und MODE entsprechen, auf seine Standardeinstellung (dFP-Parameter) zurückgesetzt (siehe "3.3.4. Auswahl und Start eines Programms" auf Seite 23).

### 3.2.2. Symbole

| lcon         | Beschreibu                                                                                                    |  |  |
|--------------|----------------------------------------------------------------------------------------------------|--|--|
|              | ng                                                                                                    |  |  |
| ×            | Um auf die Konfigurationsparameter zuzugreifen, drücken Sie gleichzeitig die <b>DOWN</b> und <b>UP</b> für mindestens 2 Sekunden |  |  |
| CONSERVATION | Während der Speicherphase leuchten die LEDs der <b>TEMP</b> , TARGET, MDEn                                                       |  |  |
|              | Ablauf, entsprechend dem gewählten Programm                                                                                      |  |  |
| []           | Tasten zur Auswahl des Schockkühlungszyklus                                                                                      |  |  |
| FUNCTION     | Tasten für Funktionsauswahl und Programmstart                                                                                    |  |  |
| ⊥ SET        | Einmaliges Drücken der AUX-Taste zur Auswahl einer Sonderfunktion                                                                |  |  |
|              | Halten Sie die AUX-Taste gedrückt, um die Auswahl einer Sonderfunktion aufzuheben.                                               |  |  |
| ESC          | Einmaliges Drücken von <b>ESC</b> , um die Parameterkonfiguration zu verlassen oder zur vorherigen Ebene                         |  |  |
|              | zurückzukehren                                                                                                    |  |  |

## 3.3. VERWENDUNG DER BENUTZEROBERFLÄCHE

### 3.3.1. Erstes Einschalten

Beim ersten Einschalten befindet sich EWBC800 im Standby-Modus: Das Display (D - Abb. 9 auf Seite 60) udie LEDs der Tastatur (T - Abb. 9 auf Seite 60) sind ausgeschaltet, mit Ausnahme der LED der Taste START/STOP.

( Um das EWBC800 in den Stand-by-Modus zu versetzen, halten Sie bei jedem erneuten Einschalten die Taste START/STOP 4

Sekunden lang gedrückt.

#### 3.3.2. Einschalten nach dem ersten Mal

Bei jedem späteren Einschalten oder nach Wiederherstellung der Stromversorgung führt die Bullieinen Lampentest durch (alle Segmente, Symbole und LEDs blinken für einige Sekunden); das **EWBC800** befindet sich dann in dem in der nachstehenden Tabelle angegebenen Zustand:

| Häus | Status des Kühlgebläses vor dem Ausfall der                                                                                                    | Status des Kühlgebläses bei Wiederherstellung der                                                                                                    |
|------|----------------------------------------------------------------------------------------------------|----------------------------------------------------------------------------------------------------|
| er   | Stromzufuhr                                                                                                    | Stromversorgung                                                                                                    |
| I    | Gebläsekühler im Stand-by-Betrieb                                                                                                    | Kaltwassersatz im Standby-Modus, bereit für die <b>heemen</b><br>Standardeinstellungen (dPP-Parameter = 0). Auf dem Display wird<br>wieder die gleiche Anzeige erscheinen                                                                                                    |
|      |                                                                                                    | Informationen, die vor der Unterbrechung <b>E</b> tromzufuhr angezeigt                                                                                                    |
|      |                                                                                                    | wurden                                                                                                    |
| 2    | Gebläsekühler läuft (Programm in Arbeit), <b>B</b> n<br>der folgende Fall (3)                                                                    | Die Windkältemaschine nimmt den Programmbetrieb ab dem <b>fix</b><br>wieder auf, an dem                                                                                                    |
|      |                                                                                                    | wurde er unterbrochen. Die Zeitzählung beginnt wieder bei Null                                                                                                    |
| 3    | Geblasekuhlung lauft (aufgrund eines <b>m</b> Nadelfuhler ist<br>der laufende Geblasekuhlungszyklus manuell,<br>ursprünglich war er automatisch) | Der Schockfroster nimmt den Betrieb mit einem automatischen<br>Schockfrosterzyklus wieder auf. Die Zeitzahlung beginnt wieder bei<br>Null.<br>Wenn der Fehler des Nadelfühlers nach dem Zurücksetzen<br>weiterhin besteht, nimmt die Schockfrosteranlage den Betrieb mit<br>einem manuellen Schockfrosterzyklus wieder auf, der so lange<br>dauert wie<br>als die Zeitüberschreitung |

#### 3.3.3. Funktionsprinzip

**EWBC800** verfügt über **Programme** für die Verwaltung der folgenden Schockfrosterfunktionen:

- automatische Schnellkühlung,
- manuelle Schnellkühlung.

Die Programme sind in die folgenden Kategorien unterteilt:

- Positivprogramm mit Soft-Blast-Chill-Modus,
- Positivprogramm mit Hard Blast Chill Modus,
- Negativprogramm mit Soft-Blast-Chill-Modus,
- Negativprogramm mit Hard Blast Chill Modus.

In einem Programm erfolgt nach einer Schockabkühlung eine Lagerung.

Im Falle des automatischen Programms ist der Referenzwert die vom Nerfasste Temperatur.

Im Falle des **manuellen Programms** ist die Bezugsgröße die **Uhrzeit**. In diesem Fall **G**chockabkühlung innerhalb einer bestimmten Zeit, unabhängig von der Temperatur des Nadelfühlers, der sich an die Raumtemperatur anpasst. Sowohl das automatische als auch das manuelle Programm bestehen aus einem Schockabkühlungszyklus, **ma**utomatisch eine Lagerungsphase folgt, die je nach dem durchgeführten Schockabkühlungszyklus positiv oder negativ ist.

#### Der Schockkühlungszyklus kann sein:

positiv (Kühlen), mit positiver Referenztemperatur (Solltemperatur) und Softblast-Chill-Modus (Abb. Buf Seite 65);
 Die in Abb. 10 auf Seite 21 gezeigten numerischen Werte sind die Standardwerte.

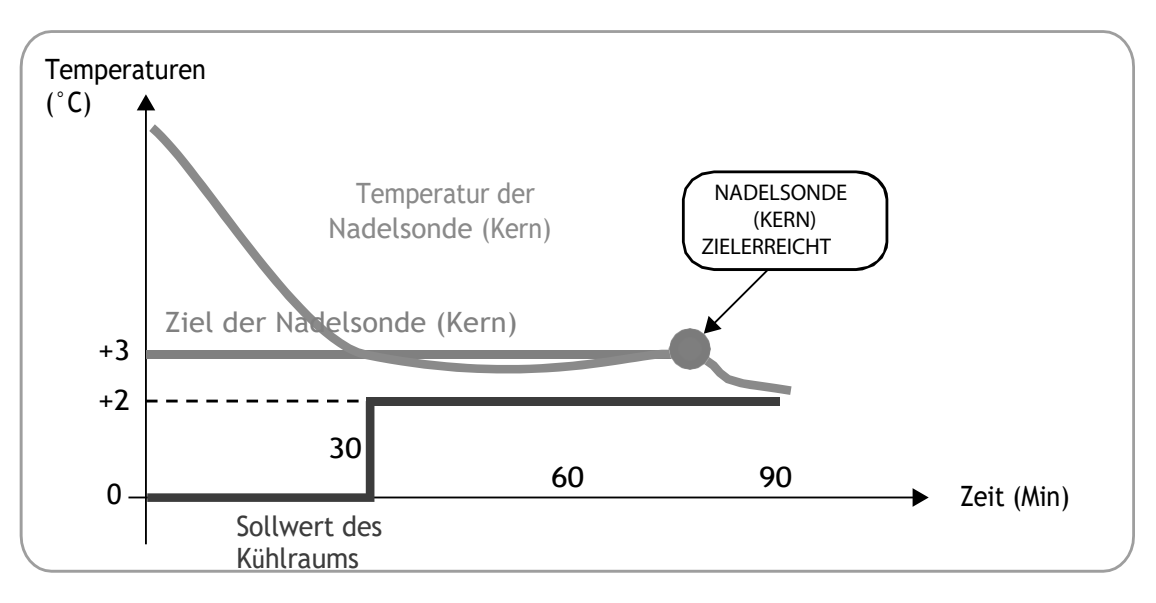

Abb. 10. Positivprogramm mit Softblast-Chill-Modus

positiv (Kühlen), mit positiver Referenztemperatur (Solltemperatur) und Hartstrahl-Kühlmodus (Abb. huf Seite 65);
 Die in Abb. II auf Seite 65 gezeigten numerischen Werte sind die Standardwerte.

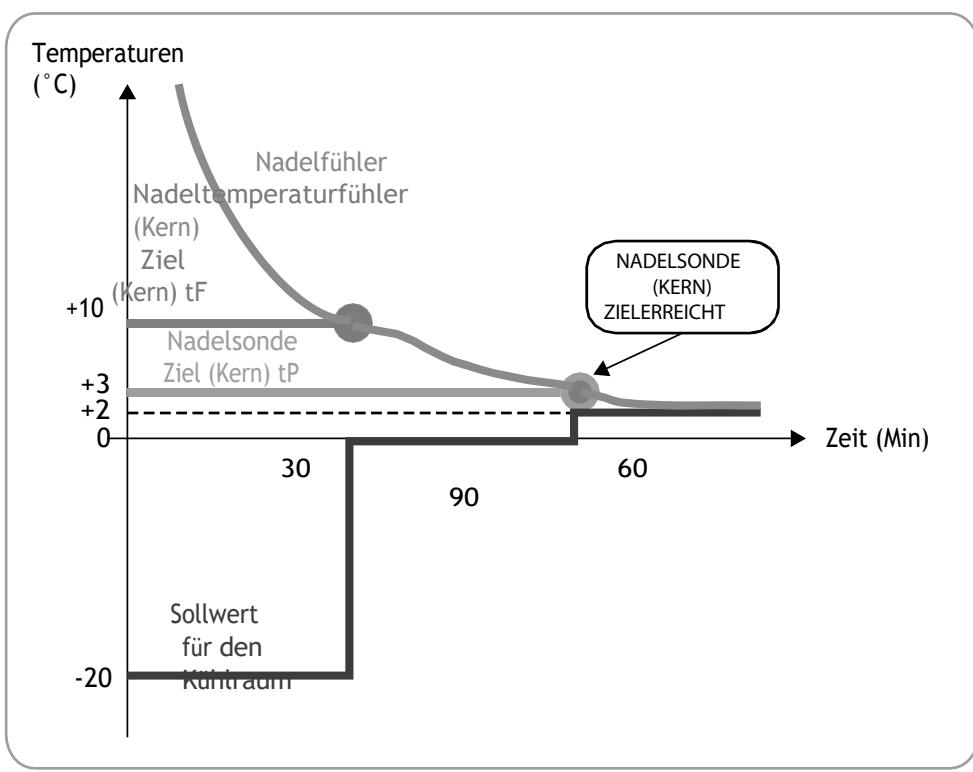

Abb. 11. Positivprogramm mit Hartstrahl-Kühlmodus

• negativ (Gefrieren), mit negativer Referenztemperatur (Zieltemperatur) und Hartstrahl-Kühlmodus (Abb. Auf Seite 66);

Die in Abb. 12 auf Seite 66 gezeigten numerischen Werte sind die Standardwerte.

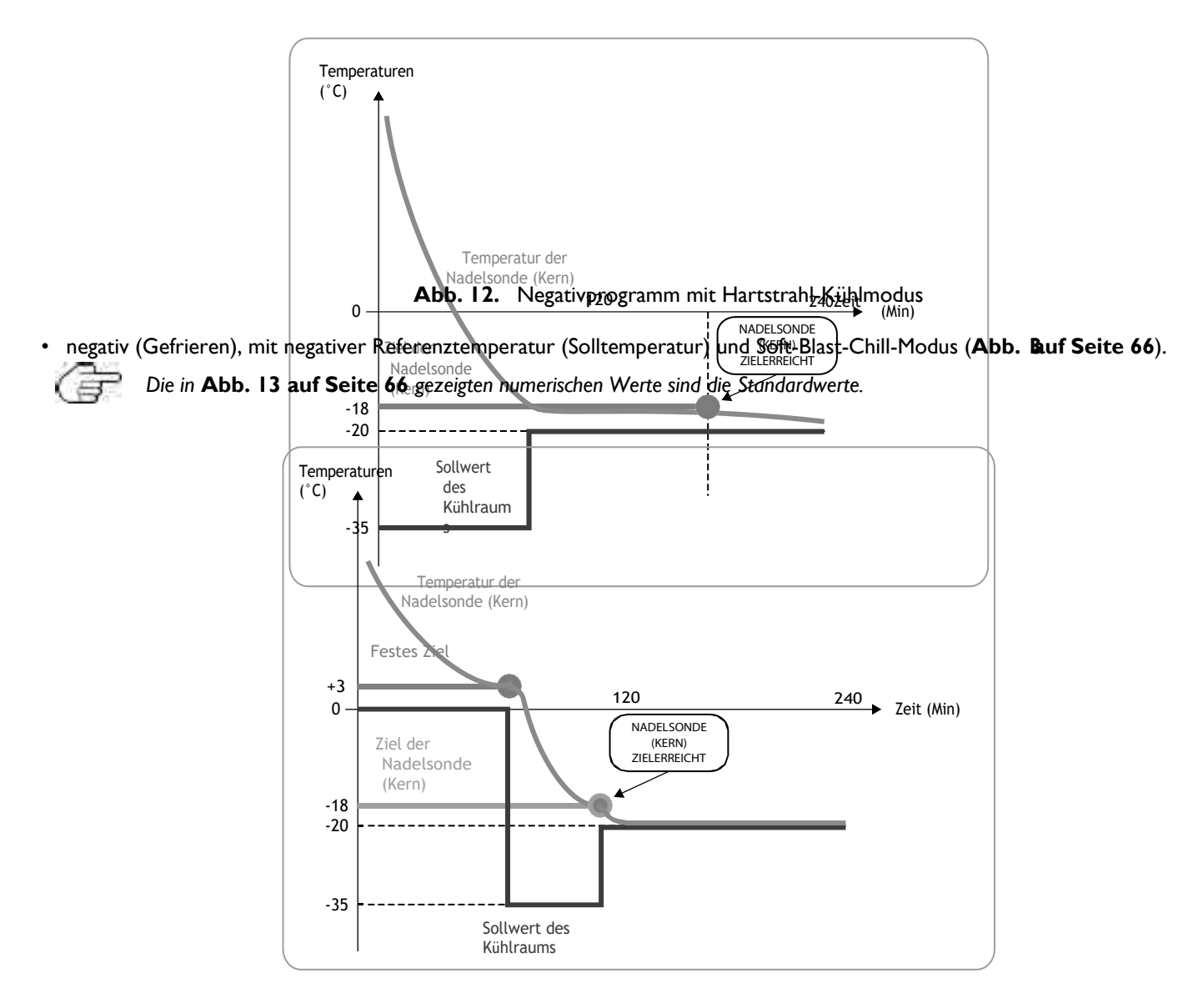

#### Abb. 13. Negativprogramm mit Softblast-Chill-Modus

Am Ende des Schockkühlungszyklus, wenn die Lagerungsphase automatisch eingeleitet wirdertönt der Summer 2 Sekunden lang ununterbrochen.

#### 3.3.4. Auswählen und Starten eines Programms

Auf der linken Seite der Tastatur befinden sich drei Tasten (siehe "3.2. KEYPAD" auf Seite 61), mit denen Sie Folgendes

konfigurieren 🖨

den Schockkühlungszyklus durch die Festlegung von 3 Kriterien:

- Mit der Taste **TEMP** kann ein positiver (Gefrieren) oder negativer (**B**chockkühlungszyklus eingestellt werden;
- Schockabkühlungszyklus Zieltyp. Mit der Taste **TARGET** kann ein automatischer oder manueller Schockkühlungszyklus eingestellt werden. Bei der manuellen Schnellabkühlung wird die Dauer der Schnellabkühlung eingestellt, während bei der automatischen Schnellabkühlung die Dauer reguliert wird, bis die Zieltemperatur für den Nadelfühler erfeicht ist;
- Gebläsekühlungsmodus. Mit der Taste MODE kann ein harter (die Enwird, extrem. schnell gesenkt) oder weicher (die Temperatur wird langsamer gesenkt, um ein falsches Anfrieren der Oberfläche der zu kühlenden Lebensmittel zu vermeiden) Schockkühlungszyklus eingestellt werden.
   Aus der Kombination der drei oben genannten Kriterien ergeben sich acht. mögliche Schockkühlungszyklen, die in der nachstehenden Tabelle und je nach dem über die Tastatur eingestellten Schockkühlungszyklus nimmt der Parameter dFP einen Wert zwischen 0 und 7 an.

Im Stoph-Zustand (z.B. wenn ein Programm beginnt oder endet) lädt **EWBC800** automatisch die Einstellungen für den Schockkühlungszyklus, der dem aktuellen Wert des dFP-Parameters entspricht. Wenn der dFP-Parameter im Stopp-Status den Wert 8 hat,

Beim ersten Einschalten l\u00e4dt EWBC800 automatisch die folgenden vordefinierten Einstellungen:

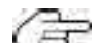

- Zielwert für den Schockabkühlungszyklus: positiv,

- Gebläsekühlungszyklus Zieltyp: manuell (zeitgesteuert),
- Gebläsekühlungsmodus: weich.
- Bej jedem, erneuten Einschalten lädt EWBC800 automatisch die Einstellungen des zuletzt ausgeführten Programms für den Schnellkühlzyklus.

| Blastchi<br>lling<br>Zykluszielwert | Ziel des<br>Schnellabkühlungszyklus<br>Typ | Schnellkühlen-<br>Modus | Wert des dFP<br>Parameter | Zeichenfolge, die auf<br>dem<br>Anzeige |
|-------------------------------------|--------------------------------------------|-------------------------|---------------------------|-----------------------------------------|
| Positiv                             | Manuell (zeitgesteuert)                    | Hart                    | 0                         | PMH                                     |
|                                     |                                            | Weich                   | 1                         | PMS                                     |
|                                     | Automatisch                                | Hart                    | 2                         | РАН                                     |
|                                     |                                            | Weich                   | 3                         | PAS                                     |
| Negativ                             | Manuell (zeitgesteuert)                    | Hart                    | 4                         | nMH                                     |
|                                     |                                            | Weich                   | 5                         | nMS                                     |
|                                     | Automatisch                                | Hart                    | 6                         | nAH                                     |
|                                     |                                            | Weich                   | 7                         | nAS                                     |
| Zuvor beibehalten                   | Zuvor beibehalten                          | Zuvor beibehalten       | 8                         | hLd                                     |

Durch einmaliges Drücken einer der Tasten **TEMP**, **TARGET**, **MODE** zeigt das Display die **dukkij**an (blinkt drei Sekunden lang). Die 3 aufgeführten Kriterien müssen bei der Konfiguration des Programms nicht der Reihe nach eingestellt werden; jedes Kriterium berücksichtigt die aktuell eingestellten Werte der beiden anderen.

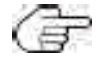

#### 3.3.4.1. Auswahl eines Zielwerts für den Schockabkühlungszyklus

Gehen Sie wie folgt vor, um den Sollwert für den Schockabkühlungszyklus auszuwählen (siehe Abb. 14 auf Seite 68, wenn der Sollwert Chockabkühlungszyklus zunächst positiv ist):

I. Drücken Sie **TEMP**, bis einer der Parameterwerte tP und tn angezeigt wird.

**Durch** wiederholtes Drücken der Taste **TEMP** (in aufeinanderfolgenden Intervallen von weniger als 3 Sekunden) werden die Daten (D - Abb. 9 auf Seite 60) abwechselnd von dem für den positiven Schnellkühlungszyklus eingestellten Wert auf den für den negativen Schnellkühlungszyklus eingestellten Wert geändert. Kühlzyklus; gleichzeitig leuchtet die der Taste **TEMP** entsprechende LED auf.

(5 Der numerische Wert des Parameters erscheint auf dem Display, während die Maßeinheit (°C oder °F) als Symbol daneben angezeigt wird.

2. Drücken Sie innerhalb von 3 Sekunden UP und/oder DOWN, wenn Sie die Temperatur ändern möchten.

Dieses Verfahren öndert nicht die vom EWBC800 gespeicherten Standardeinstellungen. Diese Einstellungen werden nach Beendigung des Programms ( Forder nach dessen vorzeitiger Beendigung wiederhergestellt.

Der Parameter tP wird nach unten durch den Parameter SPS begrenzt; der Parameter tn wird nach unten durch den Parameter Snh begrenzt.

Die für **EWBC800** eingestellte Temperatur wird zur zuletzt angezeigten Temperatur, danach zeigt das **G**wieder die Raumtemperatur an.

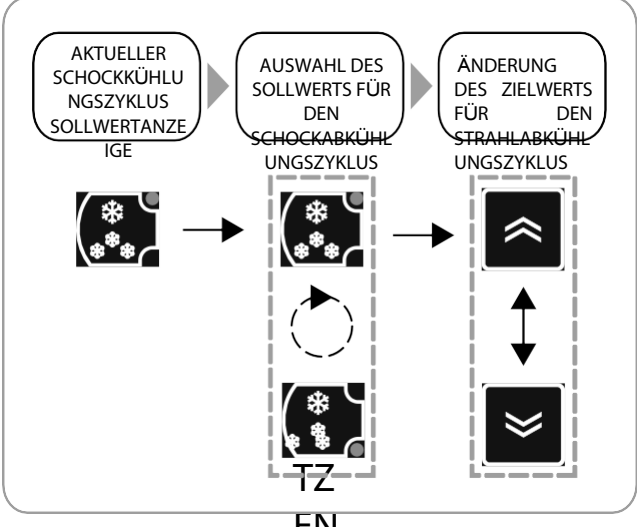

Abb. 14: Auswahl eines Sollwerts für den Schockkühlungszyklus

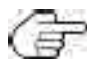

Um den Sollwert des Schnellkühlzyklus auf den Standardwert (Parameter tP oder tn) zurückzusetzen, drücken Sie dreimal

hintereinander auf TEMP.

#### 3.3.4.2. Auswahl eines Zieltyps für den Schockkühlungszyklus

Gehen Sie wie folgt vor, um den Zieltyp für den Schockabkühlungszyklus auszuwählen (siehe Abb. 15 auf Seite 69, wenn der Zieltypfr ochockabkühlungszyklus zunachst manuell ist):

1. Drücken Sie auf **TARGET**, bis Sie eine der Zielarten für den Schockkühlungszyklus ausgewählt haben: manuell oder automatisch.

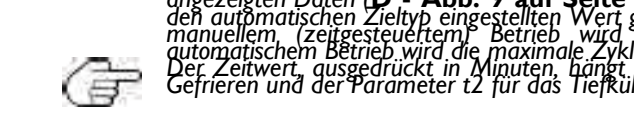

Durch wiederholtes Drücken der Taste **TARGET** (in aufeinanderfolgenden Abständen von weniger als 3 Sekunden) werden die angezeigten Daten (D. - Abb. 9 auf Seite 60) abwechselnd von dem für den manuellen Zieltyp eingestellten Wert auf den für den automatischen Zieltyp eingestellten Wert geändert; gleichzeitig leuchtet die der Taste **TARGET** entsprechende LED auf Bei manuellem, (zeitgesteuchtem) Betrieb wird, die Zyklusdauer in Minuten angezeigt, wobei das Symbol leuchtet; Der Der Zeitwert, gusgedrückt in Minuten, hängt von der aktuellen Einstellung für den Sollwert ab, wobei der Parameter t1 für das Gefrieren und der Parameter t2 für das Tiefkühlen gilt.
2. Drücken Sie innerhalb von 3 Sekunden **UP** und/oder **DOWN**, wenn Sie die Zeitspanne ändern möchten.

Die für **EWBC800** eingestellte Zeit wird zur zuletzt angezeigten Temperatur (auch wenn zu einem zweiten Zeitpunkt ein **m**Zieltyp eingestellt wird), danach zeigt das Display wieder die Raumtemperatur an.

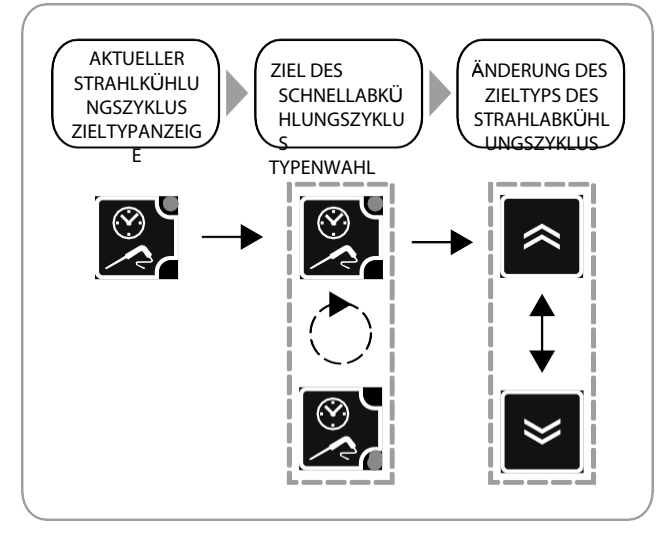

Abb. 15: Auswahl eines Zieltyps für den Schockkühlungszyklus

Um den Zieltyp des Schnellabkühlungszyklus auf den Standardwert (Parameter t1 oder t2) zurückzusetzen, drücken Sie dreimal hintereinander **TARGET.** 

## 3.3.4.3. Auswählen des Schnellkühlungsmodus

Um den Schnellkühlmodus auszuwählen (siehe Abb. 16 auf Seite 69, wenn der Schnellkühlzyklusmodus zötzweich ist), drücken Sie MODE, bis Sie einen der Schnellkühlmodi ausgewählt haben: Hart oder Weich. Durch wiederholtes Drücken der Teste MODE (in aufeinanderfolgenden Intervallen von weniger als 3 Sekunden) werden die

angezeigten Daten (**D - Abb. 9 auf Seite 60**) abwechselnd von der Zeichenfolge "Hrd" (Hartstrahl-Kühlmodus) auf "SFt" (Weichstrahl-Kühlmodus) geändert; die LED, die derig Die Taste **MODE** leuchtet gleichzeitig auf.

Der für das **EWBC800** eingestellte Modus wird derjenige, der der zuletzt angezeigten Zeichenfolge entspricht, dann zeigt das Der wieder die Raumtemperatur an.

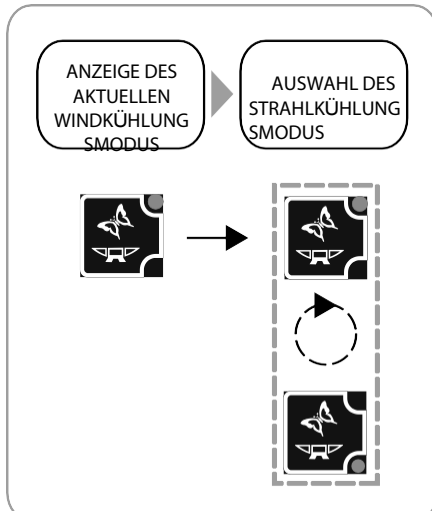

Abb. 16: Auswahl des Schockkühlungsmodus

### 3.3.4.4. Starten und Stoppen eines Programms

Um ein Programm zu starten, drücken Sie **START/STOP**: Das **EWBC800** gibt einen kurzen Piepton (Summer) ab und die D auf. Bei einem automatischen Programm zeigt das Display (**D - Abb. 9 auf Seite 60**) die vom Nadelfulhier erfasste Temperatur an. Bei einem manuellen Programm zeigt das Display die verbleibende Zeit bis zum Ende des Zyklus (in Nipund das Symbol leuchtet. Als Wert wird zunächst der Parameter t Loder der Parameter t2 angezeigt. Einzelheiten zu anderen angezeigten In Mationen finden Sie unter **3.3.5. Zyklische Anzeige auf Seite 71**.

Drücken Sie während eines Schockkühlungszyklus die Taste **TEMP**, um den aktuellen Sollwert anzuzeigen.

Der Strahlkühlungszyklus endet automatisch, wenn eine der folgenden Bedingungen eintritt:

- die gewählte Zeit ist abgelaufen, wenn der Zieltyp manuell ist;
- das gewählte Ziel der Nadelsonde (Kern) erreicht wurde, wenn der Zieltyp automatisch ist.

Wenn bei einem automatischen Schockabkühlungszyklus die eingestellte Timeout-Zeit erreicht wird (Parameter t 1 für den positiven Schockabkühlungszyklus), ohne dass das gewählte Temperaturziel erreicht wird, wird der Schockabkühlungszyklus auf unbestimmte Zeit fortgesetzt und die LED blinkt.

Endigung des Sarrageour Logszyklus gibt das EWBC800 einen 2 Sekunden dauernden Piepton (Summer) ab und imutomatisch

## nder Lagerungsphase.

Um den Summer im Voraus stumm zu schalten, drücken Sie die Taste DOWN.

Die Lagerungsphase beginnt automatisch nach einem Schockkühlungszyklus, kann aber auch manuell ditoppzustand gestartet werden (siehe

## 3.3.7.3. Manuelle Speicherung" auf Seite 75). Die automatische Speicherphase tritt ein:

nach einem positiven Schockabkühlungszyklus bei einer Kühlraumtemperatur, die dem für den Bestgelegten Wert entspricht;

nach einem negativen Schockabkühlungszyklus bei einer Kühlraumtemperatur, die dem für den Mestgelegten Wert entspricht.

Während der Lagerungsphase zeigt das Display die Raumtemperatur an (wenn der vorherige Schockkühlungszyklus einen manuellen Sollwert Loder die vom Nadelfühler erfasste Temperatur (wenn der vorherige Schockkühlungszyklus einen automatischen Sollwert hat), wobei die LED an. Einzelheiten zu anderen angezeigten Informationen finden Sie unter "3.3.5. Zyklische Anzeige" auf Seite 71. Während der Speicherphase leuchten die LEDs der Tasten TEMP, TARGET und MODE Hufje nach gewähltem Programm (siehe Abb. 17 auf Seite 70).

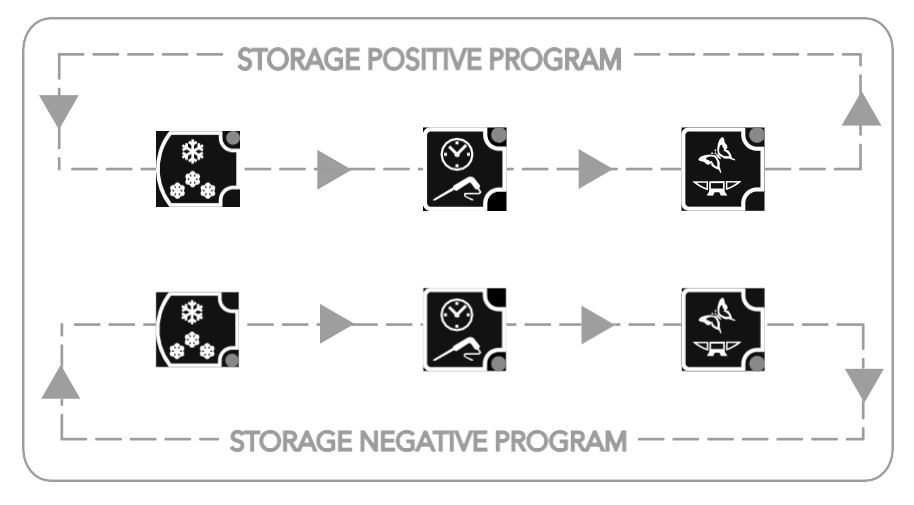

Abb. 17: Sequentielle LED-Anzeige während der Speicherphase

Drücken Sie während einer Speicherphase die Taste TEMP, um den Temperatursollwert des Raumfühlers im Speichermodus, Parameter SCP oder Parameter SCn, anzuzeigen, ohne die LEDs zu beeinflussen. ein Programm vorzeitig zu beenden, drücken Sie START/STOP, um das Programm auf seine Standardeinstellungen (🏘 zurückzusetzen.

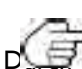

Im Stoppzustand leuchten die drei LEDs der Tasten **TEMP**, **TARGET**, **MODE** entsprechend der Voreinstellung (dFP-Parameter) und das Display zeigt die Raumtemperatur an.

Theutes Drücken von **START/STOP** wird der Schockkühlungszyklus mit den Standardeinstellungen (

# 3.3.5. Zyklische Anzeige

Ausgehend von den aktuellen Informationen auf dem Display (**D** - **Abb. 9 auf Seite 60**), wenn ein **Sign**äuft, drücken Sie **UP** und/oder **DOWN**, um zyklisch die Temperaturen und Zeiten fürogramm anzuzeigen. Bei jedem Drücken der Taste **UP** werden zyklisch die folgenden Informationen angezeigt:

- Temperatur des Nadelfühlers,
- verstrichene Zeit,
- verbleibende Zeit,
- kalte Raumtemperatur.

Im Stoppstatus wird standardmäßig die Raumtemperatur angezeigt.

Die zyklische Anzeige, die dem wiederholten Drücken der AUF-Taste entspricht, ist in **Abb. 18 auf Seite 71** üblicherweise m Uhrzeigersinn dargestellt.

Die zyklische Anzeige, die dem wiederholten Drücken der AB-Taste entspricht, bewegt sich üblicherweise gegen den Uhrzeigersinn, siehe Abb. 18 auf Seite 27.

zt mit den Tasten (**T - Abb. 9 auf Seite 60**) gewählte Information bleibt bis zum Ende der Sendung auf dem Display. Während des Jaufenden Programms zeigt das Display bei einer oder mehreren Störungen den zuletzt über die Tastatur (**T - Abb. 9 auf Seite 60**) gewählten Wert sowie die nacheinander auftretende(n) Störung(en) an.

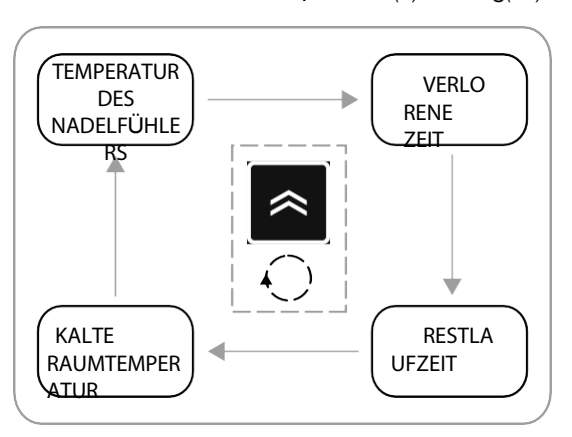

Abb. 18. Zyklische Anzeige während eines Programms

In der zyklischen Anzeige wird die erste Information zu Beginn des Programms vorgeschlagen:

• die Temperatur des Nadelfühlers, wenn das laufende Programm automatisch ist,

Ē

 die verbleibende Zeit, wenn das laufende Programm manuell ist.
 Während der Speicherphase werden die verstrichene Zeit und die verbleibende Zeit nicht angezeigt; wenn die Temperatur des Nadelfühlers deaktiviert ist (Parameter EPT=0), wird die Zeichenfolge — angezeigt.

# 3.3.6. Auswählen und Starten einer Sonderfunktion

EWBC800 verfügt über spezielle Funktionen für die Verwaltung der folgenden Schockfrosterfunktionen:

- Sterilisation im Kühlraum,
- Nadelsondenheizung.

Eine Sonderfunktion kann aktiviert werden, wenn einer der Parameter FR1, FR2, FR3, FR4, FR5 gleich 4 (Kühlraumsterilisation) oder 3 (Nadelsondenheizung) ist. Ausgewählten Programme oder optionalen Funktionen auf. und Zusatzfunktionen abgewählt und das zuvor gewählte Programm wiederhergestellt.

#### 3.3.6.1. Sterilisation im Kühlraum

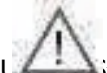

Um einen Sterilisationszyklus zu aktivieren, muss die Tür des Schockfrosters geschlossen sein. Wenn die Tür des Schockfrosters während des Sterilisationszyklus geöffnet wird, stoppt der Zyklus und auf dem Display (**D - Abb. 9 auf Seite 60**) wird die Zeichenfolge "dOr" angezeigt.

Experilisationszyklus auszuwählen, drücken Sie AUX, bis die spezielle Sterilisationsfunktion ausgewählt ist.

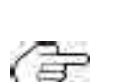

Durch wiederholtes Drücken der AUX-Taste wechselt die auf dem Display angezeigte Information abwechselnd von der Zeichenfolge, "StE" (Sterilisation) zu "Prb" (Nadelsondenheizung); gleichzeitig feuchtet die der AUX-Laste entsprechende LED auf. Wenn eine der beiden Sonderfunktionen nicht aktiviert werden Kann, gibt es nur eine Auswahl und die alternative Anzeige wird nicht angezeigt. Wenn keine der beiden Sonderfunktionen aktiviert werden kann, hat das Drücken der AUX-Laste keine Auswirkung auf die Funktionsauswahl.

Um den Sterilisationszyklus zu starten, drücken Sie **START/ST** Runging LED leuchtet auf und die Zeichenfolge "STE" bleibt **#**n Display.

Der Beginn und die Dauer des Sterilisationszyklus werden durch die Parameter iSt, UUd, UUt bestimmt.

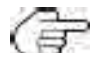

Im Falle eines Fehlers des Kühlraumfühlers (siehe '5. Alarme'' auf Seite 86

- bevor der Sterilisationszyklus beginnt, wird der Sterilisationszyklus nicht gestartet und auf dem Display blinkt die Zeichenfolge "E2";
- während des Sterilisationszyklus, wird der Sterilisationszyklus normal fortgesetzt.

Nach Beendigung des Sterilisationszyklus gibt das EWBC800 einen 2 Sekunden dauernden Piepton (Summer) ab und kehrt in den

Stopp-Status zurück.

Um den Summer im Voraus stumm zu schalten, drücken Sie die Taste **DOWN.** 

Um den Sterilisationszyklus vorzeitig zu beenden, drücken Sie die Taste START/STOP.

Durch erneutes Drücken von START/STOP wird der Schockkühlungszyklus mit den Standardeinstellungen (dFP-Parameter)

gestartet.

| Parameter | Beschreibung                             |
|-----------|------------------------------------------|
| iSt       | Hysterese der Regelung                   |
| UUd       | Dauer des Sterilisationszyklus           |
| UUt       | Temperaturschwelle für die Sterilisation |

### 3.3.6.2. Heizung der Nadelsonde

Das Öffnen oder Schließen der Tür hat keinen Einfluss auf die Heizung der Nadelsonde.

Um die Nadelsondenheizung auszuwählen, drücken Sie AUX, bis die spezielle Nadelsondenheizfunktion agwättst.

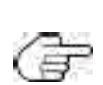

Durch wiederholtes Drücken der AUX-Taste wechselt die auf, dem Display (**D - Abb. 9 auf Seite 60**) angezeigte Information abwechselnd von der Zeichenfolge "StE" (Sterilisation) zu "Prb" (Nadelsondenheizung); gleichzeitig leuchtet die der AUX-Taste entsprechende LED auf Wenn eine der beiden Sonderfunktionen nicht aktiviert werden kann, gibt es nur eine Auswahl und die alternative Anzeige wird nicht angezeigt. Wenn keine der beiden Sonderfunktionen aktiviert werden kann, hat das Drücken der AUX-Taste keine Auswirkung auf die Funktionsauswahl.

Um die Nadelsondenheizung zu starten, drücken Sie START/S TRUNKING LED leuchtet auf und die Zeichenfolge "Prb" bleibt #h

Display.

Der Beginn und die Dauer der Nadelsondenerwärmung werden durch die Parameter Prd, Prt bestimmt.

Im Falle eines Nadelsondenfehlers (siehe "5. Alarme" auf Seite 42) läuft die Nadelsondenheizung normal weiter; auf dem Display werden abwechselnd die blinkenden Zeichenfolgen "E I" und "Prb" angezeigt.

Nach Beendigung der Nadelsondenerwärmung gibt das **EWBC800** einen 2 Sekunden dauernden Piepton (Summer) ab und kehrt in den Stoppzustand zurück.

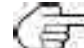

Im den Summer im Voraus stumm zu schalten, drücken Sie die Taste **DOWN.** 

Um das vorzeitige Aufheizen der Nadelsonde zu stoppen, drücken Sie die Taste START/STOP.

Durch erneutes Drücken von START/STOP wird der Schockkühlungszyklus mit den Standardeinstellungen (dFP-Parameter)

gestartet.

| Parameter | Beschreibung                                   |
|-----------|------------------------------------------------|
| Prd       | Maximale Heizdauer der Nadel                   |
| Prt       | Sollwert für die Heiztemperatur der Nadelsonde |

## 3.3.7. Auswählen und Starten einer optionalen Funktion

EWBC800 verfügt über spezielle Funktionen für die Verwaltung der folgenden Schockfrosterfunktionen:

- Raumlicht,
- auftauen,
- manuelle Lagerung.

Eine optionale Funktion kann aktiviert werden, wenn einer der Parameter FR1, FR2, FR3, FR4, FR5 gleich 5 (Raumlicht), 6 (Abtauen) oder 8 (manuelle Speicherung) ist. Stopp-Zustand heraus wählt jeder einzelne Druck auf die ESC-Taste eine optionale Funktion aus und ligeleichzeitig eksleines ogramms oder einer zuvor ausgewählten Sonderfunktion fWenn Sie die ESC-Taste gedruckt halten, werden alle Sonder- und usatzfunktionen abgewählt und das zuvor gewählte Programm wiederhergestellt.

Die Funktionen Raumlicht und Abtauen können gestartet werden, während ein Programm bereits Örunning (LEDon).

## 3.3.7.1. Raumlicht (wenn über Parameter freigegeben)

Das Raumlicht kann über einen der Ausgänge gesteuert werden, je nachdem, welcher der Parameter **F**R2, FR3, FR4, FR5 auf 5 eingestellt ist, entsprechend der folgenden Entsprechung:

Um das Raumlicht auszuwählen, drücken Sie **ESC**, bis die opeiorale Aatrolichtfunktion ausgewählt ist.

75

Durch Drücken der Taste **ESC** werden die angezeigten Daten (**D. - Abb. 9 auf Seite 60**) abwechselnd mit den Zeichenfolgen dEF (Abtauen), "Con" (Lagerung) und "LMP" (Raumlicht) angezeigt; gleichzeitig leuchtet die der Taste **ESC** entsprechende Wenn eine der drei optionalen Funktionen nicht aktiviert werden kann, können Sie aus den verbleibenden Optionen wählen, d. h. nur die Funktionen, mit denen die physische Ressource verbunden ist. Wenn zwei der drei optionalen Funktionen nicht aktiviert werden können, gibt es nur eine Auswahl und die alternative Anzeige wird nicht angezeigt. Wenn keine der drei Sonderfunktionen aktiviert werden kann, hat das Drücken der ESC Taste keine Auswirkung auf die Euclipserusuchtkeine der drei Sonderfunktionen aktiviert werden kann, hat das Drücken der ESC-Taste keine Auswirkung auf die Funktionsauswahl; die entsprechende LED blinkt für 3 Sekunden.

Um das Raumlicht auf unbestimmte Zeit einzuschalten, drücken Sie **START/STOP**: die Zeichenfolge "LMP" **bbb**er Display.

Wenn die Stromversorgung unterbrochen wird, schaltet sich das Raumlicht aus, sobald die Stromversorgung wiederhergestellt ist. Wenn das Raumlicht eingeschaltet ist, können Sie jedes andere Programm auswählen und ansehen. Um diesem Fall das Raumlicht auszuschalten, gehen Sie wie folgt vor:

1. Drücken Sie wiederholt ESC, bis die Zeichenfolge "LMP" erscheint,

### 2. START/STOP drücken.

### 3.3.7.2. Abtauen

Das Abtauen wird normalerweise vom Benutzer bei geöffneter Schockfrostertür durchgeführt (Klanking Das Öffnen oder Schließen der Tur hat keinen Einfluss auf den Abtauvorgang. Es gibt zwei Arten des Abtauens:

manuell (Parameter dF2=0), aktiviert über das Tastenfeld (T - Abb. 9 auf Seite 60),

automatisch (Parameter dF2 ungleich 0), wird automatisch in voreingestellten Zeitintervallen aktiviert, die durch dVert des Parameters dF2 (Interval zwischen den Abtauungen) bestimmt werden: Dieser Parameter gibt die Zeit an, nach der **EWBC800** automatisch eine neue Abtauung beginnt.

Um die manuelle Abtauung zu wählen, drücken Sie ESC, bis die optionale Abtaufunktion gewählt wurde.

Durch Drücken der Taste **ESC** werden die angezeigten Daten (**D. - Abb., 9 auf Seite 60**) abwechselnd mit den Zeichenfolgen der (Abtauen), "Con" (Lagerung) und "LMP" (Raumlicht) angezeigt; gleichzeitig leuchtet die der Taste **ESC** entsprechende LED aut. Wenn eine der drei optignelen Funktionen nicht aktiviert werden kann, können Sie aus den verbleibenden Optionen wählen, d. h. nur die Funktionen, mit denen die (Erphysische Ressource verbunden ist.

Wenn zwei der drei optionalen Funktionen nicht aktiviert werden können, gibt es nur eine Auswahl und die alternative Anzeige wird nicht angezeigt. Wenn

keine der drei Sonderfunktionen aktiviert werden kann, hat das Drücken der ESC-Taste keine Auswirkung auf die Funktionsauswahl; die entsprechende LED blinkt für 3 Sekunden.

Um die manuelle Abtauung zu starten, drücken Sie **START/STOP**: Die Zeichenfolge "dEF" bleibt auf dem Display und das **So**eginnt Zu blinken, um die anstehende Anforderung anzuzeigen. Die Abtauung beginnt:

- sofort, wenn eine Speicherphase im Gange ist,
- zur gleichen Zeit wie die nächste Speicherphase.
- oder sobald ein neuer Schockkühlungszyklus beginnt (gemäß Parameter dF5)

Während der Abtauung erscheint auf dem Display die Zeichenfolge "dEF" und das Symbol 🞇 leuchtet konstant.

Nach Beendigung der Abtauung durch Zeitüberschreitung (Parameter dF4) oder durch Erreichen der Solltemperatur ReFI) wird **EWBC800** 

gibt einen 2 Sekunden dauernden Piepton ab (Summer) und kehrt in den Stoppzustand zurück.

Um den Summer im Voraus stumm zu schalten, drücken Sie die Taste DOWN.

Um die Abtauung (und die laufende Speicherphase) vorzeitig zu beenden, drücken Sie **START/STOP**.

Durch erneutes Drücken von START/STOP wird der Schockkühlungszyklus mit den Standardeinstellungen (dFP-Parameter)

gestartet.

| Parameter | Beschreibung                                                                                                    |
|-----------|----------------------------------------------------------------------------------------------------|
| dFI       | Aktivieren/Maximale Abtaudauer (0= Abtauen deaktiviert)                                                          |
| dF2       | Intervall zwischen den Abtauungen (0= automatisch deaktiviert, nur manuell)                                      |
| dF3       | Abtautyp (0 = elektrisch, I = Heißgas, 2 = Luft)                                                                 |
| dF4       | Temperaturschwelle, bei deren Überschreitung die Abtauung als abgeschlossen oder bei der Kontrolle als 뵭<br>wird |
| dF5       | Abtauung auch beim Start eines Schnellkühlprogramms aktiv (0 = nein)                                             |

## 3.3.7.3. Manuelle Speicherung

Um die manuelle Speicherung zu wählen, drücken Sie die **ESC-Taste**, bis die optionale manuelle Speicherfunktion gewählt wurde: die Edie dem Symbol

Die TEMP-Taste für die positive Speicherung beginnt zu blinken.

Durch Drücken der Taste **ESC** werden die angezeigten Daten (**D. - Abb. 9 auf Seite 60**) abwechselnd zwischen den Strings dEE (Abtauung), "Con" (Lagerung) und "LMP" (Raumlicht), falls über Parameter eingestellt, geändert; geuchtet die der Taste **ESC** entsprechende LED auf Wenn eine der drei obtenden Funktionen nicht aktiviert werden kann, können Sie aus den verbleibenden Optionen wählen, d. h. nur

die Funktionen, mit denen die Geranden Funktionen nicht aktiviert werden können, gibt es nur eine Auswahl und die alternative Anzeige wird

nicht angezeigt. Wenn keine der drei Sonderfunktionen aktiviert werden kann, hat das Drücken der ESC-Taste keine Auswirkung auf die Funktionsauswahl; die entsprechende LED blinkt für 3 Sekunden.

Um die manuelle Speicherung zu wählen, drücken Sie wiederholt die TEMP-Taste:

- die LED der entsprechenden TEMP-Taste leuc wählen Sie "Positivspeicherung",
- die LED der entsprechenden TEMP-Taste leuc

Die LEDs für die Tasten **TARGET** und **MODE** sind ausgeschaltet.

Um die manuelle Speicherung zu starten, drücken Sie **START/STOP**: Auf dem Display wird die Raumter Rummung ngezeigt und die

LED leuchtet auf.

Durch wiederholtes Drücken der Tasten UP und/oder DOWN erscheint eine zyklische Anzeige (Abb. 18 auf Seite 71): Die manuelle Lagerung wird als nach einem manuellen tage chnellkuhlungszyklus gestartet betrachtet.

Während der Speicherphase leuchten die LEDs der Tasten **TEMP**, **TARGET** und **MODE #ta**ufje nach dem gewählten Programm (siehe **Abb. 17 auf Seite 70**). Um die manuelle Speicherung vorzeitig zu beenden, drücken Sie die Taste **START/STOP.** 

Durch erneutes Drücken von **START/STOP wird** der Schockkühlungszyklus mit den Standardeinstellungen (dFP-Parameter) gestartet.

## 3.3.8. Anwesenheit der Tür des Schnellkühlers

Wenn der Mikroschalter für die Schließkontrolle an der Tür der Gebläsekühlanlage vorhanden ist (Parameter 🖶 1), wird der Digitaleingang DII als ein dem Mikroschalter entsprechender Eingang verwaltet. In diesem Fall:

• Wenn der Parameter SLd=0 ist, bestimmt das Schließen der Tür die Zustimmung zum Start des Kompressors;

• Wenn der Parameter SLd=1 (Standard) ist, ist der Kompressor auch bei geöffneter Tür aktiv, während der Kulle igeöffneter Tür immer stoppt.

Um den Summer im Voraus stumm zu schalten, drücken Sie die Taste **DOWN.** 

Das Programm oder die Funktion wird nicht unterbrochen.

# 3.3.9. Konfiguration der Parameter

Das **EWBC800** verfügt über zwei Arten von Parametern:

- sichtbare Parameter, die sich an den Nutzer richten,
- erweiterte Parameter, die für den Installateur bestimmt sind.

Um auf die erweiterten Parameter zuzugreifen, geben Sie ein Passwort ein (Parameter PS2) (siehe "3.3.9.2. Eingabe eines Bir erweiterte Parameter" auf Seite 77).

Um einen Parameter zu ändern, lesen Sie bitte '3.3.9.1. Konfigurieren eines Parameters'' auf Seite 76.

Um die Parameter zu konfigurieren, muss sich das **EWBC800** im Stoppzustand befinden.

Um die Liste der Parameter anzuzeigen, halten Sie die Tasten **UP** und **DOWN** gleichzeitig nichtstekunden lang gedrückt: die Anzeige (**D** 

- Abb. 9 auf Seite 60) zeigt den Parameter tl.

### 3.3.9.1. Konfigurieren eines Parameters

Um den Wert eines Parameters zu ändern (Abb. 19 auf Seite 76), gehen Sie wie unten beschrieben vor:

I. drücken Sie die Taste UP oder DOWN, bis auf dem Display der Name des zu ändernden Parameters erscheint;

2. drücken Sie AUX, um den Wert des Parameters anzuzeigen;

🚰 Drücken Sie ESC, um zur vorherigen Anzeige (Liste der Parameter) zurückzukehren, ohne Änderungen vorzunehmen.

- 3. Drücken Sie die AUF- oder AB-Taste innerhalb von 10 Sekunden, um den Wert Parameters zu erhöhen bzw. zu verringern;
- 4. um die Änderung des Parameterwerts zu bestätigen:
  - SET oder ESC drücken
  - 10 Sekunden lang warten.
- Um die Ansicht der Parameterliste zu verlassen:
- drücken Sie einmal ESC, oder
- 10 Sekunden lang warten.

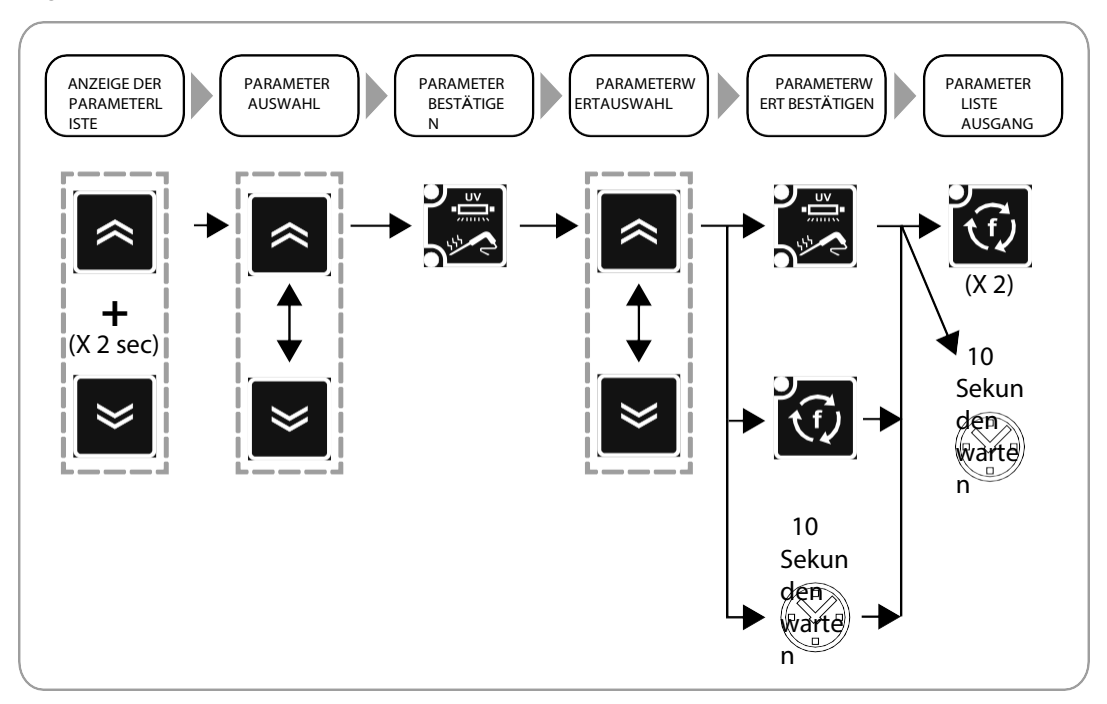

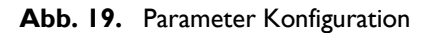

#### 3.3.9.2. Eingabe eines Passworts für erweiterte Parameter

Um das Passwort einzugeben, gehen Sie wie folgt vor:

- 1. drücken Sie die Taste UP oder DOWN, bis auf dem Display der Parameter 'PA2' angezeigt wird;
- 2. drücken Sie die SET-Taste;
- 3. erscheint auf dem Display der Wert '0';

( Drücken Sie ESC, um zur vorherigen Anzeige (Liste der Parameter) zurückzukehren, ohne ein Passwort einzugeben.

4. innerhalb von 10 Sekunden die AUF- oder AB-Taste drücken, um den Wert der A2' zu erhöhen bzw. zu verringern;

Drücken Sie ESC, um die Änderungen zu verwerfen und zur vorherigen Anzeige (Liste der Parameter) zurückzukehren.

 um zu bestätigen, dass der richtige Wert für den Parameter 'PA2' eingegeben wurde, und um auf die Liste der Barameter zuzugreifen, drucken Sie SET oder warten Sie 10 Sekunden lang.

Um einen Parameter aus der Liste der erweiterten Parameter zu konfigurieren, lesen Sie bitte '3.3.9.1. Konfigurieren eines Parameters' auf Seite 76.

Die Beschreibung der erweiterten Parameter finden Sie unter "**3.4.Tabelle der sichtbaren und erweiterten Parameter**" auf Seite 78.

Wenn ein Passwort, das auf einen anderen Wert als den Standardwert eingestellt ist, verloren geht, wenden Sie sich an Eliwell, um es

wiederherzustellen.

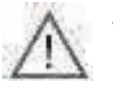

Sobald das Passwort für erweiterte Parameter eingegeben wurde, kann der Wert für dieses Passwort auch geändert werden

# PARAMETERTABELLE

# 3.4. TABELLE DER SICHTBAREN UND ERWEITERTEN PARAMETER

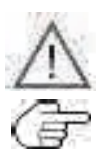

Der Zugang zu den erweiterten Parametern ist passwortgeschützt und nur für qualifiziertes Personal möglich.

Erweiterte Parameter sind orange hervorgehoben.

Eür den Zugriff auf die erweiterten Parameter siehe "3.3.9.2. Eingabe eines Passworts für erweiterte Parameter" auf Seite 77.

| Tai? | Beschreibung                                                                                                    | Standa<br>rd | Bereich   | U. M.       |
|------|----------------------------------------------------------------------------------------------------|--------------|-----------|-------------|
| iSt  | Hysterese der Regelung                                                                                                    | 3            | 1.020.0   | °C/°F       |
| tl   | Positiv getaktete Schockkühlungsdauer (Timeout für Automatikprogramm)                                                                                                    | 90           | 0599      | Min         |
| t2   | Negativ getaktete Schockkühlung (Tiefkühlung) Dauer (Timeout für Augu)                                                                                                    | 240          | 0599      | Min         |
| tP   | Nadelziel für positive Schnellabkühlung                                                                                                    | 3            | SPS99.0   | °C/°F       |
| tn   | Nadelziel für negative Windabkühlung                                                                                                    | -18.0        | Snh99.0   | °C/°F       |
| SPS  | Raumsollwert für Soft positive blast chilling (einphasig)                                                                                                    | 0            | -50.0tP   | °C/°F       |
| Snh  | Raumsollwert für Hard Negative Blast Chilling (einphasig)                                                                                                    | -45.0        | -50.0tn   | °C/°F       |
| tF   | Nadelziel für Phase I der automatischen Hart-Positiv-Strahlkühlung                                                                                                    | 10.0         | -50.099.0 | °C/°F       |
| SPF  | Raumsollwert für Phase I von Hard Positive Blast Chilling                                                                                                    | -20.0        | -50.099.0 | °C/°F       |
| SCP  | Raumsollwert für positive Lagerung                                                                                                    | 1.0          | -50.099.0 | °C/°F       |
| SCn  | Raumsollwert für negative Speicherung                                                                                                    | -25.0        | -50.099.0 | °C/°F       |
| dOF  | Verdichterschutz Aus/Ein (gilt auch bei Keset)                                                                                                    | 2            | 099       | Min         |
| dOn  | Verdichterschutz Ein/Ein                                                                                                    | 3            | 099       | Min         |
| dFl  | Aktivieren/Maximale Abtaudauer (0= Abtauen deaktiviert)                                                                                                    | 10           | 099       | Min         |
| dF2  | Intervall zwischen den Abtauungen (0= automatisch deaktiviert, nur manuell)                                                                                                    | 0            | 099       | Stunde<br>n |
| dF3  | Abtauart EL (0) = elektrisch, gAS (1) = Heißgas, Air (2) = Luft                                                                                                    | 2            | 02        | num         |
| dF4  | Lemperaturschwellenwert, bei dessen Überschreitung die Abtauung als abgeschlossen oder,<br>verkontrolle, als unnotig angesehen wird.                                                                                                    | 8.0          | -50.099.0 | °C/°F       |
| dF5  | Abtauung auch bei Beginn eines<br>Schockkenlprogramms aktiv no (0) = Abtauung<br>NICHT aktiv, yES (1) = Abtauung aktiv                                                                                                    | 0            | 01        | num         |
| dF6  | Dauer des Tropfens                                                                                                    | 3            | 099       | Min         |
| drl  | Aktivierung der Türheizung. no (0) = deaktiviert, yES (1) = aktiviert                                                                                                    | I            | 0I        | num         |
| dr2  | Aktivierungsschwelle der Türheizung                                                                                                    | 5.0          | -50.099.0 | °C/°F       |
| Fans | Gebläse im Gebläsekühlungsstatus (0=parallel zum Kompressor, I=immer EIN)                                                                                                    | I            | 01        | num         |
| FRI  | Konfigurierbarkeit des digitalen Ausgangs RI<br>OFF (0) = deaktiviert, rdO (1) = Türheizung, C F (2) = Verflüssigerlüfter, H P (3) =<br>Nadelfuhlerheizung, U U (4) = UV-Lampe, Lig (3) = Raumlicht, dEF (6) = Abtauen, E F (7) =<br>Verdampferlufter, CMP (8) = Kompressor | 8            | 08        | num         |
| FR2  | Konfigurierbarkeit des digitalen Ausgangs R2. Gleich wie FRI                                                                                                    | 7            | 08        | num         |
| FR3  | Konfigurierbarkeit des digitalen Ausgangs R3. Gleich wie FRI                                                                                                    | 2            | 08        | num         |
| FR4  | Konfigurierbarkeit des digitalen Ausgangs R4. Gleich wie FRI                                                                                                    | I            | 08        | num         |
| FR5  | Konfigurierbarkeit des digitalen Ausgangs R5. Gleich wie FRI                                                                                                    | 0            | 08        | num         |
| tP0  | Fühlertyp Pb2, Pb3, Pb4. ntC (0) = NTC, PtC (1) = PTC                                                                                                    | 0            | 01        | num         |
| dEC  | Dezimalpunkt °C. no (0) = Anzeige ohne Dezimalpunkt, yES (1) ∓nDezimalpunkt                                                                                                    | I            | 01        | num         |
| UCF  | Auswahl °C/°F. C (0) = °C, F (1) = °F                                                                                                    | 0            | 01        | num         |
| EPI  | Kerntest aktivieren. no (0) = deaktiviert, yES (1) = aktiviert                                                                                                    | I            | 0I        | num         |
| EP3  | Verdampferfühler einschalten. no (0) = deaktiviert, yES (1) = aktiviert                                                                                                    | 0            | 0I        | num         |
| Edo  | Tür vorhanden. 0 = nicht vorhanden; 1 = vorhanden                                                                                                    | I            | 0I        | num         |
| tdO  | Zeitschaltuhr für Türalarmsignal                                                                                                    | 0            | 0999      | sec         |

# Schockfroster | Benutzer- und

| Par. | Beschreibung                                                                                                    | Standa | Bereich   | U. M. |
|------|----------------------------------------------------------------------------------------------------|--------|-----------|-------|
| EnC  | Aktivieren der negativen Windabkühlung. 0= deaktiviert; 1= aktiviert                                                                                                    | 1      | 01        | num   |
| SLd  | Lastabschaltung bei geöffneter Tür. 0 = Kompressor + Lüfter, 1 = Lüfter                                                                                                    | I      | 01        | num   |
| dFP  | Trandardeinsterung – Ges Programms, Friff, for – Foster Priane HARD, Pris († Foster<br>Manuell SOFT - PAT 72: Poster Automatisch HARD, FAS (3) = Poster Automatisch SOFT<br>Automatisch HARD, nAS (5) = Negativ Manuell SOFT, nAH (6) = Negativ<br>(7)= Negativ Automatisch SOFT, HLd (8) = Vorheriger Fall | 5      | 08        | num   |
| Uud  | Dauer des Sterilisationszyklus                                                                                                    | 15     | I999      | sec   |
| Uut  | Temperaturschwelle für die Sterilisation                                                                                                    | 5.0    | -50.099.0 | °C/°F |
| Prd  | Maximale Heizdauer der Nadel                                                                                                    | 0      | 010       | Min   |
| Prt  | Sollwert für die Heiztemperatur der Nadelsonde                                                                                                    | 4.0    | 090.0     | °C/°F |
| SCF  | Sollwert der Verflüssigertemperatur, für Sekundärlüfter                                                                                                    | 80.0   | -50.099.0 | °C/°F |
| EPS  | Einstellung des Druckschalters. 0 = deaktiviert.                                                                                                    | 0      | 04        | num   |
| PPS  | Polarität des Druckschalters. nO (0) = normal offen, nC (1) = normal 🖢                                                                                                    | I      | 01        | num   |
| OFL  | Offset, der vom gespeicherten Sollwert abgezogen wird, um die Alarmschwelle für niedrige<br>Temperaturen zu bestimmen                                                                                                    | 10.0   | 099.0     | °C/°F |
| LAE  | Aktivierung des Alarms für die minimale Raumtemperatur (no (0) = deaktiviert, yES (1) = aktiviert)                                                                                                    | I      | 01        | num   |
| OFH  | Offset, der zum Sollwert im Speicher addiert wird, um die Alarmschwellefhohe Temperaturen<br>zu bestimmen                                                                                                    | 10.0   | 01        | °C/°F |
| HAE  | Aktivieren Sie den Alarm für die maximale Raumtemperatur. no (0) = deaktiviert, yES (1) =<br>aktiviert                                                                                                    | I      | 01        | num   |
| PS2  | Passwort für den Zugriff auf die erweiterten<br>ENur für gualitiziertes Personal,<br>Lesen Sie das Benutzerhandbuch, das auf der Eliwell-<br>Website im geschutzten Bereich verfugbar ist, oder<br>wenden Sie sich an den technischen Support.                                                              | 15     | 0999      | num   |
| tAB  | Reserviert                                                                                                    |        | 065535    | num   |

# 4. LÄDT OPERATIONSLOGIKEN

Die Betriebslogiken für die Lasten sind unten dargestellt; jede Last kann durch einen beljebigen der felseusgang gesteuert werden, entsprechend der folgenden Entsprechung zwischen den Parametern FRI, FR2, FR3, FR4, FR5 und den Ausgangen:

OUT5 ist ein Open-Collector-Ausgang und erfordert dober den Ausschluss eines externen Relais. -> OUT3 FR4 --> OUT4 FR5 --> OUT5

# 4.1. KOMPRESSOR

Der Kompressor kann über einen der Ausgänge gesteuert werden, je nachdem, welcher der Parameter IFR2, FR3, FR4, FR5 auf 8 eingestellt ist. Abb. 20 auf Seite 80 veranschaulicht die Funktionslogik des Belais RJ (siehe, die unter 2.2., beschriebenen voreingestellten Typen). **EINGANG / AUSGANG / ANSCHLUSSKENNGROSSEN** auf Seite 53) und legt fest, wann er den Verdichter in Abhängigkeit vom Raumtemperatur-Sollwert und der Regelungshysterese aktiviert und deaktiviert. Wenn die Windkraftanlage mit einem Mikroschalter für das Schließen der Türsteuerung ausgestattet ist (Parameter EdO=I), **k**ler V**ie** aktiviert werden:

- nur bei geschlossener Tür, wenn der Parameter SLd=0,
- auch bei geöffneter Tür, wenn der Parameter SLd=1. •

# 4.1.1. Verdichter-Schutzvorrichtungen

Zum Schutz des Kompressors wurden die folgenden Zeiträume festgelegt:

Mindestzeit, die zwischen dem Ausschalten des Verdichters und dem anschließenden Bregehen muss BeOF);

Mindestzeit, die zwischen zwei aufeinanderfolgenden Einschaltvorgängen des Verdichters vergehen muss On). Ist bereits eine Zeitüberschreitung im Gange, werden beide Zeiten, sofern sie größer als die

Zählung sind, zurückgesetzt. Die Mindestzeit, die zwischen dem Ausschalten des Kompressors und dem anschließenden Einschalten vergehen muss, wird auch nach einer Unterbrechung der Stromversorgung des EWBC800 gezählt.

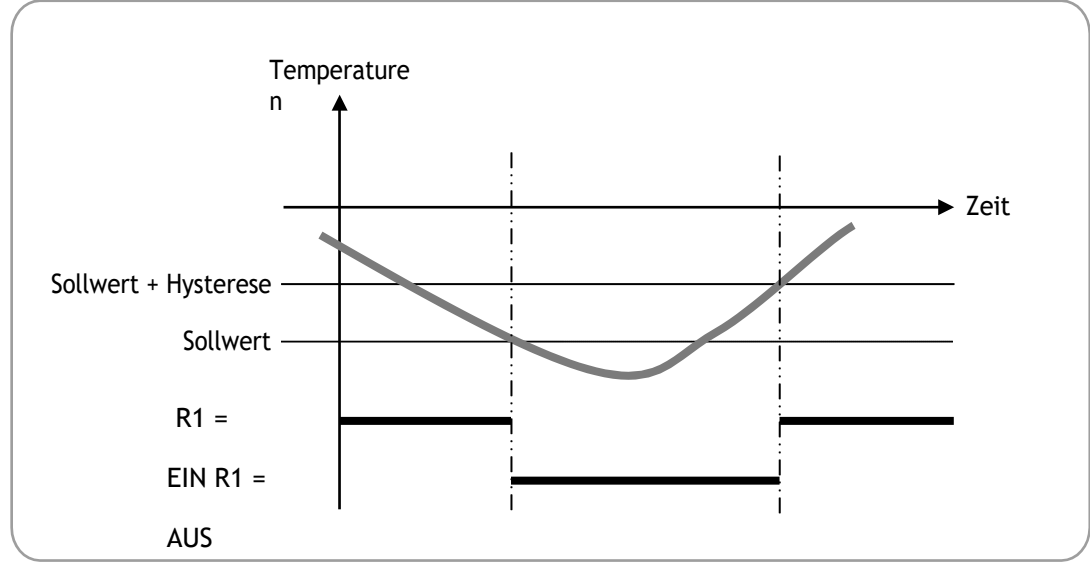

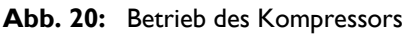

Unter Bezugnahme auf **Abb. 20 auf Seite 80** zeigen die folgenden Tabellen die Betriebslogik des Verdichters, die **b**vann er je nach Sollwert und gewähltem Gebläsekühlungsmodus ein- und ausgeschaltet wird.

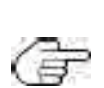

Der Betrieb des Verdichters hängt vom Sollwert des Schnellkühlzyklus und vom Schnellkühlmodus ab, nicht aber von der Art des Solwerts des Schnellkühlzyklus. Bei den in den folgenden, Abschnitten beschriebenen Betriebslogiken beginnt die Einlagerungsphase automatisch nach einem Schockkühlungszyklus; alternativ kann die Einlagerungsphase manuell gestartet werden (siehe "3.3.7.3. Manuelle Einlagerung" auf Seite 75).

# 4.1.2. Positiver Sollwert mit Soft-Blast-Chill-Modus

Der Kompressor wird gemäß der in der nachstehenden Tabelle angegebenen Betriebslogik ein- oder ausgeschaltet.

| Positives Programm      | Temperatur-Sollwert | Hysterese | Aktivierter Kompressor,                                  | Deaktivierter Kompressor,                          |
|-------------------------|---------------------|-----------|----------------------------------------------------------|----------------------------------------------------|
| Schnellabkühlungszyklus | SPS                 | iSt       | Raumtemperatur <b>B</b> öher<br>oder gleich dem Sollwert | Raumtemperatur <b>B</b><br>kleiner als oder gleich |
| Lagerungsphase          | SCP                 |           | + Hysterese                                              | Sollwert                                           |

## 4.1.3. Positiver Sollwert mit Hartstrahl-Kühlmodus

Dieses Programm besteht aus zwei aufeinanderfolgenden Phasen, deren Zeitüberschreitungen vom **EWBC800** automatisch in Agrom Wert des Parameters t1 berechnet werden (Standard: 90 min):

- Stufe I, mit einer Timeout-Dauer, die 2/3 von tI entspricht (Standard: 60 min),
- Stufe 2, mit einer Timeout-Dauer von 1/3 von t1 (Standard: 30 min).

#### <u>STUFE I</u>

In Stufe I wird der Kompressor gemäß der in denachstehenden Tengegebenen Betriebslogik ein- oder ausgeschaltet.

| Positives                               | Temperatur-Sollwert | Hysterese | Aktivierter Kompressor,                                                 | Deaktivierter Kompressor,                                      |
|-----------------------------------------|---------------------|-----------|-------------------------------------------------------------------------|----------------------------------------------------------------|
| Programm                                |                     |           | wenn                                                                    | wenn                                                           |
| Hartstrahl-<br>Kunizyklus -<br>Stufe' I | SPF                 | iSt       | Raumtemperatur <b>B</b> oher<br>oder gleich dem Sollwert<br>+ Hysterese | Raumtemperatur <b>B</b><br>kleiner als oder gleich<br>Sollwert |

Stufe I endet automatisch, wenn eine der folgenden Bedingungen eintritt:

- Timeout für Stufe I erreicht (2/3 von tI), wenn Zieltyp manuell ist;
- Ziel der Nadelsonde (Kern) für Stufe I erreicht (Parameter tF), wenn der Zieltyp automatisch ist;
- Temperatursollwert für Stufe I nicht erreicht, aber Timeout für Stufe I erreicht (2/3 von tI), wenn Gutomatisch ist.

Ist die Stufe I aufgrund des Erreichens des Timeouts für Stufe I beendet, blinkt-die LED während der nachfolgenden Stufe 2 nicht.

Der Evv BC800 schaltet automatisch von Stufe I auf Stufe 2 um.

## STUFE 2

In Stufe 2 wird der Kompressor gemäß der in denachstehenden Tengegebenen Betriebslogik ein- oder ausgeschaltet.

| Positives          | Temperatur-Sollwert | Hysterese | Aktivierter Kompressor,      | Deaktivierter Kompressor, |
|--------------------|---------------------|-----------|------------------------------|---------------------------|
| Programm           |                     |           | wenn                         | wenn                      |
| Hartstrahlkühlen   | 505                 | ;C+       | Raumtemperatur <b>B</b> öher | Raumtemperatur <b>B</b>   |
| Zyklus - Stufe 2   | 585                 | 150       | oder gleich dem Sollwert     | kleiner als oder gleich   |
| Lagerungsphase - 🛱 |                     |           | + Hysterese                  | Sollwert                  |
| 2                  | SCP                 |           |                              |                           |

Der Schockkühlungszyklus für Stufe 2 endet automatisch, wenn eine der folgenden Bedingungen eintritt:

- Timeout f
  ür Stufe 2 erreicht (1/3 von t1), wenn Zieltyp manuell ist;
- das gewählte Ziel der Nadelsonde (Kern) erreicht (Parameter tP), wenn der Zieltyp automatisch ist;

• gewählter Temperatursollwert nicht erreicht, aber Timeout für Stufe 2 erreicht (1/3 von t1), wenn Sollwerttyp automatisch k

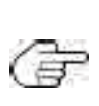

Wenn der Schockkühlungszyklus (automatisch) für Stufe 2 aufgrund des Erreichens der Zeitüberschreitung für Stufe 2 beendet wurde, blinkt die LED während der anschließenden Speicherphase. Alle Angaben auf dem Display (**D - Abb. 9 auf Seite 60**) über die seit dem Programmstart verstrichene Zeit oder die verbleibende Zeit bis zum Programmende hängen von der Gesamtdauer, des Programms (Parameter t1) und nicht von der Dauer der Stufe 1, oder der Dauer der Stufe 2 ab. Zum Beispiel ist die verbleibende Zeit, die während der, Stufe 1 auf dem Display zu sehen ist, die Summe der Zeit, die für den Abschluss von Stufe 1 benötigt wird, und der Zeitüberschreitung für Stufe 2 (1/3 von t1).

# 4.1.4. Negativer Sollwert bei Hartstrahl-Chill-Modus

Der Kompressor wird gemäß der in der nachstehenden Tabelle angegebenen Betriebslogik ein- oder ausgeschaltet.

| Negatives<br>Programm   | Temperatur-Sollwert | Hysterese | Aktivierter Kompressor,<br>wenn                             | Deaktivierter Kompressor,<br>wenn |
|-------------------------|---------------------|-----------|-------------------------------------------------------------|-----------------------------------|
| Schnellabkühlungszyklus | Snh                 | iSt       | Raumtemperatur <b>Hy</b> poher<br>oder gleich dem <b>be</b> | Raumtemperatur <b>Æ</b> kleiner   |
| Lagerungsphase          | SCn                 |           | + Hysterese                                                 | als oder gleich dem sonwert       |

# 4.1.5. Negativer Sollwert bei Softblast-Chill-Modus

Dieses Programm besteht aus zwei aufeinanderfolgenden Phasen, deren Zeitüberschreitungen vom **EWBC800** automatisch in Arom Wert des Parameters t2 berechnet werden (Standard: 240 min):

- Stufe I, mit einer Timeout-Dauer gleich 1/2 von t2 (Standard: 120 min),
- Stufe 2, mit einer Timeout-Dauer von 1/2 von t2 (Standard: 120 min).

## <u>STUFE I</u>

In Stufe I wird der Kompressor gemäß der in denachstehenden Tengegebenen Betriebslogik ein- oder ausgeschaltet.

| Positives | Temperatur-Sollwert | Hysterese | Aktivierter Kompressor,                                            | Deaktivierter Kompressor,                                        |
|-----------|---------------------|-----------|--------------------------------------------------------------------|------------------------------------------------------------------|
| Programm  |                     |           | wenn                                                               | wenn                                                             |
|           | SPS                 | iSt       | Raumtemperatur Hanoher<br>oder gleich dem <b>be</b><br>+ Hysterese | Raumtemperatur <b>Re</b> kleiner<br>als oder gleich dem Sollwert |
| - Stufe I |                     |           |                                                                    |                                                                  |

Stufe I endet automatisch, wenn eine der folgenden Bedingungen eintritt:

- Timeout für Stufe I erreicht (1/2 von t2), wenn der Zieltyp manuell ist;
- festes Nadelfühlerziel für Stufe I erreicht (Wert bei +3°C), wenn Zieltyp automatisch ist;
- Temperatursollwert für Stufe I nicht erreicht, aber Timeout für Stufe I erreicht (1/2 von t2), wenn Sputomatisch is Ist die Stufe I aufgrund des Erreichens des Timeouts für Stufe I beendet, blinkt-die Stufe 2 nicht.

Der **BC800** schaltet automatisch von Stufe I auf Stufe 2 um.

## STUFE 2

In Stufe 2 wird der Kompressor gemäß der in denachstehenden Tengegebenen Betriebslogik ein- oder ausgeschaltet.

| Negatives<br>Programm              | Temperatur-Sollwert | Hysterese | Aktivierter Kompressor,<br>wenn               | Deaktivierter Kompressor,<br>wenn                  |
|------------------------------------|---------------------|-----------|-----------------------------------------------|----------------------------------------------------|
| Gebläsekühlungszyklus -<br>Stufe 2 | Snh                 | iSt       | Raumtemperatur (B)nöher<br>oder gleich dem Se | Raumtemperatur <b>B</b><br>kleiner als oder gleich |
| Lagerungsphase - 🛱<br>2            | SCn                 |           | + Hysterese                                   | Soliwert                                           |

Der Schockkühlungszyklus für Stufe 2 endet automatisch, wenn eine der folgenden Bedingungen eintritt:

- Timeout für Stufe 2 erreicht (1/2 von t2), wenn der Zieltyp manuell ist;
- das gewählte Ziel der Nadelsonde (Kern) erreicht (Parameter tn), wenn der Zieltyp automatisch ist;
- gewählter Temperatursollwert nicht erreicht, aber Timeout für Stufe 2 erreicht (1/2 von t2), wenn Sollwerttyp ant

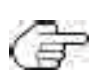

Wenn der Schockkühlungszyklus (automatisch) für Stufe 2 aufgrund des Erreichens der Zeitüberschreitung für Stufe 2 beendet wurde, Blinkt die LED während der anschließenden Speicherphase. Alle Angaben auf dem Display (**D - Abb. 9 auf Seite 60**) über die seit dem Programmstart verstrichene Zeit oder die bis zum Programmende verbleibende Zeit hängen von der Gesamtdauer des Programms (Parameter t2) und nicht von der Dauer der Stufe 1 oder der Dauer der, Stufe 2 ab. Zum Beispiel ist die verbleibende Zeit, die während der Stufe I auf dem Display zu sehen ist, die Summe der Zeit, die für den Abschluss von Stufe I benötigt wird, und der Zeitüberschreitung für Stufe 2 (1/2 von t2).

# 4.2. VERDAMPFER-RAUMLÜFTER

Der Verdampferraumlüfter kann über einen der Ausgänge gesteuert werden, je nachdem, welcher der MR2, FR3, FR4, FR5 auf 7 eingestellt ist. Der Kühlraumlüfter, falls vorhanden, wird während der Ausführung eines Programms in Abhängigkeit vom Wert der Anstiviert:

Wenn der Parameter FAn=1 ist, ist der Raumlüfter immer eingeschaltet, sowohl während des Gebläsekühlungszyklus als auch w**inster**

Lagerungsphase;

• wenn der Parameter FAn=0 ist, wird der Baumlüfter zusammen mit dem Kompressor aktiviert, gemäß der in **'4.1.** beschriebenen Begles Kompressors. Kompressor" auf Seite 80.

# 4.3. DEFROST

Während der Abtauung werden eventuelle Türöffnungsalarme 'dOr' ignoriert (siehe '5. Alarme'' auf Seite 86

Die Abtauheizung kann über einen der Ausgänge gesteuert werden, je nachdem, welcher der Parameter **R**2, FR3, FR4, FR5 auf 6 eingestellt ist. Es gibt 3 Abtautypen, von denen jeder ein bestimmtes Verhalten der Relais RI, R2, R3 hervorruft (siehe die unter 2.2 beschriebenen voreingestellten Typen). **EINGANG** / **AUSGANG** / **PORT-EIGENSCHAFTEN' auf Seite 53**) auf der Grundlage des Wertes des Parameters dF3 gemaß der in der nachstehenden Tabelle angegebenen Betriebslogik.

| Parameter<br>dF3 | Art der Abtauung | RI (Kompressor) | R2<br>(Kühlraumventilator) | R3 (Abtauheizung) |
|------------------|------------------|-----------------|----------------------------|-------------------|
| 0                | Elektrisch       | Inaktiv         | Inaktiv                    | Aktiv             |
| 1                | Heißes Gas       | Aktiv           | Inaktiv                    | Aktiv             |
| 2                | Luft             | Inaktiv         | Aktiv                      | Aktiv             |

Die Abtauung wird je nach dem Wert des Parameters dFI aktiviert oder deaktiviert:

- Wenn der Parameter dFI=0 ist, ist die Abtauung deaktiviert,
- Wenn der Parameter dFI nicht 0 ist, ist die Abtauung aktiviert und hat eine maximale Dauer in Minuten, die **d**Wert des Parameters

dFI entspricht.

Die Abtauung kann manuell oder automatisch in Abhängigkeit vom Wert des Parameters dF2 aktiviert werden:

• Wenn der Parameter dF2=0 ist, kann die Abtauung manuell aktiviert werden,

• Wenn der Parameter dF2 nicht 0 ist, kann die Abtauung automatisch in den Intervallen zwischen zwei **augut**Abtauungen in Stunden mit einer Dauer gleich dF2 aktiviert werden.

Der Verdampferfühler PB3 kann je nach dem Wert des Parameters **B**ktiviert oder deaktiviert werden:

• Wenn der Parameter EP3=0 ist, ist der Verdampferfühler PB3 deaktiviert: die Abtauung kann nur amataktiviert werden,

 wenn der Parameter EP3=1 ist, ist der Verdampferfühler PB3 aktiviert: das Abtauen kann sowohl amatals auch manuell aktiviert werden (Parameter dF2). Die Abtauung wird gemäß der in der nachstehenden Tabelle angegebenen Betriebslogik aktiviert oder deaktiviert.

| Aktivierte Abtauung, wenn                  | Deaktivierte Abtauung, wenn                        |
|--------------------------------------------|----------------------------------------------------|
| Verdampfertemperatur (PB3) <= \ <b>dip</b> | Verdampfertemperatur (PB3) => Verdampfertemperatur |
| Schwellenwert (Parameter dF4)              | Schwellenwert (Parameter dF4)                      |

Wenn die Abtauung aktiviert ist, blinkträndas Symbol; wenn die Abtauung aktiviert ist und der Schockfroster sich ider Lagerungsphase befindet, wird die Abtauung wirksam und das Symbol Kreuchtet konstant. Wenn der Parameter dF5=1 ist, wird die Abtauung auch zu Beginn - aber nie während - eines Schockkühlungszyklus durchgeführt.

Parameter dF5=1 ist, wird die Abtauung auch zu Beginn - aber nie wahrend - eines Schockkühlungszyklus durchgeführt. Wird die Abtauanforderung während eines Schnellkühlzyklus erzeugt, erfolgt die Abtauung am Ende des Schnellkühlzyklus, gleichzeitig mit dem Beginn der anschließenden Lagerphase.

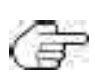

Wird die Abtauanforderung im Stoppzustand erzeugt, wird beim nächsten Programmstart die Abtauung vorher durchgeführt.

Am Ende des Abtauzyklus kann der Kompressor erst dann aktiviert werden, wenn die größte der beZeiten verstrichen ist:

- Tropfzeit (Parameter dF6),
- Mindestzeit, die zwischen dem Ausschalten des Verdichters und dem anschließenden Brergehen muss ReOF).

# 4.4. TÜRENHEIZUNG

Die Türheizung kann nur über die Parameterkonfiguration aktiviert werden (siehe "3.3.9. Parameterkonfiguration" auf Seite 76).

E eizung wird je nach dem Wert des Parameters dRI aktiviert oder deaktiviert:
 Wenn der Parameter dRI=0 ist, ist die Türheizung deaktiviert, wenn der Parameter dRI=1 ist, ist die Tektiviert. Die Türheizung kann aktiviert werden, wenn einer der Parameter FRI, FR2, FR3, FR4, FR5 auf I gesetzt ist.

Die Türheizung kann über einen der Ausgänge gesteuert werden, je nachdem, welcher der Parameter RBR3, FR4, FR5 auf I gesetzt ist. Wenn die Türheizung aktiviert ist, ist sie immer aktiv und nicht abhängig von der Betriebslogik anderer Verbraucher oder von

anderen laufenden Programmen. Die Türheizung wird gemäß der in der nachstehenden Tabelle angegebenen Betriebslogik aktiviert oder deaktiviert.

| Türheizung aktiviert, wenn                            | Die Türheizung ist deaktiviert, wenn                         |
|-------------------------------------------------------|--------------------------------------------------------------|
| Temperatur im kalten Raum (PB2) <= Temperaturschwelle | Kuhlraumtemperatur (PB2) => Temperaturschwelle der <b>In</b> |
| der tigParameter dR2) - Hysterese (Parameter iSt)     | (Parameter dR2)                                              |

# 4.5. KONDENSATOR-VENTILATOR

Der Verflüssigerlüfter kann über einen der Ausgänge gesteuert werden, je nachdem, welcher der Parameter IR2, FR3, FR4, FR5 auf 2 eingestellt ist. EWBC800 deaktiviert automatisch den Verflüssigerfühler PB4, wenn der Verflüssigerlüfter durch keinen Ausgang gesteuert wird, d.h. wenn keiner der Parameter FR1, FR2, FR3, FR4, FR5 auf 2 eingestellt ist.

Der Verflüssigerlüfter wird gemäß der in der nitsenen abelle angegebenen Betriebslogik ein- oder ausgeschaltet.

| Der Verflüssigerlüfter wird aktiviert                                                                       | Der Verflüssigerlüfter ist permanent aktiviert                                                      |
|----------------------------------------------------------------------------------------------------|----------------------------------------------------------------------------------------------------|
| zusammen mit dem Kompressor, wenn                                                                           | und der Kompressor ausgeschaltet, wenn                                                              |
| Lemperatur des Verflussigerfuhlers (PB4) <= Schwellenwert<br>für die Verflüssigertemperatur (Parameter SCF) | Lemperatur des Verflüssigerfühlers (PB4) =><br>Temperaturschwelle des Verflüssigers (Parameter SCF) |

Der Verflüssigerlüfter wird gleichzeitig mit dem Kompressor während eines Programms (Streichkstagerphase) aktiviert. Wenn der Verdichter ausgeschaltet ist, zeigt das Display (**D - Abb. 9 auf Seite 60)** die blinkende Temperatur des **B**B4 zusammen mit dem Alarmsymbol an.

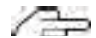

In diesem Alarmzustand drücken Sie **START/STOP**, um das laufende Programm zu stoppen und den Alarmzustand zu beseitigen.

Ein laufendes Programm wird angehalten und fortgesetzt, wenn die Verflüssigertemperatur (PB4) wieder unter den Verflüssigertemperaturschwellwert (Parameter SCF) a

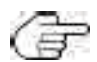

Wenn die Temperatur des Verflüssigerfühlers (PB4) den Schwellenwert für die Verflüssigertemperatur (Parameter SCF) während des Stopp-Status überschreitet, wird die in der obigen Tabelle beschriebene Betriebslogik nicht angewendet; diese Überprüfung wird beim nächsten Programmstart durchgeführt.

# 4.6. UV-LAMPE - STERILISATION

Das Öffnen der Tür stoppt die Sterilisation und erzeugt den Türöffnungsalarm 'dOr' (siehe **'5. Alarme'' auf S** Die UV-Lampe für die Sterilisation kann über einen der Ausgänge gesteuert werden, je nachdem, welcher der **BE**RI, FR2, FR3, FR4, FR5 auf 4 eingestellt ist. Wahrend der Sterilisation werden die UV-Lampe und das Verdampfergebläse für eine Zeit (in Sekunden) aktiviertiem Wert des Parameters UUd entspricht. Die Sterilisation wird gemäß der in der nachstehenden Tabelle angegebenen Betriebslogik aktiviert oder deaktiviert.

| Die Sterilisation wird aktiviert, wenn | Die Sterilisation wird deaktiviert, wenn               |
|----------------------------------------|--------------------------------------------------------|
| Kühlraumtemperatur (PB2) => 📭          | Kühlraumtemperatur (PB2) <= Sterilisationstemperatur   |
| Schwellenwert (Parameter UUt).         | Schwellenwert (Parameter UUt) - Hysterese (Parameter 🖡 |

# 4.7. NADELSONDENHEIZUNG

Die Nadelsondenheizung kann über einen der Ausgänge gesteuert werden, je nachdem, welcher der 🜬 R2, FR3, FR4, FR5 auf 3 eingestellt ist.

Die Nadelsondenheizung wird für eine Zeit (in Minuten) aktiviert, die der maximalen N**ute**Parameter Prd) entspricht. Wenn

die Nadelsonderligenzergewerdensburdelegendein(PBE), Na Selbwerterligen Heiztangesgeserdere Nadelsonde (Parameter Prt)

# 5. ALARME

Das **EWBC800** ist in der Lage, eine vollständige Diagnose des Schnellkühlers durchzuführen und eventuelle Fehlfunktionen mispezifischen Alarmen zu melden, wobei der entsprechende Code auf dem Display angezeigt wird (**DI - Abb. 5 auf Seite 56**).

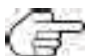

Beim Auftreten eines Alarms ertönt kein Piepton.

In der folgenden Tabelle sind die Alarme mit den zugehörigen Codes aufgelistet und die Ursachen, Auswirkungen und Lösungen angegeben.

| Code | Alarm                                | Verursacht                                                                                                    | Auswir<br>kunge                                                                                                    | Lösungen                                                                                                    |
|------|--------------------------------------|----------------------------------------------------------------------------------------------------|----------------------------------------------------------------------------------------------------|----------------------------------------------------------------------------------------------------|
| EI   | Fenler der                           | <ul> <li>Nadelsonde (Parameter EPI=I)</li> <li>Nadelproben nicht<br/>ordnungsgemäß</li> <li>angeschlossen</li> <li>Nadelsonde (Parameter EPI=I)</li> <li>Defekte M</li> </ul>                                                                                                    | vvenn ein automatisches Programm #<br>wechseln Sie zum manuellen<br>Programm                                                                                                    | Uberpruten Sie den Anschuiss der<br>Nadelsonde an das <b>EWBC800</b><br>Ersetzen Sie die Nadelsonde                  |
| E2   | Kühlraum<br>Fühlerfehler             | H <b>ffi</b> icht<br>ordnungsgemäß<br>angeschlossen<br>A <b>stu</b> Kühlraumfühlers                                                                                                    | iffein manuelles Programm mi<br>die Nadelsonde vorhanden ist fi<br>EPI=1), fahrt das manuelle Programm<br>mit der Verwendung der Nadelsonde<br>als Kuhlraumsonde fört<br>Wenn ein manuelles Programm i<br>tehlendem Nadeltaster fi (Parameter<br>EPI=0), wird das manuelle Programm<br>angehalten (Stopp-Status).<br>Wenn ein Automatikprogramm invidas<br>Automatikprogramm angehalten<br>(Stopp<br>Status) | Uberprüfen Sie den Anschluss <b>e</b><br>kalten<br>Raumsonde an das <b>EWBC800</b><br>Ersetzen Sie die Kühlraumsonde |
| E3   | Verdampfer<br>fuhler<br>(Abtauung)   | EP3=1)<br>- Vehjähb<br>ordnungsgemäß<br>angeschlossen<br>Defekter Ve                                                                                                    | vyenn eine Abtauung im Gange ist, ver<br>ohne dass die Temperatur des<br>Verdampferfühlers überpruft wird.                                                                                                    | Der Verdampferfühler austauschen                                                                                     |
| E4   | Verflüssiger<br>Fühlerfehler         | Vignb<br>ordnungsgemäß<br>angeschlossen<br>Ausfall der<br>Verflüssigersonde                                                                                                    | 1                                                                                                    | Uberprüfen Sie den Anschluss der<br>Hilfssonde zum <b>FB</b><br>Ersetzen Sie die Hilfssonde                          |
| AL   | Alarm bei<br>niedriger<br>Temperatur | <ul> <li>Vvenn eine pnit lauft:</li> <li>Parameter LAE=1</li> <li>Fehler E2 nicht<br/>vorhanden,</li> <li>roomprobe</li> <li>Temperaturen (PB2)</li> <li>Sollwert der<br/>Raumlagertemperatur<br/>(Parameter ScP oder<br/>Scn)</li> <li>Nigmin</li> <li>Offset (OFFame)</li> </ul> | 1                                                                                                    | 1                                                                                                    |

| Code | Alarm                                                 | Verursacht                                                                                                    | Auswir<br>kunge<br>n                                                                                                    | Lösungen                                                                                                    |
|------|-------------------------------------------------------|----------------------------------------------------------------------------------------------------|----------------------------------------------------------------------------------------------------|----------------------------------------------------------------------------------------------------|
| АН   | Hoch<br>Temperatur<br>alarm                           | Befindet steine stin<br>Fortschritt mit:<br>- Parameter HAE=I<br>- Fehler E2 nicht<br>vorhanden,<br>- TemuteRaumfühlers (PB2)<br>=> Sollwert der<br>Raumspeichertemperatur<br>(Parameter ScP oder Scn)<br>- Henden<br>Versatz (Parameter OF)                                                           | /                                                                                                    | 1                                                                                                    |
| dOr  | Tür offen                                             | - Tur offen (Funktion <b>e</b><br>Parameters tdO)<br>- Offnen. der <b>t</b><br>Schnellkühlers bei<br>laufendem Programm<br>oder optionaler Funktion<br>(außer Abtauung)                                                                                                    | Das Programm oder die Funktion<br>Kuhlraumlufter deaktivieren<br>Verdichter deaktivieren (abhangig von<br>den Parametern SLd und tdO)                                                                                                    | Schließen Sie die Tür der Grinde um<br>das Geblase des Verdampferräums<br>wieder zu aktivieren (wenn der<br>Parameter SL d=0 ist).<br>Venn das Programm oder die<br>lauft, drucken Sie <b>TART/STOP</b> ,<br>um das Programm oder die<br>Funktion zu stoppen, entfernen Sie<br>dOr und kehren Sie zum Stopp<br>zurück.<br>Status |
| PrS  | Druck<br>Schalteralarm<br>Dhe<br>Ladungssiche<br>rung | <ul> <li>Offnung des Dat</li> <li>D12 schalten (wenn der Dat)</li> <li>Parahl</li> <li>Anzahl</li> <li>Anzahl</li> <li>Anzahl</li> <li>Armereignisse</li> <li>Pruckschalters</li> <li>Parameter EPS</li> </ul>                                                                                         | <ul> <li>Erhöhung um eine Bieles Alarms</li> <li>Zähler (anfänglich Null)</li> <li>Gebläsekühler im Selfiss</li> <li>Kompressorabschaltung</li> <li>Abschaltung des</li> <li>Verdampferraumgebläses</li> <li>Aktivierung des Verflüssigerlüfters</li> <li>Zeitzählung Stand-by, wenn eine manuelle</li> <li>Programm ist in Arbeit</li> </ul> | Schließen Sie den Druckschalter Dnd<br>die Endes Kompressors abwarten<br>(Parameter dOF und Parameter<br>dOn)                                                                                                    |
|      | Druck<br>Schalteralarm<br>Mit<br>Ladungssicher<br>ung | <ul> <li>Offnung des Int</li> <li>DI2 schalten (wenn der Int</li> <li>DI2 schalten (wenn der Int</li> <li>Produkter (wenn der Int</li> <li>Anzahl der Anzahl der Anzahl der Anzahl</li> <li>Anzahl der Anzahl</li> <li>Anzahl ereignisse des Pruckschalters</li> <li>Parameter</li> <li>EPS</li> </ul> | Deaktivierung aller Lasten                                                                                                    | START/STOP* drücken                                                                                                    |

\* Wenn die Taste **START/STOP** gedrückt wird, wird das Programm oder die laufende Sonderfunktion angehalten und **#Zählung** der Alarmereignisse wird zurückgesetzt. Im eingeschalteten Zustand zeigt das **EWBC800** den Druckschalteralarm PrS an, wenn der Druckschalter DI2 offen ist, da dieser Eingang normalerweise geschlossen ist (NC) Der Druckschalteralarm hat Vorrang vor dem Türöffnungsalarm.

e folgende Tabelle fasst die verschiedenen Display-Ansichten in Abhängigkeit von den Alarmen zusammen, die auftreten, wenn das ie PB2-Fuhlertemperatur anzeigt.

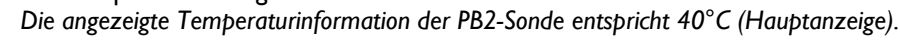

К

| Art des Fehlers                                                                                                    | Bildschirmanzeig<br>e                                                                                                    |
|----------------------------------------------------------------------------------------------------|----------------------------------------------------------------------------------------------------|
| Keine (kontinuierliche Anzeige der Teles PB2-Fühlers)                                                                                                    |                                                                                                    |
| Fehler der PB2-Sonde (kontinuierliche Anzeige <b>v</b><br>'E2'). Wenn die<br>PBI-Fühlertemperatur wird angezeigt, <b>M</b> Anzeige<br>nacheinander von E2' und PBI-Fühlertemperatur |                                                                                                    |
| zyklische Anzeige in Folge von E3'-40')                                                                                                    |                                                                                                    |
| Echler von zwei Fuhlern, von denen einer ist (z.B.<br>Echler von Fuhler PB2 und PB3: zyklische Anzeige in<br>Folge von E3'-E2)                                                      | <b>2</b> 2 ≠ <b>2</b> 3                                                                                                    |
| Fehler von zwei Fuhlern, ausgenommen iz B. Fehler<br>der, Fuhler PBJ und PB3: zyklische Anzeige<br>nacheinander E3'-'40'-'E1'-'40')                                                 |                                                                                                    |
| Fehler von drei Sonden, von denen eine Bit (z. B. Sonde<br>Fehler PBL, PB2 und PB3: zyklische Amen der Reihenfolge<br>E2 - E3 - E2 - E1)                                            |                                                                                                    |
| PB3 und PB4: zyklische Anzeige in der Reihenfolge E1 -<br>40 - E3 - 40 - E4 - 40)                                                                                                   | $ \begin{array}{c} \downarrow \\ \uparrow \\ \xi \downarrow \\ \xi \downarrow \\ \xi $ |
| Niedrigtemperaturalarm AL (zyklische Anzeige ider<br>Reihenfolge 'AL - 40'). Im Falle anderer Fehler<br>(außer E2),<br>nacheinander mit jedem von ihnen anzeigen                    | Li]j] ↓<br>Ri                                                                                                    |
| Hochtemperaturalarm AH (zyklische Anzeige froige<br>von AH-40). Im Falle anderer Fehler (außer E2),<br>nacheinander mit jedem von ihnen anzeigen                                    | Liiii ≠ BH                                                                                                    |
| Tür offen, mit Edo=I (feste Anzeige vote)                                                                                                    |                                                                                                    |
| Alarmereignisse zählen unter EPS (blinkende Anzeige<br>von PrS)                                                                                                    |                                                                                                    |
| Alarmereignisanzahl gleich EPS (Zyklische Anzeige<br>von PrS und<br>LED leuchtet Okonstant)                                                                                         | <i>└;[]]] ₹ ₽</i> -5                                                                                                    |

Während das Programm läuft,

Bei einer oder mehreren Störungen wird auf dem Display der zuletzt über die Tastatur **T Abb. 9 auf Seite 60**) gewählte Wert zusammen mit der/den nacheinafider auftretenden Störung(en) angezeigt (siehe **3.3.5. Zyklische Anzeige auf Seite 7**1); bei einem PBI-Fühlerfehler mit Anzeige der aktuellen PBI-Fühlertemperatur buf dem Display ständig "EI" und andere Werte konnen zyklisch angezeigt werden (siehe **3.3.5. Zyklische Anzeige auf Seite 7**1);

bei einem PB2-F
ühlerfehler mit Anzeige der aktuellen PB2-F
ühlertemperatur buf dem Display st
ändig "E2" und andere Werte konnen zyklisch angezeigt werden (siehe 3.3.5. Zyklische Anzeige auf Seite 71).

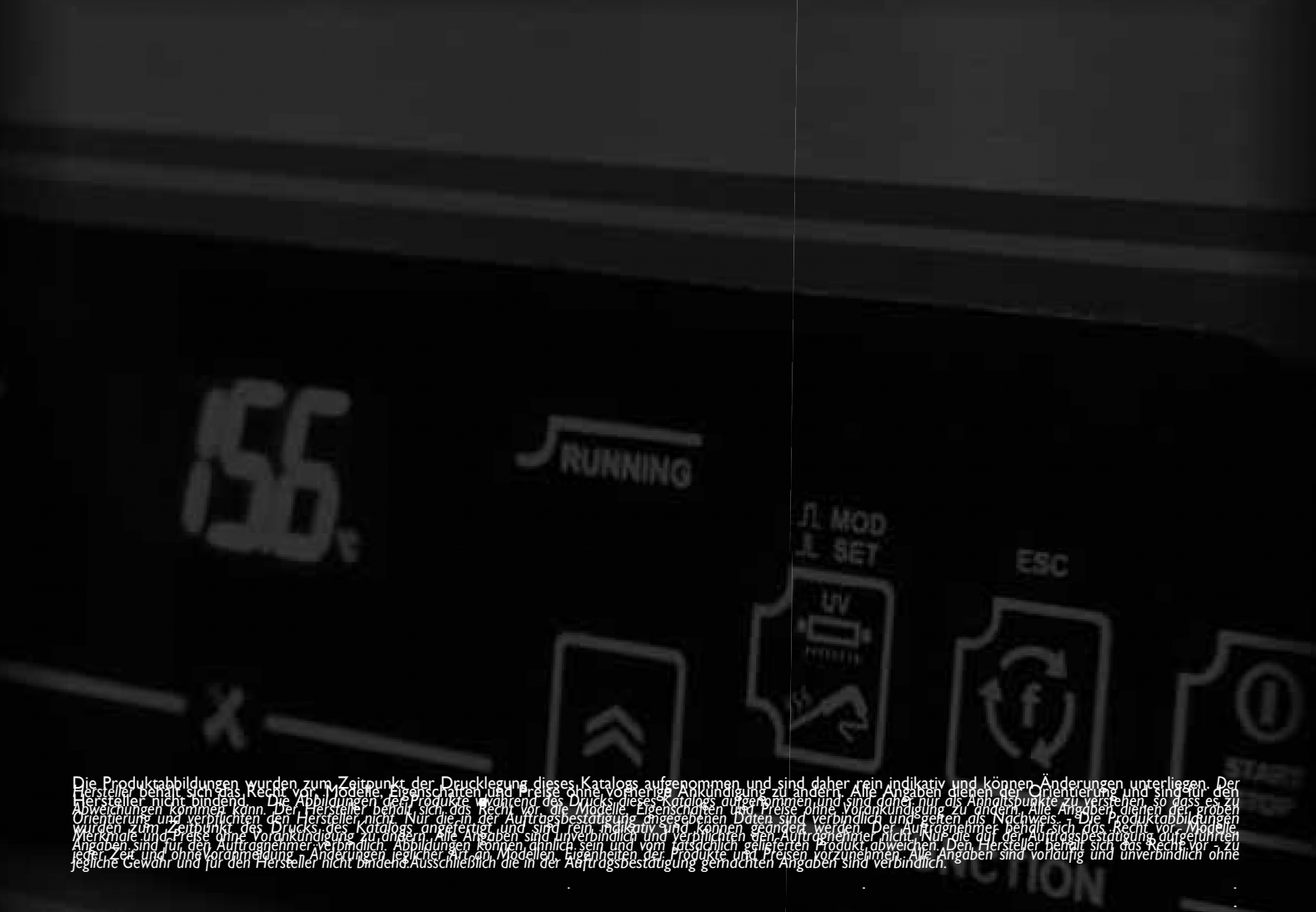

R.I. der PD: 03589500283

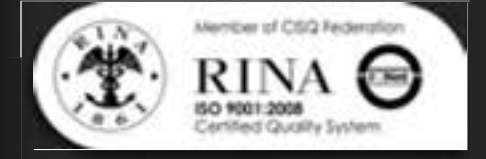

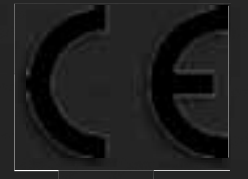